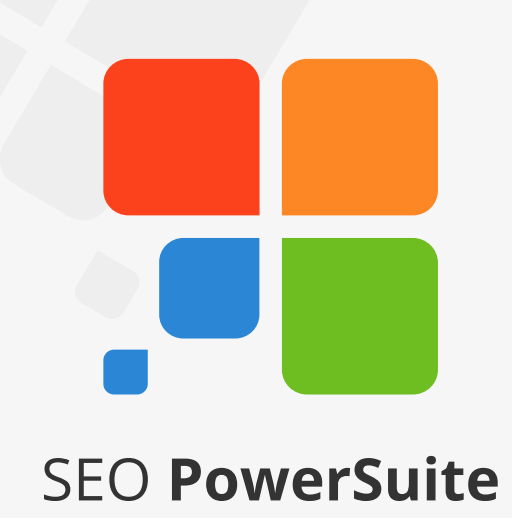

# **SEO Workflow**

This guide will lead you through the main SEO activities to help you efficiently organize your SEO process and achieve top rankings that will generate more sales.

The guide is meant for SEO PowerSuite users, so it tells where to find or enter data in the SEO PowerSuite tools.

However, the SEO advice you get here will certainly help even if you're not using our tools yet.

To try SEO PowerSuite, just download the free version at <u>http://www.link-assistant.com/download.html</u>

### Contents

| <b>Create a winning SEO campaign</b> (your SEO PowerSuite workflow explained) | 3  |
|-------------------------------------------------------------------------------|----|
| Find the most profitable keywords (with the help of Rank Tracker)             | 11 |
| Monitor search engine rankings (with the help of Rank Tracker)                | 23 |
| Fix all technical issues on your site (with the help of WebSite Auditor)      | 35 |
| <b>Optimize your landing pages</b> (with the help of WebSite Auditor)         | 49 |
| Run an in-depth backlink audit (with the help of SEO SpyGlass)                | 59 |
| Build quality links (with the help of LinkAssistant)                          | 75 |

### **Create a winning SEO campaign** (your SEO PowerSuite workflow explained)

SEO PowerSuite is a comprehensive pack of 4 SEO tools, each dealing with a particular aspect of SEO. The package has all you need to get top search engine rankings and see your traffic and sales boost. Check out the step-by-step guide below to create an SEO campaign that's a smashing success — and a snap.

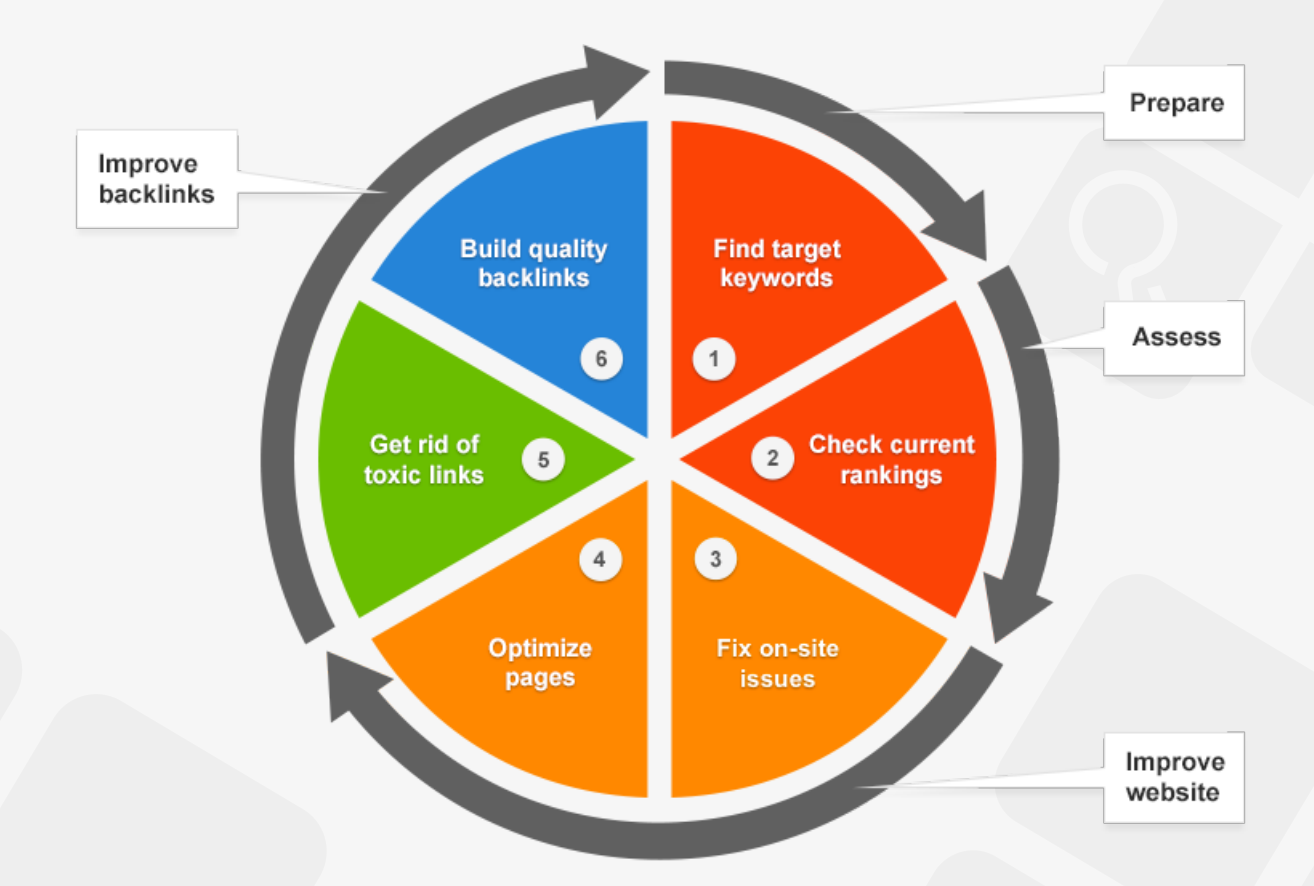

### 1. Find your target keywords

Decide on the keywords you'll be building your SEO campaign around.

**Step 1: Get keyword ideas.** Run Rank Tracker and follow the Wizard's instructions to create your first project. Switch to the *Keyword Research* workspace, and press 🔅 suggest to have hundreds of great keyword ideas generated for you with the use of over a dozen keyword research methods.

| Ele I  | ools. | Preferences  | ₩indew     | Help             |                    | Projects:     | www.link-assis   | tant.com3                             | •                      | B New                       | Se Open in                           | Blave •          | Close •        | O Check All |
|--------|-------|--------------|------------|------------------|--------------------|---------------|------------------|---------------------------------------|------------------------|-----------------------------|--------------------------------------|------------------|----------------|-------------|
|        |       | All Keywords | (Compact V | Arges            | uons               | Keyword Resea | rch View ·       | Keywords                              | Added To               | iday [                      | Top 10 In Any                        | Search Engin     | Top 30 k       | + < >       |
|        | 85    | Q: Suggest   | Step       | 1: Choose        | Keyword R          | es            | Show Compet      | tora                                  |                        | 1999                        | Q + Quick                            | Filter, containe |                |             |
| D      |       | •            | Pleas      | e choose a key   | vord research m    | nethod        |                  |                                       |                        |                             |                                      |                  | Expected Visit | 64365       |
| Report |       | 2 50         | Tool).     | intend you dy di | ent all and lind ( | ou which      | use different re | search metho                          | ds produc              | e differen                  | tresults, we                         |                  |                | 7080        |
|        |       | 3 14 3       | Konne      | ord recearch m   | othed to use:      |               | ds. If unsure, u | se Google Adv                         | vords Key              | word Plan                   | nner (former K                       | eyword           |                | 4739        |
|        |       | 5 1          | Reywo      |                  | eulou to use.      |               |                  |                                       |                        |                             |                                      |                  |                | 7080        |
|        |       | 6 s n        | Goog       | le AdWords Ke    | yword Planner      | (recomme      | ta source for k  | eyword resear                         | ch.                    |                             |                                      | -                |                | 143944      |
|        |       | 7 54         | Keywo      | ord Planner is a | powerful Google    | e's mechaj    | you a broad lis  | u type in your k<br>st of relevant ke | eyword an<br>yword ide | nd get a li:<br>eas, delive | st of other rele<br>ered straight fr | om               |                | 64365       |
|        |       | 8 104        | keywo      | rds that people  | are really search  | hing for ir/* | puired.          |                                       |                        |                             |                                      |                  |                | 1696        |
|        |       | 9 best       | Googl      | e. The usage is  | free but authoria  | zation in/    |                  |                                       |                        |                             |                                      |                  |                | 3861        |
|        |       | 10 500 50    | Count      | ries: All Count  | ries and Territor  | ies As        |                  |                                       |                        |                             |                                      |                  |                | 1404        |
|        |       | 11 sec pow   | 1          |                  |                    |               |                  |                                       |                        |                             |                                      |                  |                | 421         |
|        |       | 12 300 900   | 100        | nd research da   | a will be collect  | /             |                  |                                       |                        |                             |                                      |                  |                | COTA .      |
|        |       |              |            | All Langu        | ages               |               |                  |                                       |                        |                             |                                      |                  |                |             |

**Step 2: Pick keywords with most profit-generating potential.** Look at your keywords' KEI (Keyword Efficiency Index) to choose the most profitable keywords.

The terms with a green KEI are frequently searched for and have pretty low competition. Simply put, these can bring you lots of visitors — while being comparatively easy to rank for.

|        | ls <u>P</u> ref | lerences <u>W</u> indow <u>H</u> elp |                                                            | Projects: www.link-   | assistant.com3 • | 🖹 New 🏷 Open + 🖻 Save + | 🖬 Close 🔹 🗢 Check A |
|--------|-----------------|--------------------------------------|------------------------------------------------------------|-----------------------|------------------|-------------------------|---------------------|
|        | AR K            | eywords (Compact View)               | All Keywords (Detailed View)<br>Check<br>Rankings - EKEI - | Keyword Research View | • Keywords Add   | Quick Filter: co        | e   Top 30 h + ( )  |
| 5      |                 | Keyword                              | Length                                                     | Competition           |                  | ▼ KEI                   | Vinte               |
| Report | 1               | linkassistant                        | 1                                                          | 123,000               | /12.100          | 1190.325                | 7080                |
|        | 2               | search engine optimization           | 4                                                          | 63,100,000            |                  |                         | 143944              |
|        | 3               | seo powersuite                       | 2                                                          | 178,000               | 246,000          | 959.049                 | 7080                |
|        | 4               | seo spyglass                         | 2                                                          | 115,000               | 12,100           | 822.528                 | 3159                |
|        | 5               | seo software                         | 2                                                          | 53,600,000            | 5.400            | 050 505                 | 64365               |
|        | 6               | rank tracker                         | 2                                                          | 359,000               | 5,400            | 253.565                 | 4739                |
|        | 7               | search engine optimization           | 4                                                          | 81,700,000            | 110,000          | 225.746 🗖               | 64365               |
|        | -               | seo powersuite review                | 3                                                          | 31,500                | 10.000           | 100 750 -               | 421                 |
|        |                 | seo software mac                     | 3                                                          | 1,420,000             | 8,100            | 182.758                 | 2574                |
|        | 10              | seo powersuite enterprise            | 3                                                          | 81,200                | 000              | 148.103                 | 421                 |
|        | 11              | seo software for mac                 | 4                                                          | 3,200,000             |                  | 10.157                  | 2574                |
|        | 12              | best seo software                    | 3                                                          | 34,100.000            |                  | 16.457                  | 2001                |
|        |                 |                                      |                                                            |                       |                  | 13.634                  |                     |

### 2. Check your website's rankings

Run a ranking check to see where your website currently stands.

**Step 1: Select your target search engines and run the check.** Press Or Rankings in Rank Tracker and choose your target search engines to see your website's current ranks for the selected keywords.

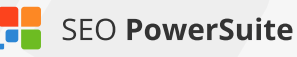

| Expand all     Select all     Collapse all     USA | Group by: country | • |
|----------------------------------------------------|-------------------|---|
| Google Ve                                          | Language          |   |
| Bing US                                            |                   |   |
| Vahoo!                                             | English           |   |
| 🖬 🔲 🗮 United Kingdom                               | English           |   |
| - 🔽 8 Google.co.uk                                 | English           |   |
| - 3 Google.co.uk (Mobile)                          | English           |   |
| - 3 Google.co.uk (sear                             | English           |   |
| Bing UK                                            | English           |   |
| Binnet                                             |                   |   |

**Step 2: Identify keywords you need to focus on.** Take a look at your current ranks — you may be ranking well for some terms already. Spot keywords your website doesn't rank high for, and concentrate your SEO efforts on those.

|        | s <u>P</u> references <u>W</u> indow ) | Help          | Projects:         | www.link-assista | nt.com3 • 🖥 Ne       | w 🝃 Open • 🖻 Save •       | 🖬 Close 👻 🗢 Check All |
|--------|----------------------------------------|---------------|-------------------|------------------|----------------------|---------------------------|-----------------------|
|        | All Keywords (Compact Vie              | Al K          | KEI - Word R      | esearch View     | Keywords Added Today | Top 10 In Any Search Engl | ne Top 30 k + ( )     |
|        | Keyword                                | + Google Rank | Google Difference | Snow contracto   | Bing US Rank         | Yahool Difference         | Bing US Difference    |
|        | 11 seo buy software                    | 1             | 0                 | 3                | 4                    | -1 🔶                      | -2 🕹                  |
| Report | 12 seo software for m                  | 1             | 0 -               | 104              | 14                   | 0 •                       | 0 -                   |
|        | 13 seo affiliate prog                  | 2             | -1 🔶              | þ                | 3                    | 0 •                       | 0 -                   |
|        | 14 seo link exchan                     | 2             | 0                 |                  | 12                   | -1 个                      | +2 🛧                  |
|        | 15 track search en                     | 2             | 0.5               | -                | Not in top 100       | +1 🛧                      | Dropped ->            |
|        | 16 link building too                   | 2             | +8 🛧              |                  | 43                   | -1 🔶                      | -3 🕹 🚽                |
|        | 17 best seo softwar                    | 0             | .0 🔺              | þ                | 9                    | -2 个                      | -2 个                  |
|        | 18 seo software revie                  | 2             | +0 /r             | 8                |                      | ۰ ۰                       | 0 •                   |
|        | 19 seo software mac                    | 2             | 0 •               | 13               | 13                   | 0 •                       | 0 •                   |
|        | 20 seo powersuite review               |               | 0                 | 14               | 14                   | 0 •                       | -4 🔶                  |
|        | 21 search engine optimization          | 3             | 0.                | 140 100          |                      | Stays out ×               | Stays out ×           |
|        | 22 seo tool for mac                    | 3             | 0 • .             | 35               | 36                   | -1 个                      | 24                    |
|        |                                        | 3             |                   |                  |                      |                           |                       |

### 3. Detect on-site issues and fix them

Run a site audit to reveal errors and warnings that are holding your rankings back.

**Step 1: Scan your website.** Run WebSite Auditor and enter your website's URL to start the analysis.

**Step 2: Find your site's weak spots.** Take a close look at the factors with *error* and *warning* statuses. Switch between *Details* and *Recommendation* to see

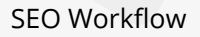

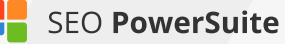

problem pages and get tips.

Make sure you fix errors and deal with warnings accordingly to make your website search engine friendly.

| Elle Prefe | rences Window Help                             | Projects: seoinpractice.com • 🖥 New 😂 Open • 🗎 Close •                                              |
|------------|------------------------------------------------|----------------------------------------------------------------------------------------------------|
|            | Rebuild 💭 Update                               | P                                                                                                   |
| Sile Auger | 😢 28   🛕 142   🚯 119                           | Pages with 302 redirect Details Recommendation                                                      |
| =          | Indexing and crawlability                      |                                                                                                    |
| Website    | Pages with 4xx status code                     | y Factor status: Error                                                                              |
|            | <ul> <li>Pages with Six status code</li> </ul> | There are 202 redirects found on your websits                                                       |
| (D)        | Pages restricted from indexing                 | 10 to see all redirects and make sure that their up                                                 |
| Website    | Redirects                                      | to see all redirects and make sure that their of a form redirect issues. To make sure all redirects |
| Report     | Pages with 302 redirect                        |                                                                                                    |
|            | Pages with 301 redirect                        | The absence of 302 redirects does not guar                                                          |
| •ft-       | <ul> <li>Pages with meta refresh</li> </ul>    | are set up correctly, check your website for /                                                      |
| Webnases   | <ul> <li>Pages with rel="canonical"</li> </ul> | o hem instead of 301s, search engines might continue                                                |
| Incohoges  | Encoding and technical factors                 | I might dwide the sink popularly between the two                                                    |
|            | Pages with duplicate reli* canonical' code     | About this SEO factor:                                                                              |
|            | Pages with Frames                              | 0 301 soles.                                                                                        |
|            |                                                | the old URL, and disc                                                                               |

### 4. Optimize your landing pages

Create relevant, keyword-rich content using specific optimization tips.

**Step 1: Analyze your pages.** Go to the *Content Analysis* module in WebSite Auditor, select the page you'll be optimizing, and enter your keywords. Let the software run a quick analysis of your page to get your page's current optimization rate, details on keyword usage and other SEO stats. Pay attention to any factors with an *Error or Warning* status. Switch to the *Competitors* tab for details on how your top-ranking competitors are optimizing any given page element, and the *Recommendation* tab to get specific, keyword- and page-targeted advice on how to improve your page's optimization.

| Eile Preferences Wingtow Help                      | Projects: |                    | - 🖬 New       | 🍃 Open - 🖯        | Save - 🖬 Close - |
|----------------------------------------------------|-----------|--------------------|---------------|-------------------|------------------|
| Site A                                             | • + Add F | Page 🖀 Remove Page |               |                   |                  |
| 54.9% 8 0 38                                       | 0 86      | 6 Keywords in tit  | le Det        | ails Competitors. | Recommendation.  |
| Pat                                                |           | Keyword            | Keyword count | Keyword density   | Keyword stuffing |
| Content                                            |           | breaking news      | 1             | 22.2%             | No               |
| Content                                            | 1         | news online        | 0             | 0.0%              | No               |
| Analysis A Tra-<br>O Duplicate <title> tag</title> | 73 chars  | U.S. news          | 0             |                   | No               |

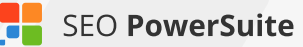

**Step 2: Edit your page's content.** Switch to *Content Analysis* > *Content Editor* for an editable live preview of your landing page. Look at the factors on the left, and make the necessary changes to your page's content right in the right-hand view. Follow the tips you got at the previous step; the on-page stats and your optimization rate on the left will recalculate in real time, as you type.

Once you've finished editing your page and reached the desired optimization score, hit *Save page* to save the newly optimized HTML to your hard drive, and upload it to your site to see your rankings (hence visits, hence sales, remember?) skyrocket.

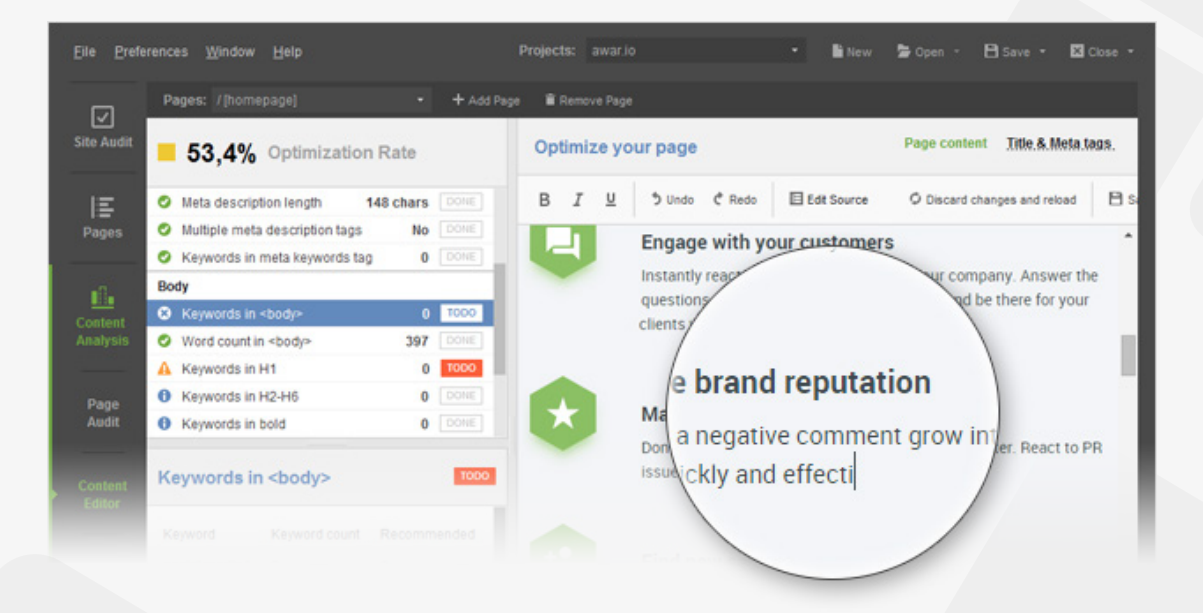

### 5. Eliminate harmful links

Examine your backlink profile and get rid of the links that are dragging your rankings down.

**Step 1: Evaluate your backlink profile.** Run SEO SpyGlass and enter your website's URL to collect your backlinks.

Go to the *Link Penalty Risks* tab, select your backlinks, and hit <sup>Oupdate</sup> to see if some of them may be doing your website more harm than good.

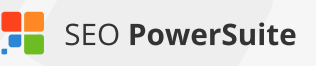

| Elle Backlin                        | iks E | veferences Window Help                            | Proje          |      | seoinpractice.com •                  | Billiow Spopen - 🖻           | Save - 🖬 Close -    |
|-------------------------------------|-------|---------------------------------------------------|----------------|------|--------------------------------------|------------------------------|---------------------|
|                                     | All b | eckinks   Backinks Link penalty risks -           | Backinghomep   | 990  | Backlinks from blog & forums         | lacklinks from link director | ies   1+ 🔿          |
| G <sup>2</sup><br>Backlinks<br>Data | Ċ     | Statistics - () Update -                          |                |      | Ø* (                                 | Duick Filter: contains       |                     |
|                                     |       |                                                   |                | X    | Title                                | Anchor Text                  | Anchor URL          |
| m                                   | 1     | mp #7ma                                           | w Danalby Diak |      | links « 7 Marketing                  | what makes people link       | http://www.secinpra |
| Report                              | 2     | mp s7m sckalk Page                                | · Penaky rusk  |      | backlinks « 7 Marketing              | what makes people link       | http://www.secinpra |
| in parts                            | 3     | hia.wordpress.com/tag/links/                      | 21% 💻          |      | echnology « 7 Marketing              | what makes people link       | http://www.seoinpra |
|                                     | 4     | his wordproce com/tag/backlinke/                  | 2104           |      | pcial impact « 7 Marketing           | what makes people link       | http://www.seoinpra |
| ം                                   | 5     | mp.il                                             | 2170           |      | pbile marketing « 7 Marketing        | what makes people link       | http://www.secinpra |
| Projects                            | 6     | hia.wordpress.com/tag/technology/                 | 18% 🔳          |      | nuary « 2014 « 7 Marketing           | what makes people link       | http://www.secinpra |
| Comparison                          | 7     | his words as any to stand import                  | 10%            |      | psition SEO,Online Marketing,Soci    | htp://www.seoinpractic       | http://www.secinpra |
|                                     | 8     | htp.ml ma.wordpress.com/tag/social-impaci/        | 1876           |      | EO in Practice Download. Web Dev     | Homepage                     | http://www.secinpra |
|                                     | 9     | htp://oryia.wordpress.com/tag/mobile-mar          | 18% 🔳          |      | Position SEO, Online Marketing, Soci | http://www.seoinpractic      | http://www.secinpra |
|                                     | 10    | http://eng                                        | 40%            | 1    | Артикль и устойчивые выражения       | [Image] Certified by SE      | http://www.secinpra |
|                                     | 11    | http://mark.wordpress.com/2014/01/                | 18%            | h    | 7 marketing reviews « 7 Marketing    | what makes people link       | http://www.seoinpra |
|                                     | 12    | http://marketh_osts.php?post_id=117382            | 18% 🛤          | /Yes | traffic « 7 Marketing                | what makes people link       | http://www.seoinpra |
|                                     | 13    | http://boss-lic.com                               |                | Yes  | How to get premium one-way links?    | (Image) Certified by SE      | http://www.seoinpra |
|                                     | 14    | htp://bookmarkspice/loads.com/web-developm        | 18             | Yes  | Bookmark Spice                       | SEO Help from professi       | http://www.seoinpra |
|                                     | 15    | http://toostmartspice.information.coost_id=117382 |                | Yes  | Bookmark Spice                       | SEO certificate example      | Ntp Revew sectopra  |
|                                     | 16    | may with the earch complement date to man         | 14% =          | Yes  | Sep Book                             | SEO in Practice - Free       | TRP Sweet Secondra  |
|                                     |       |                                                   | 14% 8          |      |                                      |                              |                     |

Take a closer look at links with a penalty risk over 40% and examine these pages to decide which of the links need to be removed.

**Step 2: Get rid of bad links.** If possible, reach out to webmasters of sites spammy links come from, asking them to take the links down. If there's a large number of harmful backlinks in your profile, or if outreach proves ineffective, you can tell Google to ignore these links by disavowing them.

To generate a disavow file in SEO SpyGlass, select the links you want to disavow, right-click them, and hit *Disavow backlinks*. Go to *Preferences -> Disavow/Blacklist Backlinks* to review your disavow file, and hit Export to save it on your computer when it's ready.

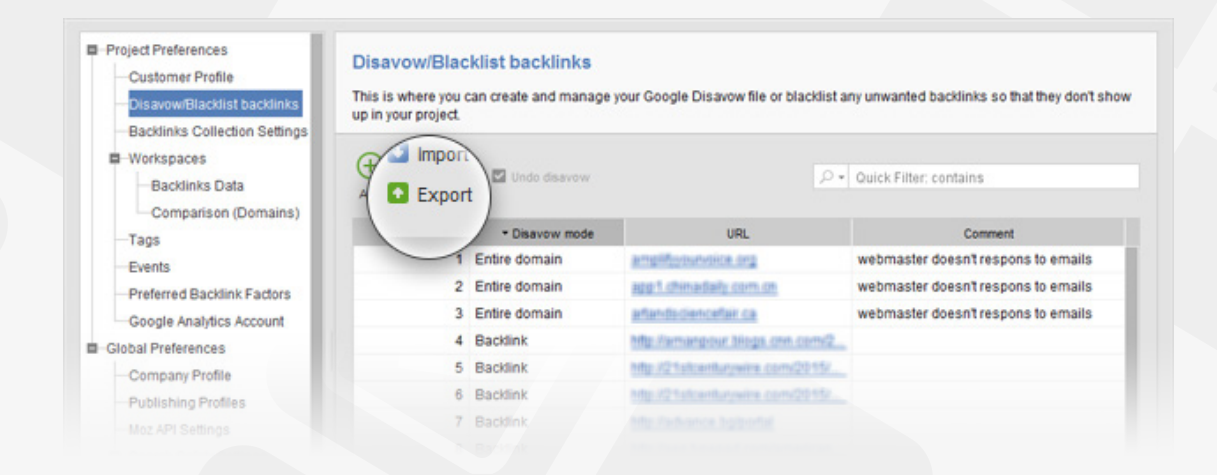

### 6. Build quality links

Expand your link profile with relevant, high quality backlinks.

**Step 1: Discover link prospects within competitors' backlink profiles.** Create projects in SEO SpyGlass for your best ranking competitors to see where they got their backlinks from. In a competitor's project, hit *update* to analyze their backlinks' quality. Pay attention to backlink authority factors like Page and Domain PR (or Moz's PA/DA), Domain Age, Link Value, etc., and identify top link sources. Export your shortlisted links through *File -> Export* or by copying them to a spreadsheet. Submit the file you created to Google Disavow Tool, and voila - Google will know which links to ingore when deciding on your website's authority.

| Elle Backlin         | ks ( | Breferences Window Help                                                                                                    |                |          | seoinpractice23.com |           | Sopen · Bisave ·      | 🖬 Cose 🔹            |
|----------------------|------|----------------------------------------------------------------------------------------------------|----------------|----------|---------------------|-----------|-----------------------|---------------------|
|                      | Al   | I backlinks   Backlinks details   Link penalty risks -                                                                                                    | Backlinks from | homepage | Bayer               | 2.40      | UICK ectories         | $+ \langle \rangle$ |
| Backlinks<br>Profile | (    | Statistics - Rebuild O Project - Project                                                                                                    |                | /        | Page PR             | Domain PR | Domain IP             | ٠                   |
|                      |      | Backink Page                                                                                                    | * Penalty Risk | Long     | PR: -               | PR:       | 199.255               |                     |
|                      | 1    | http://community.auctivacommerce.com/eve/forums/atpc#890                                                                                                    | 31% =          | Is       | PR: -               | PR:       | 199.255               | otesimizatio        |
|                      | 2    | http://community.audivacommerce.com/eve/forums/attp://537                                                                                                    | 31%            | 1        | PP:                 | PP:       | 400.055               | histody             |
|                      | 3    | http://community.auctivacommerce.com/eve/forums/afpc#537                                                                                                    | 31%            | es       | <u></u>             | - n       | 199.255               | Finjbody            |
| oacamina             | 4    | http://torums.yes.software.com/posts.php?post_id=117382                                                                                                    | 28%            | Yes      | PR:                 | PR: 6     | 69.167.1 💻            | P eting.            |
|                      | °,   | http://torums.codecharge.composts.pnp/post_idi 117/382                                                                                                    | 20%            | Vac      | PR -                | PR-5      | 60 167 1              | Printer             |
| 0.                   | •    | http://commonity.auceva.com/evenorums/apports// 102450/                                                                                                    | 2076           | res      |                     |           | 09.107.1              | P (000)             |
| Comparison           | -    | http://www.sciencience.com/science.com/science | 27%            | res      | PR: -               | PR: 2     | 199.255               | H/                  |
|                      | ő    | http://cobiogoers.net/2011/02/03/sec-in-practice-sec-book-for-                                                                                                    | 24%            | be       | PR: -               | PR: 0     | 65 75 15              | BOOKFOR             |
| 0                    | 10   | http://treedownload1.com/web-authoring/web-site-promotion-t                                                                                                    | 24%            | 1        |                     |           |                       | e downio            |
| Domain               | 11   | http://cobloggers.net/2011/02/20/seo-in-practice-free-seo-boo                                                                                                    | 24%            |          | PR: -               | PR: 0     | 65.75.15              | e SEO Boc           |
| Overview             | 12   | http://bisz.net/2012/08/seo-book-can-you-learn-seo-from-scrat                                                                                                    | 24%            | *        | PR: -               | PR: 0     | 80.81.25 Vou          | Learn SEC           |
|                      | 13   | http://911search.com/search/esuits/7/index.php333.php                                                                                                    | 24%            | Y        | 00-                 | 00.0      | a                     |                     |
| (D)                  | 14   | http://100kresources.com/seo-tools-resources/                                                                                                    | 23%            | Y        |                     |           | 01.183. ools & Resour | ces                 |
|                      | 15   | http://aquoid.com/forum\viewfopic.php?f=48t=235548p=64788                                                                                                    | 20%            | Y        | 5 48.0              | PR: 0     | 80 . old Forum + View | topic - No          |
|                      | 10   |                                                                                                    | 20% #          | Yi       | 18 P.R              |           | Aquald Faram + View   | topic - No          |
|                      |      |                                                                                                    |                |          |                     |           |                       |                     |

Run LinkAssistant and create a project for your site. Use the *File ->Import* option to load the link sources you've exported from SEO SpyGlass.

Step 2: Find more quality link prospects. In your LinkAssistant project, to find relevant link opportunities using LinkAssistant's new-school prospect research methods. Select any method you'd like to use, and feel free to repeat the search for as many methods as you need. As it finds prospects, LinkAssistant will automatically fetch their email addresses so you can reach out to them instantly right from the app.

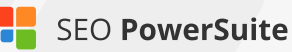

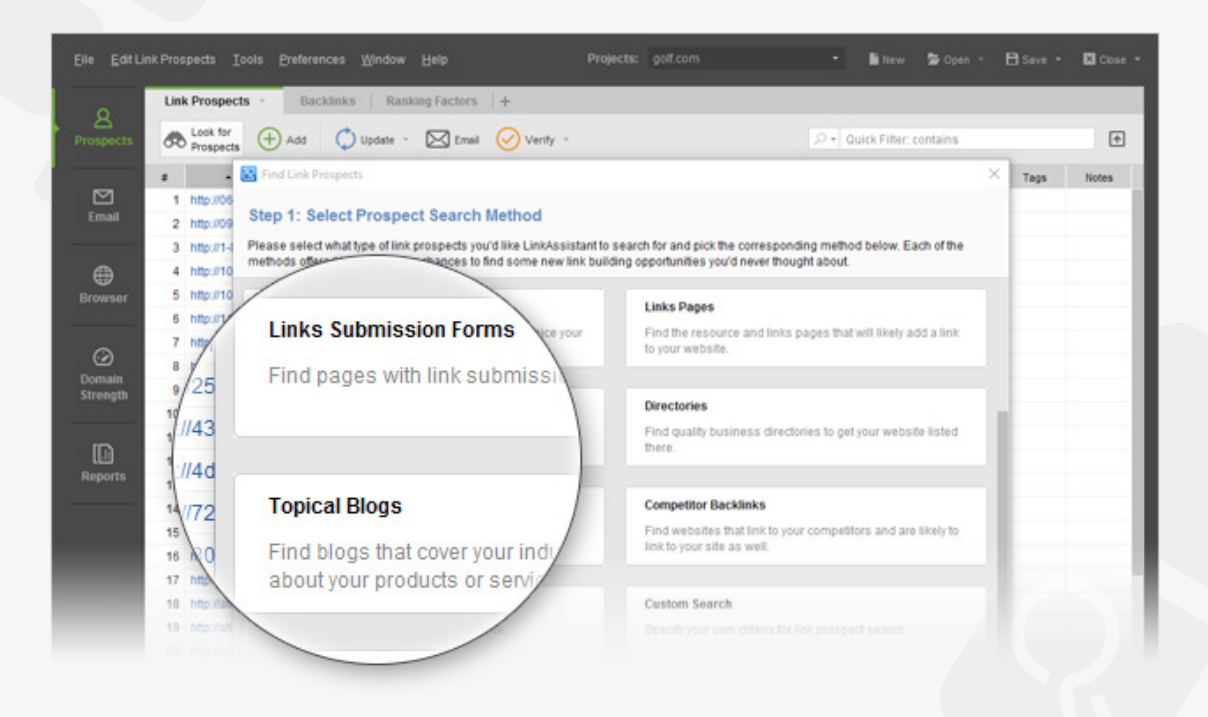

**Step 3: Reach out.** In your LinkAssistant project, click **Email** to contact potential partners and inquire if there are link opportunities available, such as guest posts, listings in quality business directories, or others. Make use of LinkAssistant's ready-made email templates or create your own, completely custom ones.

|                |      |                          |                                                                              |                                             |                        |                           | - li New   | Se Open 🕤  | 🗄 Save 🔹 | Close • |
|----------------|------|--------------------------|------------------------------------------------------------------------------|---------------------------------------------|------------------------|---------------------------|------------|------------|----------|---------|
| 8<br>Prospects | Link | Prosp<br>Look 1<br>Prosp | or $(+)$ A                                                                   | Backlinks Ranking Factors                   | +                      | Pros                      | pect Email | >          |          | ŧ       |
| _              |      |                          | Prospect Do                                                                  | omain Title                                 | Meta Description       | 1                         |            |            | Tags     | Notes   |
| Email          | 1    | http://                  | 🔀 Send ema                                                                   | al .                                        |                        | 1                         |            |            | 1        | _       |
|                | 3    | http:/                   |                                                                              | D Outbox                                    |                        |                           |            |            | . \      | - 1     |
| •              | 4    | http:/                   | T Send                                                                       | d / Edt                                     |                        | Mail template             | Guest Pos  | sting Inqu | liry     |         |
| Browser        | 5    | http:/                   |                                                                              | Prospect Email                              |                        |                           |            |            |          |         |
| _              | 6    | http:/                   |                                                                              | 1 tsn@the-saudi.net                         | http://1001arabian.net | -                         |            |            | 1        | _       |
| ø              | 7    | http:/                   | From:                                                                        |                                             |                        | <ul> <li>Prosp</li> </ul> | ect Domain |            | /        | _       |
| Domain         | 9    | http:/                   | To:                                                                          | tsn@the-saudi.net                           |                        |                           |            |            |          | - 1     |
| strengtn       | 10   | http:/                   | Subject:                                                                     | Do you accept guest posts?                  |                        |                           |            |            |          | - 1     |
| -              | 11   | http:/                   | Dear owner                                                                   | r of http://1001arabian.net,                |                        |                           |            |            |          |         |
| Bosorte        | 12   | http:/                   |                                                                              |                                             |                        |                           |            |            |          |         |
| Reports        | 13   | http:/                   | I'm from ht                                                                  | tp://golf.com.                              |                        |                           |            |            |          | _       |
|                | 14   | http:/                   | pl<br>I came across your site, http://T001arabian.net, and absolutely loved. |                                             |                        |                           |            |            |          |         |
|                | 15   |                          | it! The thing                                                                | g is, I write on topics very similar to the | ose covered in your    |                           |            |            |          |         |
|                |      |                          |                                                                              |                                             |                        |                           |            |            |          |         |

### Find the most profitable keywords (with the help of Rank Tracker)

#### Discover traffic- and sales-generating keywords that are easy to rank for

Looking for a product or service, your potential customers turn to search engines. They type in a search term, or a keyword, and find your site in the top results — provided you've invested some serious SEO effort into this particular term.

But as people's habits vary, they can use hundreds of different word combinations to describe one and the same thing. That's why the starting point of any SEO campaign is finding all keywords people may use and picking the best ones to focus your SEO work on. Here's how the process goes:

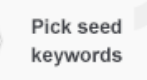

Get suggestions Choose the best terms Analyze difficulty Build a keyword map

### Step 1: Decide on your seed keywords

Seed keywords are terms that will be used as base keywords in your keyword research. Rather than coming up with the terms yourself, you can get your seed keywords collected in Rank Tracker right upon project creation from Google AdWords and Analytics.

**How-to: Let Rank Tracker do the initial search.** Run Rank Tracker and create a project. Click *Authorize Google AdWords Account* at Step 2 and enter your credentials for Rank Tracker to fetch keyword suggestions that are relevant to your site's content. Hitting *Authorize Google Analytics Account* will get you keywords right from Google Analytics — the ones that are already bringing you traffic. Click *Next* once access has been authorized — you'll now see a list of 30 keywords, fetched right from AdWords and Analytics.

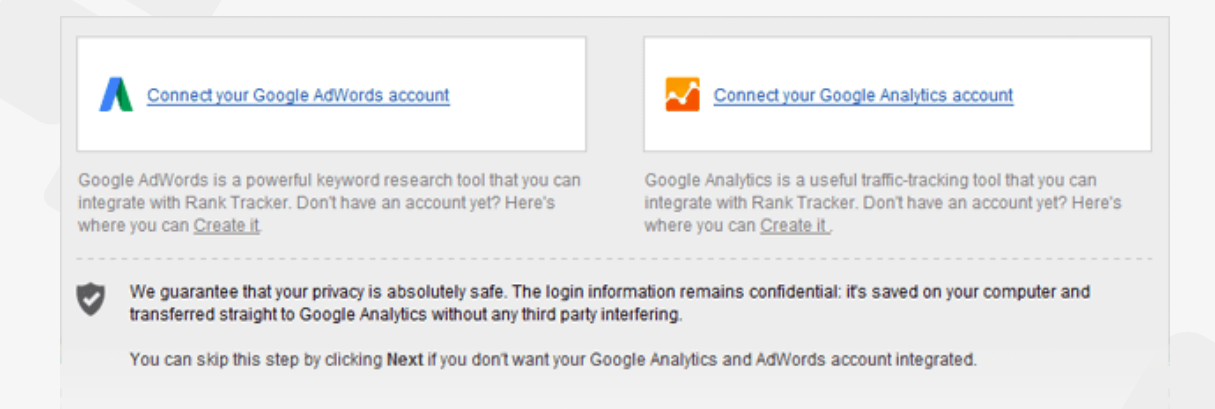

**Tip: Think of your own keyword ideas.** Consider adding 5 to 10 phrases yourself. Think of the words that best describe what your product is or does — keywords you think customers could use to search for your site in search engines.

Let's say your website sells digital cameras — in that case, your seed keywords could be *digital cameras, buy cameras online and online camera store.* 

### Step 2: Discover new keywords & keyword groups

Once you've created your project, continue the research to get a comprehensive list of potential keywords to target.

How-to 1: Use Rank Tracker's powerful research methods. Select and copy one or several of your seed keywords from your Rank Tracker workspace. Then switch to the *Keyword Research* module, press Suggest method that will be used to get suggestions. If you are unsure about which method to choose, Google AdWords Keyword Planner is a good starting point that will generate hundreds of keyword ideas.

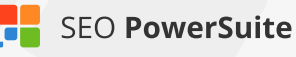

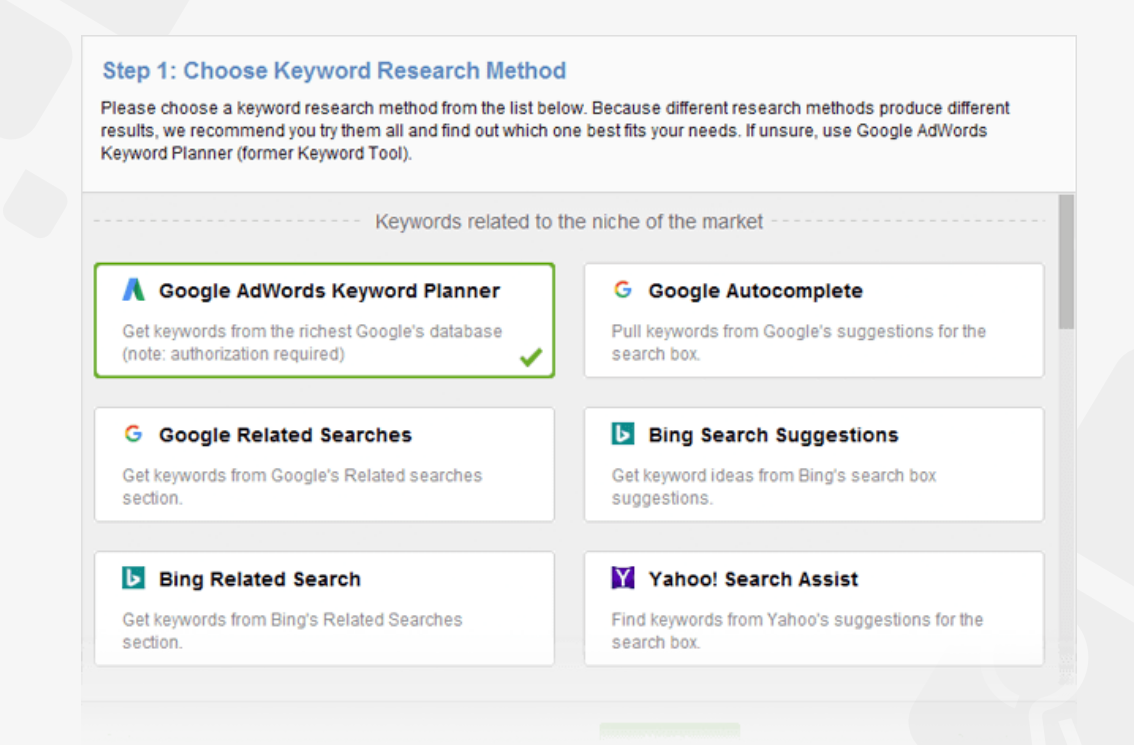

At Step 2, paste the seed keywords you just copied, and Rank Tracker will search for new keywords based on the ones you've specified.

If you need to, at this step you can also specify negative keywords to filter out certain terms from the research, and ensure you only get relevant, spot-on suggestions.

| Tracker will use them t                                      | find synonyms and related terms with Google's Related searches section. |
|--------------------------------------------------------------|-------------------------------------------------------------------------|
| Enter your keywords (                                        | ne entry per line):                                                     |
| salsa<br>salsa school<br>salsa classes<br>learn salsa online |                                                                         |
|                                                              |                                                                         |
| Enter negative keywo                                         | Negative keywo                                                          |
| Enter negative keywo<br>sauce<br>cooking<br>recipe           | Negative keywo                                                          |

How-to 2: Fine-tune your keyword groups. When Rank Tracker finds keyword suggestions for you, it will also automatically group those terms into semantic keyword groups so you can focus on entire topics instead of individual terms, and easily manage and navigate through an uncluttered, organized workspace.

If you need to reorganize the groups a little, you can merge several groups into one (by selecting the groups, right-clicking the selection, and hitting *Merge groups*), or move keywords from one group to another (by selecting the keywords you'd like to move and hitting the *Move To Another Keyword Group* button.)

| Suggest (<br>Keywords     | ⊕ Add<br>Keywords<br>KEI     KEI | e - 🕒 😡     | re To Another O Mor<br>word Group OO Key | ve To Target<br>ywords Module | ♀ ▼ Quick Filter | contains         |       |
|---------------------------|----------------------------------|-------------|------------------------------------------|-------------------------------|------------------|------------------|-------|
| Keyword Groups            | History -                        | 2 groups    |                                          |                               |                  |                  | SI    |
| All keywords<br>all music | 638                              | 32,860 # of | searches Low co                          | mpetition                     | 29.534 KEI       | <b>12,564</b> ex | pecte |
| ana gabriel               | 3                                | #           | Keyword                                  | ▼ # of Search                 | Competition      | KEI              | Ехре  |
| artists                   | 2                                | 1           | concerts in nyc                          | 14,800                        | Low              | 13.320 🔳         |       |
| brooklyn concerts         | 3                                | 2           | nyc concerts                             | 8,100                         | Low              | 7.290            |       |
| club music                | 6                                | 3           | concerts nyc                             | 4,400                         | Low              | 3.960 🔳          |       |
| concert ny                |                                  | 4           | concerts in ny                           | 1,000                         | Low              | 0.900 🔳          |       |
| teo concerti              | Merge groups                     | 5           | concert nyc                              | 1,000                         | Low              | 0.900 🔳          |       |
| free concerts             |                                  | 6           | ny concerts                              | 880                           | Low              | 0.792 💻          |       |
| hindi music               | 3                                | 7           | brooklyn concerts                        | 590                           | Low              | 0.531            |       |
| music chart               | 294                              | 8           | concerts ny                              | 480                           | Low              | 0.432 =          |       |
| pop music                 | 5                                | 9           | nyc concert                              | 480                           | Low              | 0.432 =          |       |
|                           |                                  |             |                                          |                               |                  |                  |       |

**Tip 1: Use multiple research methods.** Repeat the process for other research methods if you feel you could use more keyword ideas — each method will generate from dozens to hundreds of new suggestions.

- Google Autocomplete, Bing Search Suggestions, and Yahoo! Search
   Assist will give you suggestions from these search engines' search boxes.
- Google Search Console and Google Analytics will let you import the keywords you already rank for, and the ones that are bringing organic traffic to your site.
- Google and Bing Related Searches are both great sources of long-tail search terms (longer, more specific keyword phrases). These research methods will produce keywords that are 1 word longer than your original term — perfect for long-tails!

- - Google AdWords by Target Page will give you a list of keywords associated with any webpage you specify (either your own or a competitor's).
  - Google Trends is great for popular queries and trending topics in Google search that are related to your industry.
  - Competition Research will harvest keywords from your top ranking competitors' meta tags.
  - SEMRush, Keyword Discovery, Yandex Wordstat, and a few other thirdparty keyword sources will provide search term suggestions from their own keyword databases.
  - Word Mixer, Word Combination, and Misspelled Words will shuffle up the keywords you've entered to build many more variants of key phrases, and offer popular mistyped queries associated with yours.

**Tip 2: Add local modifiers and brand names.** Some of the keyword suggestions you just got may appear way too general — especially if you're just starting out with SEO for your site. It's a good idea to make the keywords more specific and relevant to your particular business by combining them with local modifiers and brand names.

In your Rank Tracker project, copy all keywords you've got by now. Hit Suggest again, and select *Word Combinations* from the list of research methods. Paste your main keywords into the field on the left, and enter the relevant brand names and/or locations in the field on the right — these will be mixed with your keywords and produce lots of long-tails.

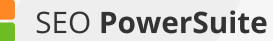

| Step 2: Specify Keywords For Word Combination<br>Use the text areas below to enter keywords for creating various keyw<br>your suggestions (you'll have a corresponding number of text areas<br>build keyword suggestions from what stands in three different text are | n<br>rord combinations. Please specify how many parts will be combined in<br>at your disposal). For example, if you choose 3 parts, Rank Tracker will<br>reas. This is a great way to quickly create multiple keyword variations. |
|----------------------------------------------------------------------------------------------------|----------------------------------------------------------------------------------------------------|
| Enter your keywords (one entry per line):<br>buy cameras<br>cameras and accessories<br>digital camera<br>online camera store                                                                                                    | Boston<br>MA<br>Canon<br>Nikon                                                                                                    |
| Select the number of parts to combine: 2 *                                                                                                    |                                                                                                    |

### Step 3: Choose the most efficient terms

At early stages of keyword research, the two crucial factors to look at are keyword demand (aka number of searches) and competition. The former is the number of times the keyword is searched for monthly, and the latter is the number of sites competing for the term in search engines' results.

Search volume to competition ratio lies in the basis of Rank Tracker's KEI (Keyword Efficiency Index) formula. The index will let you quickly single out keywords that can bring you lots of visitors — while being comparatively easy to rank for.

 $\mathsf{KEI} = \frac{(\mathsf{Number of searches})^2}{\mathsf{Competition}}$ 

As Rank Tracker finds keywords for you, it'll automatically collect their efficiency stats so you can easily spot terms and topics with the biggest potential.

**How-to 1: Analyze the KEI column.** Go through your keywords and keyword groups and take a closer look at the KEI column to spot the most efficient terms (the higher the KEI value, the better). You'll also see the total KEI and expected visits for each keyword group, which can be handy in evaluating how efficient

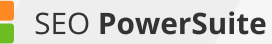

your efforts will be if you target the entire group with one page.

Decide on the most efficient terms and groups you'll be targeting - both keywords you can integrate into the existing content on your site, and keywords you'll need to create new pages for. Depending on the size of your site and the time you're ready to spend on SEO, the number of terms you'll want to pick may be different. It's totally fine if you only choose a handful of keywords for now – you'll be able to go back at any point when you're ready to target more terms.

| Suggest Keywords       | dd Update<br>eywords KEI | · [日] Move  | e To Another<br>word Group | O Move To Target<br>O'O Keywords Modu | e 🔎 🔹 Quick | Filter: contains |                 | 7 🕈          |
|------------------------|--------------------------|-------------|----------------------------|---------------------------------------|-------------|------------------|-----------------|--------------|
| Keyword Groups Just Ar | dded •                   | concert ny  |                            |                                       |             |                  | SEO Analysi     | PPC Analysis |
| All keywords           | 431                      | 31 870 #    | anrehae I                  | OW compatition                        | 28 643 10   | 12 185           | octoduicite     |              |
| all music              | 4                        | 01,070 #015 | earchea                    | Competition                           | 20.040 KE   | 12,105 exp       | ected visits    |              |
| artists                | 2                        | =           | Keyword                    | • # of Searches                       | Competition | KEI              | Expected Visits | Tags         |
| brooklyn concerts      | 3                        | 1           | concerts in n              | yc 14,80                              | 0 Lov       | 13.320 🗖         | 5,659           | Google AdWor |
| club music             | 6                        | 2           | nyc concerts               | 8,10                                  | 0 Lov       | 7.290            | 3,097           | Google AdWor |
| concert nv             | 12                       | 3           | concerts nyc               | 4,40                                  | 0 Lov       | 3.960            | 1,682           | Google AdWor |
| free concerts          | 74                       | 4           | concerts in n              | y 1,00                                | 0 Lov       | 0.900 🔳          | 382             | Google AdWor |
| hindi music            |                          | 5           | concert nyc                | 1,00                                  | 0 Lov       | 0.900            | 382             | Google AdWor |
| ningi masic            |                          | 6           | ny concerts                | 88                                    | 0 Lov       | 0.792 =          | 336             | Google AdWor |
| music chart            | 245                      | 7           | concerts ny                | 48                                    | 0 Lov       | 0.432 =          | 184             | Google AdWor |
| pop music              | 5                        | 8           | nyc concert                | 48                                    | 0 Lov       | 0.432 =          | 184             | Google AdWor |
| radio                  | 32                       | 9           | concert in nye             | 39                                    | 0 Lov       | 0.351 =          | 149             | Google AdWor |
| rock shows nyc         | 3                        | 10          | concert ny                 | 14                                    | 0 Lov       | 0.126 =          | 54              | Google AdWor |
| summer concerts        | 30                       | 11          | ny concert                 | 11                                    | 0 Lov       | 0.099            | 42              | Google AdWor |
| Uncategorized          | 11                       | 12          | concert in ny              | 9                                     | 0 Medium    | 0.041 🔳          | 34              | Google AdWor |
|                        |                          |             |                            |                                       |             |                  |                 |              |

**How-to 2: Evaluate buying intention.** Another useful angle to look at your keywords from is their profit-generating potential. Some terms may seem appealing when you look at their search volume, but here's the twist: most of the frequently-searched-for terms are purely informational. While ranking for these will attract visitors to your site, they are unlikely to bring you a lot of sales. Go through your keyword list in Rank Tracker and ask yourself about every term: Is the searcher ready to buy? If the answer's a definite "yes", then you are looking at a Buy Now keyword — these guys tend to convert like crazy.

To help you evaluate buying intention, Google AdWords' Cost Per Click can be a useful metric. Cost Per Click gives you a pretty solid idea of how well a term converts — basically, the higher the cost, the better it'll sell. It's pretty intuitive the more an AdWords advertiser is paying per click, the more valuable that traffic must be for them.

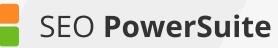

Switch to the *PPC Analysis* tab in Rank Tracker to find which of your keywords will convert better than others. Click on the header of the *Cost Per Click* column to sort your keywords by their Cost Per Click (i.e. their potential conversion rate), and spot the costlier terms you can incorporate into your organic keyword strategy.

| Suggest Add Keywords     | ds Update KEI | -    | Hove To Another<br>Keyword Group | Q Move To Target<br>O'O Keywords Module |      |                 | P • Qui     | ck Filter: contair | ns         |             | 7 🕈          |
|--------------------------|---------------|------|----------------------------------|-----------------------------------------|------|-----------------|-------------|--------------------|------------|-------------|--------------|
| Keyword Groups Just Adde | • b           | free | e concerts                       |                                         |      |                 |             |                    | \$         | EO Analysis | PPC Analysis |
| All keywords             | 398           | 20   | 790 =                            |                                         | 78.6 | 2 cost per clir | 8077        | 81                 | 1 continue |             |              |
| all music                | - 4           | 23   | ,150 # or searches               | LOW competition                         | 10.0 | Cost per circ   | 0011        | .or estimated      | Costinio   |             |              |
| artists                  | 1             |      |                                  | Keyword                                 |      | # of Searc      | Competition | Cost Per           | expected   | Estimated   | Tags         |
| brooklyn concerts        | 3             | 1    | house music                      |                                         |      | 135,000         | Los         | 0.18               | 9,450      | 1701.00     | Google Ad    |
| club music               | 6             | 2    | reggae music                     |                                         |      | 90,500          | Lov         | 0.24               | 6,335      | 1520.40     | Google Ad    |
| concertiny               | 6             | 3    | nyc upcoming concerts            |                                         |      | 170             | Low         | 0.32               | 12         | 3.84        | Google Ad    |
| free concerts            | 47            | 4    | find music                       |                                         |      | 14,800          | Lov         | 0.39               | 1,036      | 404.04      | Google Ad    |
| hindi music              | 2             | 5    | famous artists artwork           |                                         |      | 140             | Lov         | 0.56               | 10         | 5.60        | Google Ad    |
| ningi music              | 3             | 6    | famous artwork                   |                                         |      | 12,100          | Low         | 0.69               | 847        | 584.43      | Google Ad    |
| music chart              | 246           | 7    | world famous painters            |                                         |      | 720             | Low         | 0.77               | 50         | 38.50       | Google Ad    |
| pop music                | . 6           | 8    | concerts in april                |                                         |      | 320             | Low         | 0.79               | 22         | 17.38       | Google Ad    |
| radio                    | 32            | 9    | famous art painters              |                                         |      | 170             | Low         | 0.92               | 12         | 11.04       | Google Ad    |
| rock shows nyc           | . 3           | 10   | concert schedule nyc             |                                         |      | 70              | Low         | 0.92               | 5          | 4.60        | Google Ad    |
| summer concerts          | 30            | 11   | famous art                       |                                         |      | 14,800          | Lov         | 0.94               | 1,036      | 973.84      | Google Ad    |
| Uncategorized            | 11            | 12   | famous art galleries             |                                         |      | 1,300           | Low         | 0.97               | 91         | 88.27       | Google Ad    |
|                          |               | 13   | concert tickets ny               |                                         |      | 40              | Hig         | 1.09               | 3          | 3.27        | Google Ad    |
|                          |               | 14   | famous sculptors                 |                                         |      | 4,400           | Lov         | 1.12               | 308        | 344.96      | Google Ad    |
|                          |               | 15   | famous art paintings             |                                         |      | 1,300           | Lov         | 1.21               | 91         | 110.11      | Google Ad    |
|                          |               |      |                                  |                                         |      |                 | Los         |                    | 18         |             |              |

**How-to 3: Make top terms your target keywords.** When you've picked your top efficient search terms, click *Move to Target Keywords Module* to add them to your main Rank Tracker workspace (to move an entire keyword group, select all keywords within it). You'll start mapping and tracking these keywords soon.

The terms you haven't added to your target keywords will stay right in the *Keyword Research* module, so you can go back and review them anytime later.

**Tip 1: Avoid the highest competition.** If you are just starting out with SEO for your website, you'll probably want to remove all keywords with extreme competition values (even if the KEI is good) — at least for now. With millions of sites competing for rankings for a given keyword already, it'll take you a good while to rank high for the term.

**Tip 2: Select keywords with the best KEI** out of the remaining ones, and ignore the ones with the worst — these are the terms with crazy competition and not-so-many monthly searches, so optimizing for them is hardly worth the effort at this point.

### Step 4: Analyze keyword difficulty

By now, you have a list of terms with promising KEI values and relatively low competition under *Target Keywords* > *Keyword Map*. It's time to calculate Keyword Difficulty and see if the competition is not just low in numbers, but also not that high in quality. When Rank Tracker calculates Keyword Difficulty, it looks at the 10 top ranking pages for every term and analyzes all kinds of SEO stats about each page: the number of linking domains, on-page optimization rate, Alexa rank, social signals, domain age, and others.

Keyword Difficulty will let you estimate the work required to get your site to show up in the top results, and help you decide which page of your site you should target each keyword group with.

**How-to 1: Switch to the Keyword Difficulty tab.** Pick a keyword group you'll be analyzing and select all keywords within it. Navigate to the *Keyword Difficulty* tab and hit *weyword Difficulty* to calculate the value (mind that the check may take a while, depending on the number of keywords you are updating the value for). The higher the score, the more SEO work it'll take for you to unseat your competitors.

| ord Diffici | uty 🕒        | Move To Another Reyword Group | asign Keywords<br>o Landing Page |                        |              | P • Qui      | ck Filter: co | ntains             |                | 7 🕈          |
|-------------|--------------|-------------------------------|----------------------------------|------------------------|--------------|--------------|---------------|--------------------|----------------|--------------|
| all po      | p artists    |                               |                                  |                        |              |              | SEO.          | Analysis, Keyw     | ord Difficulty | PPC Analysis |
| 2,660       | # of searche | s 1,017 expected              | visits <b>57.6</b>               | keyword diffic         | ulty Se      | arch Engine: | G Google      | (USA)              |                | •            |
|             |              | Keyword                       | ▼ # of Searches                  | Expect                 | ed Visits    | Keyword Diff | liculty       | Landing Page       |                | Tags         |
|             | 1            | famous pop artists            | 1,30                             | 0                      | 497          | 4            | 6.9 = ht      | p://last.fm/pop    | Google         | AdWords K    |
|             | 2            | top artists of 2014           | 88                               | 0                      | 336          | 6            | 53.0 = ht     | p://last.fm/pop    | Google         | AdWords K    |
|             | 3            | top artists 2014              | 48                               | 0                      | 184          | 6            | 53.0 🔳 ht     | p://last.fm/artist | s Google       | AdWords K    |
| Overa       | all Keywo    | rd Difficulty: 📃              | 63.0   🔗                         | Update<br>Difficulty s | Sites linkin | Sites linkin | On-page o.    | Alexa rank         | top a          | Domain age   |
| 1           | http://www.b | illboard.com/charts/year-     | end/2014/top-arti                | 65.9 =                 | 16           | 35471        | 29.3          | 1554               | 645            | 19y 9m       |
| 2           | http://www.b | illboard.com/artists/top-1    | 00                               | 67.5                   | 25           | 35471        | 24.3          | 1554               | 300            | 19y 9m       |
| 3           | http://www.b | illboard.com/charts/artisl    | -100                             | 75.6                   | 52           | 35471        | 31.7          | 1554               | 6860           | 19y 9m       |
| 4           | http://www.m | tv.com/news/2018126/b         | est-artists-2014/                | 66.4 💻                 | 3            | 68466        | 30.3          | 1512 🔳             | 9024           | 21y 5m       |
| 5           | http://www.o | ficialcharts.com/chart-ne     | ws/the-official-top              | 57.2 =                 | 8            | 3028         | 83.5          | 21272              | 30             | 14y 8m       |
|             |              |                               |                                  |                        |              |              |               |                    |                |              |

Tip 1: Analyze individual competitors' scores. Take a look at competitors' individual scores and go through the detailed SEO analysis of each site to uncover your competitors' strengths and weaknesses and see what it is exactly that makes them rank high for the term. Below, you'll see the same metrics for

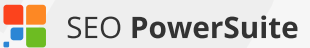

your own page (the one that is found in the SERPs for the keyword or the one you've matched to the keyword), so you can see how different aspects of your SEO compare to competitors'.

| Over | all Keyword Difficulty: 🧧 50.6 🕴 🐖                    | Update       |              |              |           |            | discover    | new musi   |
|------|-------------------------------------------------------|--------------|--------------|--------------|-----------|------------|-------------|------------|
| • R  | Page URL                                              | Difficulty s | Sites linkin | Sites linkin | On-page o | Alexa rank | Social sign | Domain age |
| 1    | http://musicroamer.com/                               | 35.2 =       | 100          | 100          | 51.3 =    | N/A        | 2601        | 8y 5m      |
| 2    | http://www.gnoosic.com/                               | 58.7 =       | 372          | 519          | 58.5      | N/A        | 7934        | 14y        |
| 3    | http://www.indieshuffle.com/                          | 52.0         | 277          | 945          | 37.1 =    | N/A        | 22048       | 7y         |
| - 4  | http://theweek.com/articles/544447/6-smart-tools-that | 53.4 =       | 5            | 28887        | 69.4 =    | N/A        | 81          | 18y 3m     |
| 5    | http://www.themusicninja.com/                         | 56.0 =       | 293          | 975          | 81.2      | N/A        | 3858        | 7y 4m      |
| 6    | https://itunes.apple.com/gb/app/discovr-discover-new  | 45.4 =       | 0            | 110517       | 72.8      | 51 🔳       | 26          | N/A        |
| 7    | https://www.reddit.com/r/listentothis/                | 52.6         | 8            | 174423       | 25.2 =    | N/A        | 283         | 11y 3m     |
| 8    | http://mashable.com/2013/09/23/music-discovery-tools/ | 58.9         | 8            | 193185       | 46.5      | N/A        | 914         | 11y        |
| 9    | https://www.tastekid.com/                             | 57.8 =       | 607          | 1034         | 49.6      | 33792 🗖    | 1264        | 8y 6m      |
| 48   | [Ranking URL] http://www.last.fm/ 🥢 🤌 🖉               |              | 13514        | 87984        | 26.0 =    | 1547 🔳     | 143978      | N/A        |
|      | (Matched URL) http://last.fm/artists 🥢 🤌 🤌            |              |              |              |           |            |             |            |

**Tip 2: Use tags to easily browse through your keywords.** By right-clicking your keywords and selecting *Add tags to selected records*, assign tags to your keywords according to their Difficulty score. You'll probably want to start optimizing for the easy ones first and save the more difficult terms for later; these tags will also come in handy at the next step, when you'll be choosing which keywords should go on which pages on your site.

| d Diffic | cuity 🔁 Move To Another 🖉           | Assign Keywords<br>To Landing Page |                |                 | <i>p</i> •      | Quick Filter  | contains    |                      | 7 🗄         |
|----------|-------------------------------------|------------------------------------|----------------|-----------------|-----------------|---------------|-------------|----------------------|-------------|
| ll ke    | ywords                              |                                    |                |                 |                 | \$            | EO Analysi  | s, Keyword Difficult | PPC Analysi |
| ,647     | 7,000 # of searches 1,012,0         | 85 expected visits                 | 48.5 keyword   | d difficulty    | Search En       | gine: G Go    | ogle (USA)  |                      |             |
|          | Keyword                             | # of Searches                      | Expecte        | d Visits        | + Keyword I     | Difficulty Li | anding Page | Tags                 |             |
| 1 1      | op ten singers                      | 880                                |                | 336             |                 | 33.2 🔳        |             | easy                 |             |
| 2 1      | 10 top singers                      | 40                                 |                | 15              |                 | 35.5 =        |             | easy                 |             |
| 3 t      | op 10 pop singers                   | 480                                |                | 184             |                 | 36.6 =        |             | easy                 |             |
| 4 9      | get music suggestions               | 0                                  |                | 0               |                 | 37.9          |             | easy                 |             |
| 5 t      | op ten popular singers              | 10                                 |                | 4               |                 | 38.3 📕        |             | easy                 |             |
| 6 a      | artist song                         | 390                                |                | 149             |                 | 40.2 =        |             | medium               |             |
| 7 t      | op 5 singers                        | 170                                |                | 65              |                 | 41.5          |             | medium               |             |
| 8 0      | concerts in nyc                     | 14,800                             |                | 5,659           |                 | 41.6 =        |             | medium               |             |
| 9 t      | op ten modern artists               | 30                                 |                | 11              |                 | 42.0 =        |             | medium               |             |
| 10 n     | nyc concerts                        | 8,100                              |                | 3,097           |                 | 42.4 =        |             | medium               |             |
| Over     | all Keyword Difficulty:             | 33.2 🕴 🚱 Upda                      | te             |                 |                 |               |             | top                  | ten singe   |
| Rank     | Page UF                             | L.                                 | · Difficulty s | Sites linking t | Sites linking t | On-page opti  | L. Alexa r  | rank Social signals  | Domain age  |
| 8        | http://www.allbesttop10.com/top-1   | 0-richest-singers-world/           | 9.6            | 0               | 36              | 17.0          | 28453       | 36 = 0               | 2y 7n       |
| 7        | http://www.allbesttop10.com/top-1   | 0-most-popular-male-sing           | 10.5           | 3               | 36              | 17.0          | 28453       | 36 = 37              | 2y 7n       |
| 4        | https://spinditty.com/artists-bands | Top-Ten-Greatest-Female            | 17.9 🔳         | 1               | 28              | 33.6          | 6784        | 13 = 1601            | 50          |
| 5        | http://www.themeshnews.com/top      | 10-most-popular-bollywo            | 18.5 =         | 0               | 40              | 53.6          | 17511       | 10 13                | 110         |

### Step 5: Build a keyword map

Now that you've picked the most cost-effective target terms for your SEO campaign, it's time to build a keyword map and distribute your keyword groups between your site's pages.

**How-to: Assign keyword to pages.** Go through your keyword groups and assign them to specific landing pages you're going to target these groups with. To do that, select the keywords you'd like to assign to a page, and hit the *Assign Keywords To Landing Page* button. This way, Rank Tracker will associate specific pages of your site with the keyword groups of your choice, letting you know if a different page of your site appears in search results instead of the intended page. Under the *Landing Pages* tab, you'll be able to easily navigate through your keyword map by landing pages' URLs to instantly see all keywords associated with any given page.

| ⊕ Add<br>Keywords ≣ | Update 🚽 🙌 Up<br>KEI Ke | date<br>yword Difficulty | Move To Another<br>Keyword Group | Assign Keywords<br>To Landing Page |                          | P ▼ Quick Filt                      |
|---------------------|-------------------------|--------------------------|----------------------------------|------------------------------------|--------------------------|-------------------------------------|
| Keyword Groups.     | nding Pages             | http://last.fm           |                                  |                                    |                          |                                     |
| All keywords        | 56                      | 2,6 # of searches        | 996,327 exp                      | ected visits <b>5</b> 8            | 3.7 keyword difficulty   | Search Engine                       |
| [ [homepage]        | 14                      |                          |                                  | # -1 C                             | Even and all finite      |                                     |
| /artists            | 4                       | -                        | Keyword                          | # of Searches                      | Expected Visits          | <ul> <li>Keyword Diffict</li> </ul> |
| /charts             | 1                       | 1                        | top 50 pop artists               | 30                                 | 11                       | 51.9                                |
| /events             | 3                       | 2                        | artist top 10                    | 10                                 | 4                        | 52.3                                |
| /indie              | 3                       | 3                        | songs artists                    | 90                                 | 34                       | 53.0                                |
| laan                |                         | 4                        | song artists                     | 1,600                              | 612                      | 53.3                                |
| ipop                |                         | 5                        | artists                          | 60,500                             | 23,132                   | 54.4                                |
| <u>/radio</u>       | 26                      |                          |                                  |                                    |                          |                                     |
| <u>Arending</u>     | 4                       | Overall Keywo            | rd Difficulty:                   | 51.9 🦸                             | Update                   |                                     |
|                     |                         | * R                      | Page URL                         | C                                  | ifficulty s Sites linkin | Sites linkin On-j                   |
|                     |                         | 1 http://www.bl          |                                  |                                    |                          | 44295 3                             |

**Tip: Consider Keyword Difficulty when creating your keyword map.** As you assign keywords to landing pages, remember to consider the terms' Keyword Difficulty. You'll typically want to target the most difficult terms with the stronger pages of your site that have more backlinks pointing to them (e.g., your homepage).

### You're all set to start optimizing!

Congrats — you're done with keyword research! In the perfect world, you'd be looking at a list of high-KEI, low-difficulty Buy Now keywords, but — bummer! the SEO world is no bed of roses. That keyword that screams 'Profit, profit, profit!' has a difficulty score close to 100, and that one with a promising KEI is unlikely to ever lead to a sale. Ugh, where do you start? The answer's simple: start small.

**1. Stick with the keywords with lower difficulty scores first** — most probably, those won't be the outright Buy Now kind of terms, but they may well have some profit-generating potential anyway. Think *digital camera descriptions, or camera brands.* The customer's looking for information — so they can make up their mind on a certain product and probably make the purchase. That's where you step in — give them the info they are looking for (and perhaps a tiny little push) so that they stick around on your site and hopefully end up placing an order.

2. Once your site has gained search engines' trust and respect, and you have grown more SEO-savvy, you'll be able to **move on with keywords with more selling potential** (thank God you tagged them!), higher difficulty scores and competition values — after all, the big top-10 guys were once out of the top 100 as well!

Remember, doing thorough research and seeing results will take some time, but it always (as in, always) pays off.

### Monitor search engine rankings (with the help of Rank Tracker)

#### Run accurate ranking checks and track the progress you make over time

Now that you're done with your keyword research and have a nice list of promising keywords in your hands, it's time to get right down to tracking your site's rankings. Sounds simple, eh? Well, checking positions itself is no rocket science. But before you get to the actual rank tracking, there's some prep you need to do, as you've got to be sure you're tracking the right stuff, the right way.

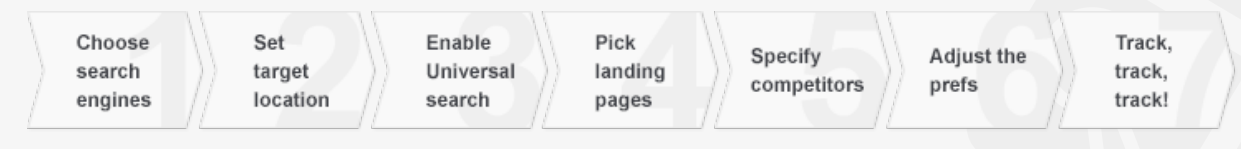

### Step 1: Select your target search engines

First things first, you need to decide on the **search engines you're looking to achieve top rankings** in with the help of your SEO campaign. Before you do that, think of your target audience — the visitors you'd like to win over. If you're thinking about attracting international visitors, Google.com, Yahoo.com, and Bing.com are definitely your top three choices. If your target visitors are from a specific country or area, you'll need to find what the major search engines for that location are — and set them up in Rank Tracker.

**How-to: Set up your target SEs.** Run Rank Tracker and open your project. Go to *Preferences -> Preferred Search Engines* and select your target search engines from the list of over 300 supported ones.

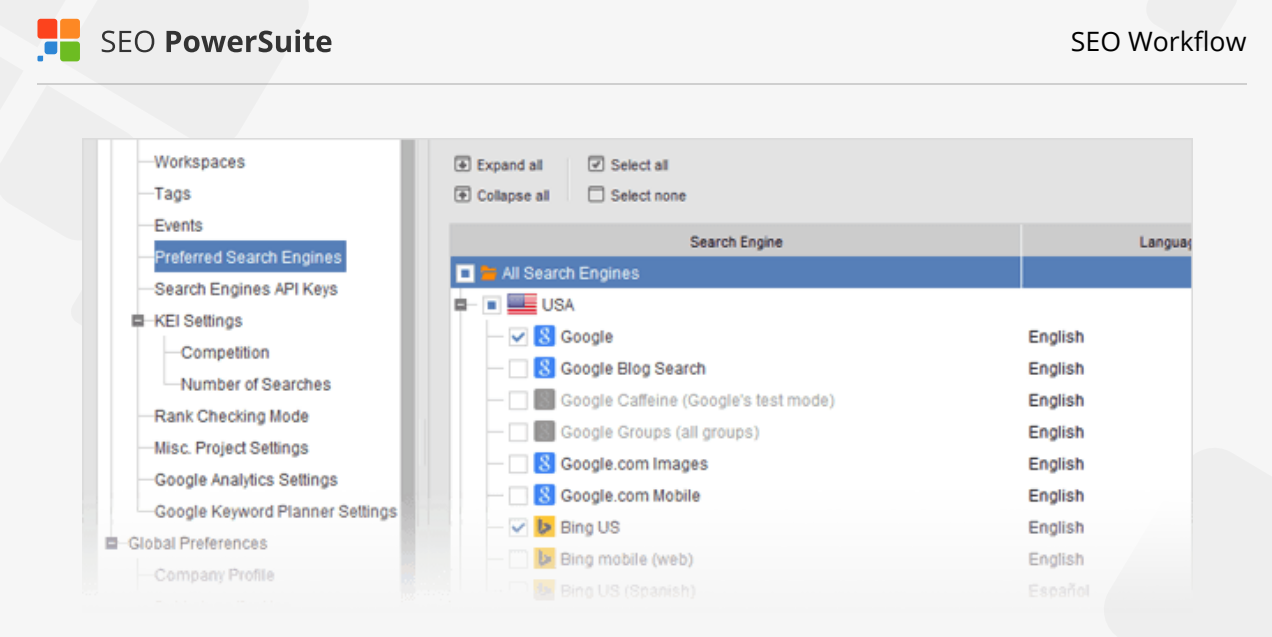

### Step 2: Specify your target location

[Skip this step if you are tracking rankings for your own location — in this scenario, you'll get accurate geo-specific ranks in Rank Tracker by default]

If your target location is different from where you actually are, or if you need to **track rankings for several specific locations**, you can set that up quickly in Rank Tracker's Advanced Search Settings.

How-to: Set up the location in search engines' settings. In *Preferences* > *Preferred Search Engines*, hit the ⊕ button next to one of the search engines you target. You'll see an advanced settings window, offering you to set up a number of language and location settings. Type in your target location in the *Preferred Location* field (feel free to enter a state, town, or even an exact street address). Click *Apply* to see your location displayed on the map, and hit *OK* to save the localized search engine you've just created.

| cker Preference | P Edit Advanced Searc   | h Settings for Google                                                                | ×               |
|-----------------|-------------------------|--------------------------------------------------------------------------------------|-----------------|
| Engines API k   | Google Advance          | ed Search Settings                                                                   |                 |
| tings           | Setting custom param    | eters here you can access Google's personalized results - as seen by users browsing  |                 |
| npetition       | Google with a specific  | set of location, language and other customization settings.                          | i engine for th |
| nber of Search  | Interface Language      | Faciliate Chi                                                                        |                 |
| hecking Mode    | Interface Language:     | English EN                                                                           | by country      |
| roject Settings | Access search listings  | s shown to people using Google in a language of your choice (the "hi" parameter).    | oj. oranaj      |
| Analytics Setti | Language Filter:        | Any Language                                                                         | anguage         |
| Keyword Plan    | Use this option to acce | ess search listings in one or several languages of your choice (the "Ir" parameter). | ungeoge         |
| erences         | Region Filter:          | (None) ·                                                                             |                 |
| ny Profile      | The feature gives you a | access to search results from a certain country (the "cr" parameter).                |                 |
| werSuite Clou   | User Country:           | (None)                                                                               |                 |
| ne Projects     | Access search results   | similar to what neonle from another country are seeing (the "gl" parameter)          |                 |
| red Reports     | Access search results   | annia to what people norn another country are seeing (the 'gr' parameter).           |                 |
| x Settings      | Disable History-ba      | ased Personalization                                                                 |                 |
| ing Profiles    | Safe Search Filter:     | off                                                                                  |                 |
| Settings        | Preferred Location:     | Las Vesse MV LICA                                                                    |                 |
| Safety Setting  |                         | Las vegas, INV, USA Appro                                                            |                 |
| nan Emulatior   |                         | 99 (97) Z                                                                            |                 |
| r Agents        |                         | E Bonanza Rd                                                                         |                 |
| vy Rotation     |                         | Las Vegas                                                                            |                 |
| TCHA Setting    |                         | Bance 15 DOWNTOWN                                                                    |                 |
| ettings         |                         | Coocia Map data @2016 Google                                                         |                 |
| ler             | Short Name:             |                                                                                      |                 |
| Templates       | Enter a name under w    | hich this group of sattings will show on your list of saarch angings                 |                 |
|                 |                         |                                                                                      |                 |

#### Repeat if you're targeting several locations.

| Search Engine                        | Language |
|--------------------------------------|----------|
| All Search Engines                   |          |
|                                      |          |
| — 🛃 Google                           | English  |
| Google Advanced Search               |          |
| — 🛃 Google NYC                       | English  |
| — 🗹 💈 Google Philadelphia            | English  |
| 🗌 🔤 🔀 Google Washington              | English  |
| — 🔣 Google Blog Search               | English  |
| Google Caffeine (Google's test mode) | English  |

Back in your Rank Tracker workspace, you'll need to add respective columns for the custom, geo-specific versions of search engines you just selected. To do that, right-click the header of any column, select the columns you need to add from *Available columns* on the left, and double-click each one to move it to *Visible columns*.

| Workspace Name: Keywords & Rankings                                                                                                    |                                                                                                    |                    |
|----------------------------------------------------------------------------------------------------|----------------------------------------------------------------------------------------------------|--------------------|
| Available Columns:                                                                                                    | Visible Columns:                                                                                                    |                    |
| Page visits (calculated)<br>Google NYC Rank<br>Google NYC URL Found<br>Google NYC Check Date<br>Google NYC Search Results Types<br>Google NYC Difference<br>Google NYC Previous Rank<br>Shrink columns to fit screen | <ul> <li>Keyword</li> <li>Google Rank</li> <li>Google URL Found</li> <li>Google Difference</li> <li>Bing US Rank</li> <li>Bing US Difference</li> </ul> | Column Width:<br>0 |
| Click this button to add a new filtering condition                                                                                                    |                                                                                                    | ·                  |

### Step 3: Decide on your landing pages

Simply put, a landing page is a page that you'd like your site's visitors to 'land' on — and a page you'd like to rank in search results for a given term. You can hardly have one and the same page optimized for all your keywords, so you'll need to look through your list of keywords carefully and decide which page is the best fit for each word or phrase. That page's content should be **useful and engaging** and, most importantly, **relevant to the term** — ensuring that the searcher finds exactly what they're looking for on your landing page, and sticks around your site rather than bounces back to the search results.

Making sure the right pages are ranking for the right keywords is an indispensable part of rank tracking, and (lucky you!) Rank Tracker offers a simple way to do that. Rank Tracker's Advanced Search Settings.

**How-to: Match your keywords to landing pages.** In Rank Tracker, select the keyword(s) you're optimizing a certain page for, right-click the selection, and hit *Match selected keyword(s) to URLs.* 

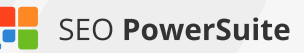

| Keyw  | ords & Rankings     | ords | Ranking progress Rankings details   | Keywor<br>Jpdate<br>/isits | rds in Top 10    | Keyw       | rord research<br>Compare with<br>Previous Res | SEO & PP      |
|-------|---------------------|------|-------------------------------------|----------------------------|------------------|------------|-----------------------------------------------|---------------|
| #     | Keyword             |      | Google Rank                         | + Rankin                   | g page(s)        |            | Visibility                                    | Go            |
| 1     | music events 2015   |      | Not in top 50                       |                            |                  | 0          | 0% 🔳                                          |               |
| 2     | discover new music  |      | 48 http://www                       | w lact fm                  | http://www.las   | e          | 47% 💻                                         | http://www.la |
| 3     | play music online   |      | Add Keyword(s)                      | Insert                     | http://www.las   | 0          | 10% 🔳                                         | http://www.la |
| 4     | last.fm             |      | Get Keyword Suggestions             |                            | https://twitter. | 0          | 67%                                           | http://www.la |
| 5     | get music suggestio | •    | Add tags to selected record(s)      |                            |                  | 0          | 3%                                            | http://www.la |
| 6     | best music 2015     |      | Remove tags from selected record(s) |                            | harts            | 0          | 0%                                            | http://www.la |
| 7     | online fm           | ø    | Match selected keyword(s) to URL    |                            | sten, http://wv  | 0          | 33%                                           |               |
| -     |                     |      | Set notes to selected record(s)     |                            | -                | -          |                                               |               |
| Progr | ess Graph History   |      | Set a Color Marker                  |                            | Keyword d        | ifficulty. |                                               |               |
|       |                     |      | Check Rankings                      |                            |                  |            |                                               |               |
| ~     | Iast.fm             |      | Update KEI                          |                            | Search           | Engine:    | G Google (U                                   | SA)           |
| 10    |                     |      | Update Visits & Bounce Rates        |                            |                  |            |                                               |               |
| 10    | 0                   |      | Remove Keyword(s)                   |                            |                  |            |                                               |               |
|       |                     |      |                                     |                            |                  |            |                                               |               |

### Step 4: Set up Universal Search results' tracking

If you'd like to track your site's positions in Universal Search results, like Places, Videos or Images, along with the organic listings, you can set that up in Rank Tracker's settings.

**How-to: Enable Universal Search.** Go to *Preferences > Rank Checking Mode* in Rank Tracker and check the *Use Universal Search* results box.

Whenever your site is found within any of the Universal blocks as you check your rankings, the rank will be displayed as 2 numbers: the first number reflecting the rank of the Universal search block itself, and the one in brackets — the rank of your website within the block.

|                                  |                                                        |                         | Projects: Fi         | rstpizza.com 👻                                                                              |
|----------------------------------|--------------------------------------------------------|-------------------------|----------------------|---------------------------------------------------------------------------------------------|
| s Keywords in Top 10 K           | eyword research SEO                                    | & PPC analysis   "No    | ot provided" traffic | +                                                                                           |
|                                  | <ul> <li>Compare with</li> </ul>                       |                         |                      |                                                                                             |
| Visits Competitors               | Previous Results                                       |                         |                      |                                                                                             |
| Visits Competitors               | Google Rank                                            | * Yahoo! Rank           | Bing US Rank         | Ranki                                                                                       |
| Visits Competitors               | Previous Results     Google Rank     Places 1(2)       | • Yahoo! Rank<br>3      | Bing US Rank         | Ranki<br>3 http://www.firstpizza.com/, http://fi                                            |
| # of Searches<br>Not yet checked | Previous Results     Google Pank     Places 1(2)     4 | ▲ Yahoo! Rank<br>3<br>3 | Bing US Rank         | Ranki<br>3 http://www.firstpizza.com/, http://fi<br>3 http://www.firstpizza.com/, http://fi |

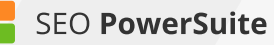

| Web                                                                 | Maps                                                                                             | Shopping                                                                                                    | Images                                                                                      | Videos                                                         | More 👻                                        | Search too                          | s |                                                                                                    |
|---------------------------------------------------------------------|--------------------------------------------------------------------------------------------------|----------------------------------------------------------------------------------------------------|---------------------------------------------------------------------------------------------|----------------------------------------------------------------|-----------------------------------------------|-------------------------------------|---|----------------------------------------------------------------------------------------------------|
| About 2                                                             | 257,000,000                                                                                      | 0 results (0.74                                                                                                    | seconds)                                                                                    |                                                                |                                               |                                     |   |                                                                                                    |
| Pizza<br>All ww<br>Get You<br>9 145 1<br>Grima<br>All ww<br>Enjoy N | In NYC -<br>w.eastvilla<br>ir Delicious<br>1st Avenue,<br>aldi's Wo<br>w.grimaldi<br>lew York St | EastVillage<br>gepizza.net/<br>s New York Styl<br>New York, NY<br>odbridge - g<br>swoodbridge.c<br>tyle Pizza in CT | Pizza.net<br>e Pizza Now. F<br>+1 212-529-4<br>primaldiswo<br>com/ - +1 20<br>Like us on Fa | fast & Free<br>4545<br><b>odbridg</b><br>03-553-988<br>cebook! | Delivery!<br>9.COM                            |                                     | 0 | Jersey City<br>400<br>Map for pizza new york                                                                                |
| Fat Sa<br>Ad ww<br>Order o<br>9 1603                                | al's Pizza<br>ww.fatsals.co<br>nline at ww<br>2nd Ave, N                                         | a - Best pizz<br>com/ ~<br>w.fatsals.com<br>lew York, NY                                                            | a in New Yo                                                                                 | ork - fatsa                                                    | als.com                                       |                                     |   | Porto Bello Pizzeria<br>www.portobellopizzeria.com/ ~                                                                       |
| Best F<br>best.pi<br>4.3 ★★                                         | Pizza<br>z.za.com                                                                                | 3 Google reviev                                                                                                    | /s · Google+ p                                                                              | age                                                            | 33 Haven<br>Brooklyn,<br>States<br>(718) 599  | neyer Street<br>NY, United<br>-2210 |   | Order Online Now! Delivery EST 1999<br>© Queens, NY NYC Pizza                                                               |
| Lomb<br>www.fir<br>4.0 ★#                                           | ardi's Piz<br>stpizza.co                                                                         | ZZA<br>om<br>93 Google revie                                                                                        | ws · Google+                                                                                | page                                                           | 32 Spring<br>New York,<br>States<br>(212) 941 | Street<br>NY, United<br>-7994       |   | www.prontopizzanpasta.com/ ~<br>Pie \$13.95 Mon-Wed 4PM to Closing<br>Salads, Pasta Order Online                            |
| Rober                                                               | rta's<br>bertaspizz                                                                              | za.com<br>54 Google revie                                                                                           | ws · Google+                                                                                | page                                                           | 261 Moor<br>Brooklyn,<br>States<br>(7 18) 417 | e Street<br>NY, United              |   | www.metropizzasi.com/ →<br>Order online now & save 10%<br>Use coupon code: 10off<br>9 1218 Forest Avenue, Staten Island, NY |

### Step 5: Add competitors' sites

Along with your own site, you'll probably want to track competitors' rankings — so that you can see exactly **how you compare to them**, and **how your online rivals' ranks change over time**.

**How-to:** Specify your competitors' URLs. Go to *Preferences > Competitors* in Rank Tracker, press  $\bigoplus$  to add a competitor, and fill in the competitor's details.

| Search Engines AP | l Keys             | (+)<br>Add    | Edit 1         | Remove       | ↑ Move Up<br>↓ Move Down | 也 Enable<br>也 Disable |            |
|-------------------|--------------------|---------------|----------------|--------------|--------------------------|-----------------------|------------|
| -Number g         | Add Competitor     |               | 199            | al contract  |                          | -                     | Manufactor |
| Rank Checkir U    | RL:                |               |                |              |                          |                       |            |
| Misc. Project     | bbc.co.uk          |               |                |              |                          |                       |            |
| Google Analy      | he URL associate   | d with the c  | ompetitor.     |              |                          |                       |            |
| -Google Keyw S    | hort name:         |               |                |              |                          |                       |            |
| Global Preference | BBC                |               |                |              |                          |                       |            |
| Company Pro       | he short name that | t will be use | ed for the con | npetitor's w | rebsite.                 |                       |            |
| -Publishing Pr    | Include into rep   | orts and e    | xports         |              |                          |                       |            |
| Warner Yamel 30   |                    |               |                |              |                          |                       |            |

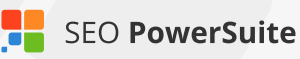

In your Rank Tracker workspace, you'll be able to include or exclude competitors' data from the tables and graphs by simply clicking *Show Competitors*.

|                |           |               | Projects | : topch            | efuniform | is.com.au     | 1      | •                   | New                 | 🖢 Open 🕚 | - <b>B</b> s | ave -      | Close 🛛 | - 0 | Check All         |
|----------------|-----------|---------------|----------|--------------------|-----------|---------------|--------|---------------------|---------------------|----------|--------------|------------|---------|-----|-------------------|
| (eyw           | vords (De | tailed Vie    | w)       | Keyword            | Researc   | h View        | Keyw   | ords Add            | led Today           | γ   Το   | o 10 In Ar   | iy Search  | Engine  | +   | $\langle \rangle$ |
| neck<br>anking | ps Ť      | Update<br>KEI | - ~      | Update<br>Visits   | - 2       | Show<br>Compe | titors | ↓ Compar<br>Previou | e with<br>s Results | ,Ω + QL  | uick Filter  | : contains |         |     | ۴                 |
| Bi             | ng AU Rar | nk            |          | Google.com.au Rank |           |               |        | Yahoo.com.au Rank   |                     |          |              | To         | Tana    |     |                   |
| jo             | nolam     | handy         | chef     | topch              | cargo     | nolam         | handy  | chef                | topch               | cargo    | nolam        | handy      | chef    | Taj | gs                |
| t i            | Not i     | Not i         | 11       | 15                 | Not i     | 3             | Not i  | 2                   | Not i               | 2        | 4            | Not i      | 3       |     | -                 |
| ti             | Not i     | 36            | 5        | Not i              | Not i     | Not i         | Not i  | Not i               | Not i               | Not i    | Not i        | 7          | 1       |     |                   |
|                | Not i     | 24            | 3        | Not i              | Not i     | Not i         | Not i  | Not i               | Not i               | Not i    | Not i        | 8          | 1       |     |                   |
|                |           |               |          |                    |           |               |        |                     |                     |          |              |            |         |     |                   |

### Step 6: Set up the preferences

Do you need to **check search engines' top 100 results** for your ranks — or maybe top 50 or just the top 10? If your site is found in SERPs for a given term more than once, would you want to **see all of the site's rankings for each keyword**, or are you only interested in the highest rank? In Rank Tracker, you can set these options up — along with other useful prefs.

**How-to: Set up the rank checking mode.** Go to *Preferences > Rank Checking Mode* and specify whether or not you'd like to track multiple results per keyword. Here, you can also set the number of results you need checked.

| Rank Checking Mode                                                                                                    |                                                                                  |
|----------------------------------------------------------------------------------------------------|----------------------------------------------------------------------------------|
| Here you can configure which methods of search you use and how many search er<br>wise not to go beyond top 100 results - mainly because Google/Yahoo/Bing (or othe<br>websites which rank lower than top 100. | ngine results you check. Sometimes it's<br>er search engine) users seldom check  |
| Use Universal Search results                                                                                                    |                                                                                  |
| This option lets you check rankings in Universal Search results (Videos, Images, P                                                                                                    | laces, News, Shopping etc.).                                                     |
| Best vs Multiple Results                                                                                                    |                                                                                  |
| Track multiple results for keyword                                                                                                    |                                                                                  |
| This option lets you see how different site's pages rank for one and the same keyw checkbox unmarked, Rank Tracker will only find one best ranking result for each ke                                         | ord in search engines. If you leave the<br>yword.                                |
| Max. Results                                                                                                    |                                                                                  |
| Maximum number of results to check:                                                                                                    | 100 🗘                                                                            |
| Please specify the max number of results Rank Tracker should check. The maximum This is the maximum any search engine will return.                                                                            | um number you can specify here is 1,000.                                         |
| Rank Checking Method                                                                                                    |                                                                                  |
| Method of searching for rankings:                                                                                                    | Successive Search -                                                              |
| The Successive Search method lets you search for your pages' rankings going from next. This is an accurate method but it can require too many queries if your sites do                                        | n one search engine results page to the<br>n't rank on the first pages of search |

**Tip: Adjust the search safety settings.** As you probably know, search engines can be sensitive to automated requests, throwing in CAPTCHAs and occasionally even blocking IPs to prevent their servers from overload with queries sent by robots. In *Preferences > Search Safety Settings* in Rank Tracker, you'll find a number of prefs that will help you stay search engine-friendly and keep your IP undetected as you check your ranks. If you check rankings regularly for a project with up to 100 keywords, we recommend using the following combo of settings.

- In Preferences > Misc Global Settings, reduce the number of simultaneous tasks to 3 or 4.
- In Preferences > Search Safety Settings > Human Emulation, check the first two boxes.
- In Preferences > Search Safety Settings > CAPTCHA Settings, check the 'Show CAPTCHA when queries are blocked' box.

| Miscellaneous Glo<br>This is where you can co                                                     | bal Settings                                                                                            | ous Rank Tracker settin                            | igs that will apply to all j                      | our projects.           |
|---------------------------------------------------------------------------------------------------|----------------------------------------------------------------------------------------------------|----------------------------------------------------|---------------------------------------------------|-------------------------|
| Number of simultaneous<br>Number of tasks:<br>Please set the num                                  | tasks<br>ber of tasks that Rank Trac                                                                    | ker will run simultaneo                            | usly.                                             | 3 🔹                     |
| Captcha skipping delay<br>Delay in seconds:                                                       |                                                                                                    |                                                    |                                                   | 60 🔹                    |
| Human Emulation<br>Human emulation is an a<br>enable human emulation<br>rankings checks will take | advanced feature of Rank Tr<br>i features, Rank Tracker will<br>i longer.                               | acker that improves the<br>appear to search engi   | e safety of rankings che<br>nes as a human being. | cks. If you<br>However, |
| Visit search engine's<br>To start their search,<br>Tick the checkbox abo                          | s <b>homepage</b><br>humans will often go to a se<br>ove if you want Rank Tracke<br><b>ation delays</b> | earch engine's homepa<br>r to imitate this behavio | age (ex. Google.com or<br>r.                      | Yahoo.com).             |
| Random delays betw<br>Humans pause betw                                                           | reen queries:<br>een making queries. Rank                                                               | Tracker can also pause                             | 7 📩 to<br>e a random number of s                  | 15 🗘 sec.<br>seconds    |

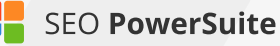

#### **CAPTCHA Settings**

Search Engines and other third-party services used for data search tend to show CAPTCHAs from time to time, to prevent automated queries from overloading their servers. Here you can choose whether Rank Tracker should show CAPTCHAs or just skip them and not get results. You can also use an Anti-CAPTCHA service, so that you don't have to enter CAPTCHAs manually.

#### Show CAPTCHA if queries are blocked

When search engines block automated queries, they ask you to enter a CAPTCHA to proceed. If you tick the checkbox the software will display the CAPTCHAs for you to enter them manually and remove the block. You can also use a CAPTCHA recognition service - in this case you need an Anti-CAPTCHA key.

Enable CAPTCHA recognition

For bigger projects and more frequent ranking checks, you may want to consider using an anti-CAPTCHA key in *Preferences* > *Search Safety Settings* > *CAPTCHA Settings* and/or a list of reliable private proxies in *Preferences* > *Search Safety Settings* > *Proxy Rotation*.

| Enable CAPTC                                        | HA recognition                                      |                       |                  |                     |
|-----------------------------------------------------|-----------------------------------------------------|-----------------------|------------------|---------------------|
| • SEO Power                                         | Suite Anti-CAPTCHA                                  | Death by Captcha      |                  |                     |
| AC-35gfds56g                                        | fdsah4                                              |                       |                  | Statistics          |
| With an Anti-CA<br>recognize and e<br>Get Anti-CAPT | PTCHA key you will not n<br>enter CAPTCHAs for you. | eed to enter CAPTCHAs | manually. The sj | pecial service will |
| Enable proxy                                        | rotation                                            |                       |                  |                     |
| Search Check                                        | <ul> <li>+ Add</li></ul>                            | Ve Select All         |                  | All proxies 🔹       |
| # Selec                                             | Proxy                                               | Country               | Status           | Protocol t + Respon |

| # | Selec | Proxy                | Country | Status | Protocol t | <ul> <li>Respon.</li> </ul> |
|---|-------|----------------------|---------|--------|------------|-----------------------------|
| 1 | ~     | 218.92.227.165:14826 | China   | Alive  | HTTP       | 1000                        |
| 2 | ~     | 199.200.120.140:8089 | USA     | Alive  | HTTP       | 1294                        |
| 3 | ~     | 183.223.211.158:8123 | China   | Alive  | HTTP       | 1467                        |
| 4 |       | 183.223.173.62:8123  | China   | Alive  | HTTP       | 1592                        |
| - |       | 040 00 007 470 40005 | China   |        | LITTO      | 4050                        |

### Step 7: Check the rankings

Now that you're done with the prep, you can (finally!) start what you came here for (just to remind you: that's **tracking your site's positions in search engines**).

**How-to: Check 'em!** In your Rank Tracker workspace, click Check to update your site's positions in your target search engines. Once you've checked your positions more than once, you'll see a Difference value calculated to reflect your ranking progress.

You'll also see your progress graph changing (hopefully upwards) over time to give your ranking growth a visual form.

| Keywords &          | Rankings -      | Keyword research    | SEO & PPC and           | alysis | "Not provided"           | traffic        | +                      |                 |                    |              |              |
|---------------------|-----------------|---------------------|-------------------------|--------|--------------------------|----------------|------------------------|-----------------|--------------------|--------------|--------------|
| Suggest<br>Keywords | Add Keywords    | Check Rankings      | ≡ <sup>Update</sup> - ( | Vis    | tate - O Sh<br>As - C Co | ow<br>mpettors | ↑↓ Compare<br>Previous | with<br>Results | uick Filter: conta | ins          | ŧ            |
| 4.00                | Keyword         | Google Rank         | · Google Diffe          | rence  | Google URL Fou           | ind            | Bing US Rank           | Bing US Diffe   | Yahool Rank        | Yahoo! Diffe | Tags         |
| 1                   | law             |                     | 29                      | +12 🛧  | http://www.cnn.com       | n/J            | Not in top             |                 | Not in top 1       |              |              |
| 2                   | breaking news   |                     | 7                       | •3 🛧   | http://www.cnn.com       | n/             | 3                      |                 | 3                  |              |              |
| 3                   | news online     |                     | 5                       | +2 🛧   | http://www.cnn.com       | <u>n/</u>      | 3                      |                 | 3                  |              |              |
| 4                   | world news      |                     | 1                       | 0 *    | http://www.cnn.com       | n/             | 1                      |                 | 1                  |              |              |
| 5                   | politics        |                     | 3                       | 0 *    | http://www.cnn.com       | n/p            | 5                      |                 | 4                  |              |              |
| 6                   | U.S. news       |                     | 4                       | 0 -    | http://www.cnn.com       | n/U            | 4                      |                 | 5                  |              |              |
| 7                   | news            |                     | 6                       | 0 •    | http://www.cnn.cor       | <u>n/</u>      | 2                      |                 | 2                  |              |              |
| 8                   | weather         |                     | 11                      | -4 🕹   | http://weather.cnn.      | com/           | 21                     |                 | 18                 |              |              |
| 9                   | business        |                     | 41                      | -11 🕹  | http://edition.cnn.c     | om/            | 75                     |                 | 8                  |              |              |
| 10                  | sports          | Not in top 1        | 100 Drop                | ped 🤿  |                          |                | Not in top             |                 | Not in top 1       |              |              |
| Progress            | Graph Hist      | tory Records        | Ranking Data            | Vis    | ibility Graph            | Visits         | Graph                  | Keyword diffici | alty Keywo         | ord: law     |              |
|                     |                 |                     |                         |        |                          |                |                        |                 |                    |              |              |
| Search Engine       | e: 🚺 Google (US | A)                  | -                       |        |                          |                |                        |                 |                    | •            | cnn.com      |
| 10 .                |                 |                     |                         |        |                          |                |                        |                 |                    |              |              |
| 20 0                | 5               |                     |                         |        |                          |                |                        |                 |                    |              |              |
| N                   |                 |                     |                         |        |                          |                |                        |                 |                    |              |              |
|                     | 5               |                     |                         |        |                          |                |                        |                 |                    |              |              |
| 25                  | 5               |                     |                         |        |                          |                |                        |                 |                    |              |              |
| 100 30              |                 |                     |                         |        |                          |                |                        |                 |                    |              | - In 199     |
| 150 30              |                 |                     |                         |        |                          |                |                        |                 |                    |              |              |
| 1000                | Jul. 30 201     | 4 Aug. 14 2014 Aug. | 29 2014 Sep. 13 201     | 4 Sep. | 20 2014 Oct. 13 201      | 4 Oct. 2       | 9 2014 Nev. 12         | 2014 Nov. 27 20 | 14 Dec. 12 2014    | Dec. 27 2014 | Jan. 11 2015 |
|                     |                 |                     |                         |        |                          |                |                        |                 |                    |              |              |

**Tip 1: Set a date for comparison.** Click **Compare with** to select which results you want your current ranks to be compared against — or even set a custom date for comparison.

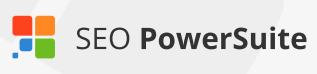

| date<br>;its | Show<br>Competitors                 | Compare with<br>Previous Results |                |           |
|--------------|-------------------------------------|----------------------------------|----------------|-----------|
|              | <ul> <li>Google Differen</li> </ul> | Results to compare with: (2) ×   | Bing US Rank   | Bing US I |
| 29           |                                     | Custom Date                      | Not in top 100 |           |
| 7            |                                     |                                  | 3              |           |
| 5            |                                     | Dec 7, 2014                      | 3              |           |
| 1            |                                     | December - 2014 -                | 1              |           |

Tip 2: Schedule your ranking checks. Rank Tracker gives you an option of automating your ranking checks so that you don't have to run them manually each time. To set scheduled check-ups, go to *Preferences* > *Scheduler*, and click

 ⊕ to create a new scheduled task.

Go through the steps, selecting the type of the task, the projects it will run for, and the task's time and regularity.

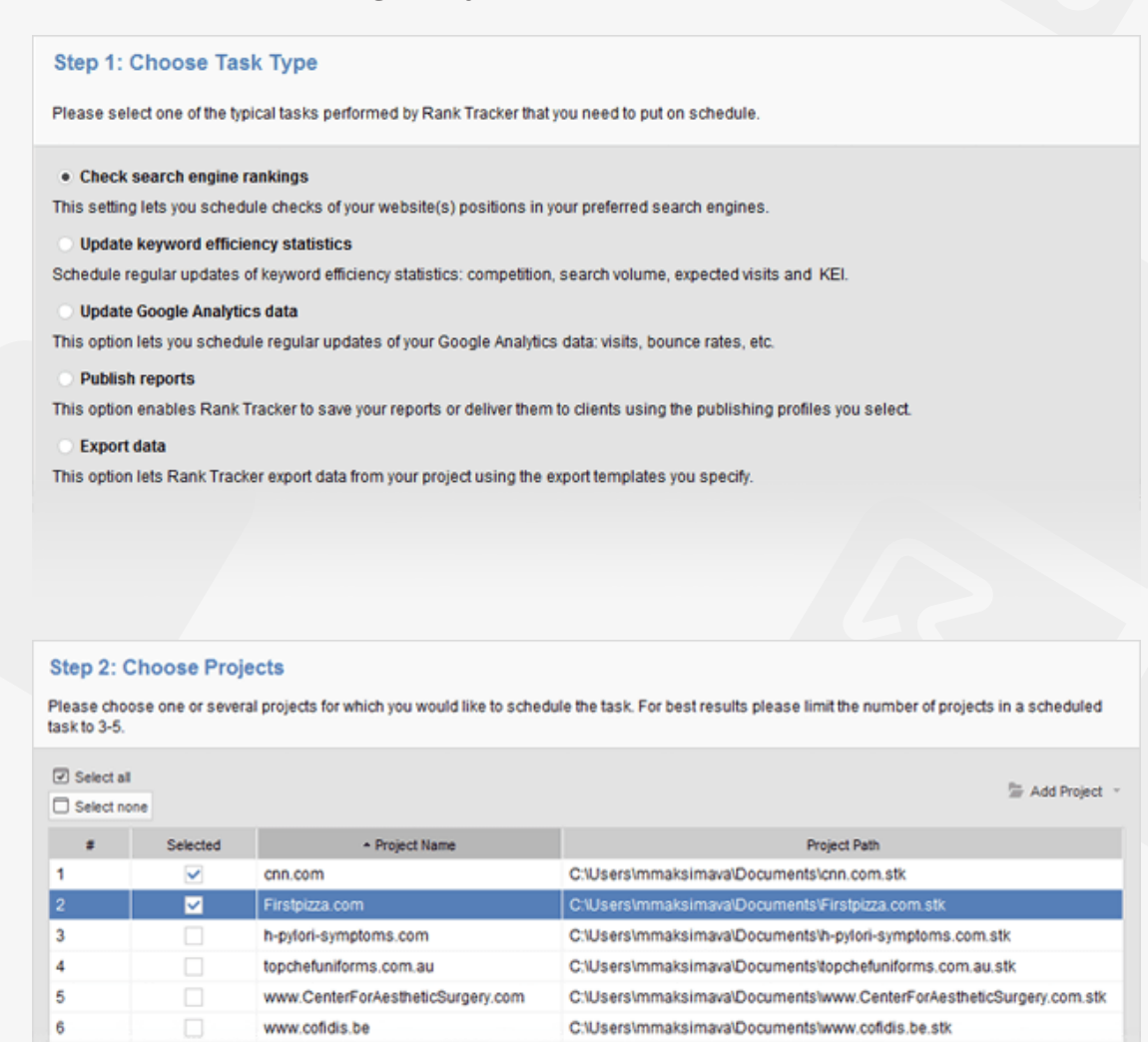

C:\Users\MMAKSI~1\AppData\Local\Temp\Rar\$DIa0.798\www.monteverdei..

www.monteverdeinn.com

| Step 3: T<br>Please spec<br>them. Say, if | Task Schedule Settings<br>cify timing and recurrence rules for the new task. If you have scheduled other tasks on the same day, please allow for time intervals between<br>I task A starts at 6am, you can set task B to 7am and so on. |
|-------------------------------------------|----------------------------------------------------------------------------------------------------|
| Recurring:                                | Daily •                                                                                                    |
| Start time:                               | 4:06 PM 🔹 Start date: Jan 6, 2015 📫 曲                                                                                                    |
| Every                                     | 1 🔺 days                                                                                                    |
|                                           |                                                                                                    |
|                                           |                                                                                                    |

### You're a rank checking Pro now!

Congratulations! With a list of efficient keywords and your rankings checked, you can now get down to tracking the amazing progress your site's about to make in SERPs.

## **Fix all technical issues on your site** (with the help of WebSite Auditor)

#### Do away with tech problems that are holding your rankings back

It's important that you spot and eliminate technical problems on your site before they grow into an SEO problem. Otherwise, apart from creating a not-so-smooth user experience for your visitors, you also risk losing your search engine rankings — or even not getting your whole site crawled and indexed by search engines at all!

That is why before you start optimizing your pages for target keywords, you need to run a comprehensive site audit to identify and fix issues that can cost you search engine ranks.

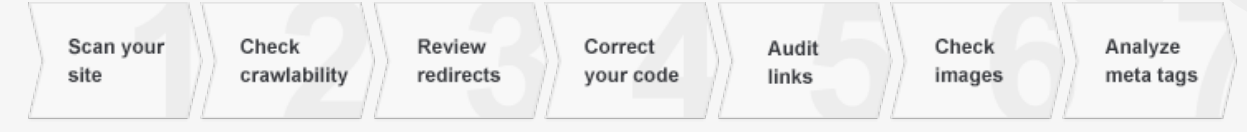

### Step 1: Run a site scan

First things first, you need to run a comprehensive site scan to collect all of your site's pages and resources (CSS, images, videos, JavaScript, PDFs, etc.) so that you can later audit and analyze your entire website.

How-to: Collect your site's pages. Run WebSite Auditor and enter your website's URL to start the scan.

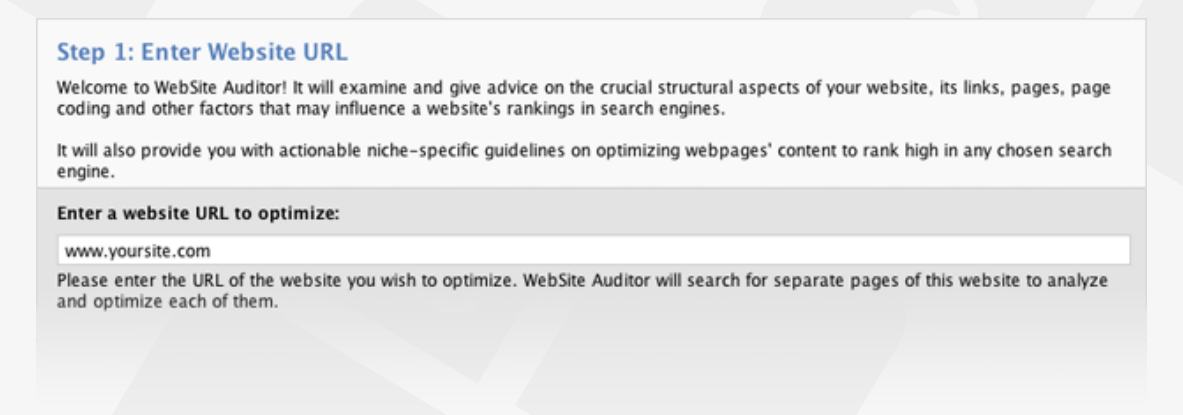

**Tip: Crawl your site as Googlebot (or any other bot).** By default, WebSite Auditor crawls your site using a spider called SEO-PowerSuite-bot, which means it will obey robots instructions for all bots (*user agent:* \*). You may want to tweak this setting to crawl the site as Google, Bing, Yahoo, etc. – or discard robots instructions altogether and collect all pages of your site, even the ones disallowed in your robots.txt.

To do this, create a WebSite Auditor project (or rebuild an existing one). At Step 1, enter your site's URL and check the *Enable expert options* box. At Step 2, click on the drop-down menu next to the *Follow robots.txt instructions* option. Select the bot you'd like to crawl your site as; if you'd like to discard robots.txt during the crawl, simply uncheck the *Follow robots.txt instructions* box. Finally, hit *Next* to proceed with the crawling.

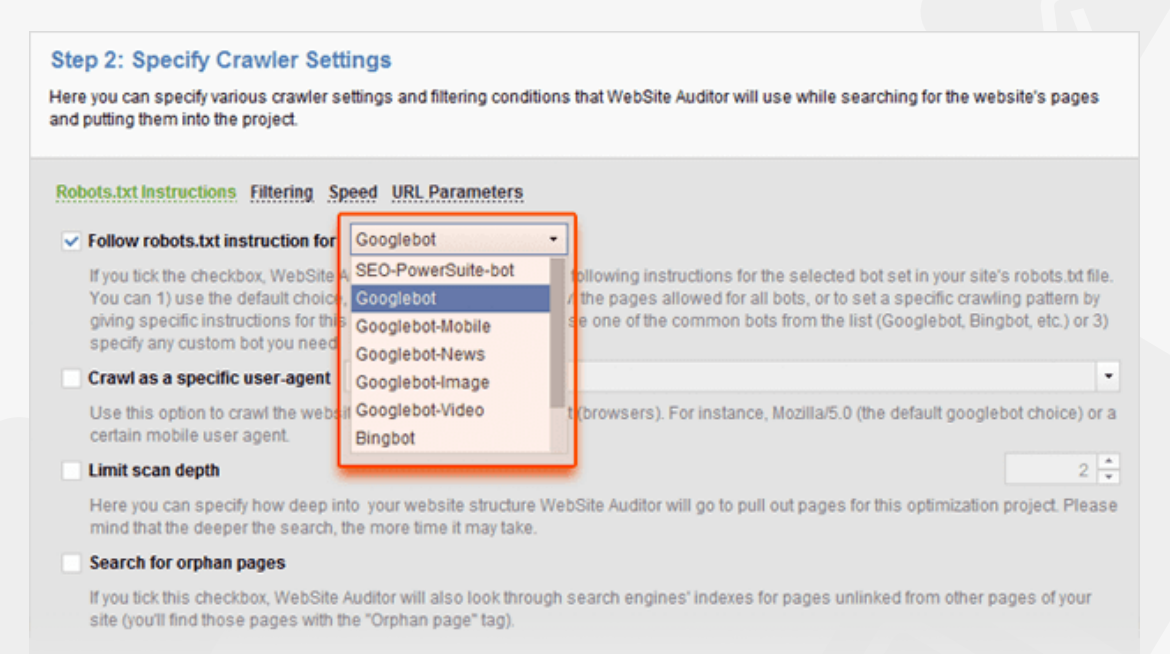

### Step 2: Check crawlability and indexing issues

It's crucial that users and search engines can easily reach all the important pages and resources on your site, including JavaScript and CSS. If your site is hard to crawl and index, you're probably missing out on lots of ranking opportunities; on the other hand, you may well be willing to hide certain parts of your site from search engines (say, pages with duplicate content).
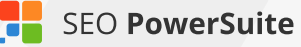

The main aspects to pay attention to are proper indexing instructions in your robots.txt file and proper pages response codes.

**How-to 1: Check if your robots.txt file is in place.** If you're not sure whether you have a robots.txt file or not, check the status of the *Robots.txt* factor in *Site Audit.* 

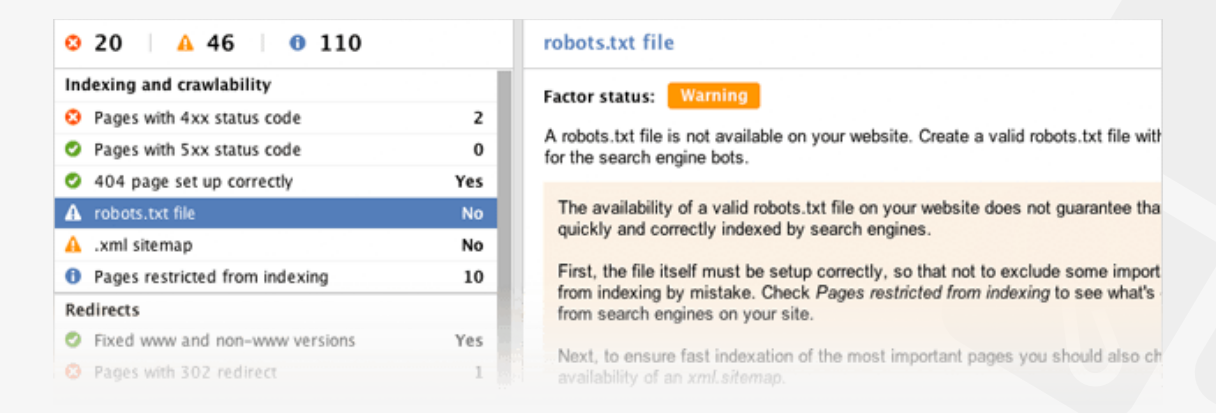

### How-to 2: Make sure none of your important pages are blocked from

**indexing.** If your content cannot be accessed by search engines, it will not appear in search results, so you need to check the list of pages that are currently blocked from indexing, and make sure no important content got blocked by occasion.

Switch to the *Resources restricted from indexing* section in *Site Audit* to revise which of your site's pages and resources are blocked by:

- the robots.txt file itself
- the "noindex" tag in the <head> section of pages
- the X-Robots-Tag in the HTTP header

**How-to 3: Revise your robots.txt file (or create it from scratch).** Now, if you need to create a robots.txt file, or fix its instructions, simply switch to the *Pages* module and click **Robots.txt** i. In the menu that pops up, you can either fetch your robots.txt from server to revise it, or create a robots.txt file from scratch and upload it to your website.

#### Step 1: Configure Robots.txt Rules

Please set your robots.txt rules to specify how search engines should crawl your site's content.

All site directories not specified in the robots.txt file are open for search engines' access. If your site has some content you don't want Google or other search engines to access, use robots.txt rules to disallow crawling of such pages.

| (+) ≁<br>Add Rule ■                              | Edit<br>Remove           | ↑ Move up     ✓     ✓     ✓     ✓     ✓     ✓     ✓     ✓     ✓     ✓     ✓     ✓     ✓     ✓     ✓     ✓     ✓     ✓     ✓     ✓     ✓     ✓     ✓     ✓     ✓     ✓     ✓     ✓     ✓     ✓     ✓     ✓     ✓     ✓     ✓     ✓     ✓     ✓     ✓     ✓     ✓     ✓     ✓     ✓     ✓     ✓     ✓     ✓     ✓     ✓     ✓     ✓     ✓     ✓     ✓     ✓     ✓     ✓     ✓     ✓     ✓     ✓     ✓     ✓     ✓     ✓     ✓     ✓     ✓     ✓     ✓     ✓     ✓     ✓     ✓     ✓     ✓     ✓     ✓     ✓     ✓     ✓     ✓     ✓     ✓     ✓     ✓     ✓     ✓     ✓     ✓     ✓     ✓     ✓     ✓     ✓     ✓     ✓     ✓     ✓     ✓     ✓     ✓     ✓     ✓     ✓     ✓     ✓     ✓     ✓     ✓     ✓     ✓     ✓     ✓     ✓     ✓     ✓     ✓     ✓     ✓     ✓     ✓     ✓     ✓     ✓     ✓     ✓     ✓     ✓     ✓     ✓     ✓     ✓     ✓     ✓     ✓     ✓     ✓     ✓     ✓     ✓     ✓     ✓     ✓     ✓     ✓     ✓     ✓     ✓     ✓     ✓     ✓     ✓     ✓     ✓     ✓     ✓     ✓     ✓     ✓     ✓     ✓     ✓     ✓     ✓     ✓     ✓     ✓     ✓     ✓     ✓     ✓     ✓     ✓     ✓     ✓     ✓     ✓     ✓     ✓     ✓     ✓     ✓     ✓     ✓     ✓     ✓     ✓     ✓     ✓     ✓     ✓     ✓     ✓     ✓     ✓     ✓     ✓     ✓     ✓     ✓     ✓     ✓     ✓     ✓     ✓     ✓     ✓     ✓     ✓     ✓     ✓     ✓     ✓     ✓     ✓     ✓     ✓     ✓     ✓     ✓     ✓     ✓     ✓     ✓     ✓     ✓     ✓     ✓     ✓     ✓     ✓     ✓     ✓     ✓     ✓     ✓     ✓     ✓     ✓     ✓     ✓     ✓     ✓     ✓     ✓     ✓     ✓     ✓     ✓     ✓     ✓     ✓     ✓     ✓     ✓     ✓     ✓     ✓     ✓     ✓     ✓     ✓     ✓     ✓     ✓     ✓     ✓     ✓     ✓     ✓     ✓     ✓     ✓     ✓     ✓     ✓     ✓     ✓     ✓     ✓     ✓     ✓     ✓     ✓     ✓     ✓     ✓     ✓     ✓     ✓     ✓     ✓     ✓     ✓     ✓     ✓     ✓     ✓     ✓     ✓     ✓     ✓ | ver            |
|--------------------------------------------------|--------------------------|----------------------------------------------------------------------------------------------------|----------------|
| Instruc                                          | tion                     | Search Robot                                                                                                    | Directory/Page |
| Disallow                                         |                          | All Robots (*)                                                                                                    | /cgi-bin/      |
| Disallow                                         |                          | All Robots (*)                                                                                                    | /includes/     |
| Disallow                                         |                          | All Robots (*)                                                                                                    | /go/           |
| Disallar                                         |                          | All Dala and (2)                                                                                                    | 8              |
| Contents                                         | Test                     |                                                                                                    |                |
| Robots.txt file                                  | contents:                |                                                                                                    |                |
| User-agent: *<br>Disallow: /cg<br>Disallow: /ind | <b>i-bin/</b><br>cludes/ |                                                                                                    |                |

**How-to 4: Take care of your pages' response codes.** Indexing issues can be also caused by HTTP response codes errors. Under *Indexing and crawlability* in the Site Audit module, go through *Resources with 4xx status code, Resources with 5xx status code,* and 404 page set up correctly. If any of the factors have an error or warning status, switch between *Details and Recommendation* to see problem pages and get how-to's on fixing them.

| Pages with 4xx status code                                                                                                    | Details                                                    | Recommendation                            |
|----------------------------------------------------------------------------------------------------|------------------------------------------------------------|-------------------------------------------|
| Factor status: Error                                                                                                    |                                                            |                                           |
| Some of your pages return 4xx status codes. But for a website to have a perfect re and the unshakable #1 position, all pages must be right as nails. Go to the Details need fixing.                                                                                | eputation in sear<br>table to see w                        | ch engines' eyes<br>hich of the pages     |
| The absence of pages with 4xx status codes does not guarantee that users and s no trouble navigating your website content. Make sure all pages are available and website for <i>Pages with 5xx status codes</i> and make sure your <i>custom 404 error pages</i> . | search bots will<br>I load properly, d<br>age is set up co | have absolutely<br>check your<br>rrectly. |
| About this SEO factor:                                                                                                    |                                                            |                                           |
| 4xx errors often point to a problem on a website. For example, if you have a broke<br>click it, they may see a 4xx error. It's important to regularly monitor these errors an<br>because, because they may have negative impact and lower site authority in users  | en link on a pag<br>d investigate th<br>' eyes.            | e, and visitors<br>eir causes,            |

**Tip 1: Check pages' cache dates in Google, Bing, Yahoo.** Click the *Website* tab and find 3 columns — *Cache date in Google, Cache date in Yahoo* and *Cache date in Bing*. If you spot too old cache dates or no cache data at all, mark these pages for deeper analysis.

| - Cache date in Google | Cache date in Bing | Cache date in Yahoo! |
|------------------------|--------------------|----------------------|
| Cached Apr 5, 2015     | Cached Apr 4, 2015 | Cached Apr 4, 2015   |
| Cached Apr 5, 2015     | Cached Apr 2, 2015 | Cached Mar 29, 2015  |
| Cached Apr 4, 2015     | Cached Apr 2, 2015 | Cached Apr 2, 2015   |
| Cached Apr 3, 2015     | Cached Apr 5, 2015 | Cached Apr 5, 2015   |

### Tip 2: Look for orphan pages (pages that are not linked to internally).

WebSite Auditor can help you find the pages on your site that aren't linked to internally, and thus impossible to find for both users and search engines.

To find orphan pages on your site, you'll need to rebuild your WebSite Auditor project. To do this, go to the *Pages* module and click Rebuild .

At Step 1 of the rebuild, check the *Show expert options* box. At Step 2, select *Look for orphan pages*, and proceed with the next steps like normal. Once the crawl is complete, you'll be able to find orphan pages in the *Pages* module, marked with the *Orphan page* tag.

| Robots.txt Instructions Filtering Sp                                                                                                    | eed URL Parameters                                                                                                    |                                                                                                |
|----------------------------------------------------------------------------------------------------|----------------------------------------------------------------------------------------------------|------------------------------------------------------------------------------------------------|
| Follow robots.txt instruction for                                                                                                    | SEO-PowerSuite-bot •                                                                                                    |                                                                                                |
| If you tick the checkbox, WebSite A<br>robots.bt file. You can 1) use the d<br>specific crawling pattern by giving<br>the list (Googlebot, Bingbot, etc.) o | uditor will crawl your website following instructions for the s<br>efault choice, SEO-PowerSuite-bot, to crawl the pages allow<br>specific instructions for this bot in your robots.bt; 2) choose<br>r 3) specify any custom bot you need. | elected bot set in your site's<br>wed for all bots, or to set a<br>one of the common bots from |
| Crawl as a specific user-agent                                                                                                    |                                                                                                    |                                                                                                |
| Use this option to crawl the websit<br>choice) or a certain mobile user ag                                                                                  | e using a specific user agent (browsers). For instance, Moz<br>jent.                                                                                                    | zilla/5.0 (the default googlebot                                                               |
| Limit scan depth                                                                                                    |                                                                                                    | 2                                                                                              |
| Here you can specify how deep int<br>project. Please mind that the deep                                                                                     | o your website structure WebSite Auditor will go to pull out<br>er the search, the more time it may take.                                                                                                    | pages for this optimization                                                                    |
| <ul> <li>Search for orphan pages</li> </ul>                                                                                                    |                                                                                                    |                                                                                                |
| If you tick this checkbox, WebSite A<br>of your site (you'll find those pages                                                                               | uditor will also look through search engines' indexes for pa<br>with the "Orphan page" tag).                                                                                                    | ages unlinked from other page                                                                  |
|                                                                                                    |                                                                                                    |                                                                                                |
|                                                                                                    |                                                                                                    |                                                                                                |

### **Step 3: Fix redirects**

Redirects are crucial for getting visitors to the right page if it has moved to a different URL, but if implemented poorly, redirect can become an SEO problem.

How-to 1: Check pages with 302 redirects and meta refresh. Under *Redirects* in *Site Audit*, see if you have any 302 redirects or pages with meta refresh.

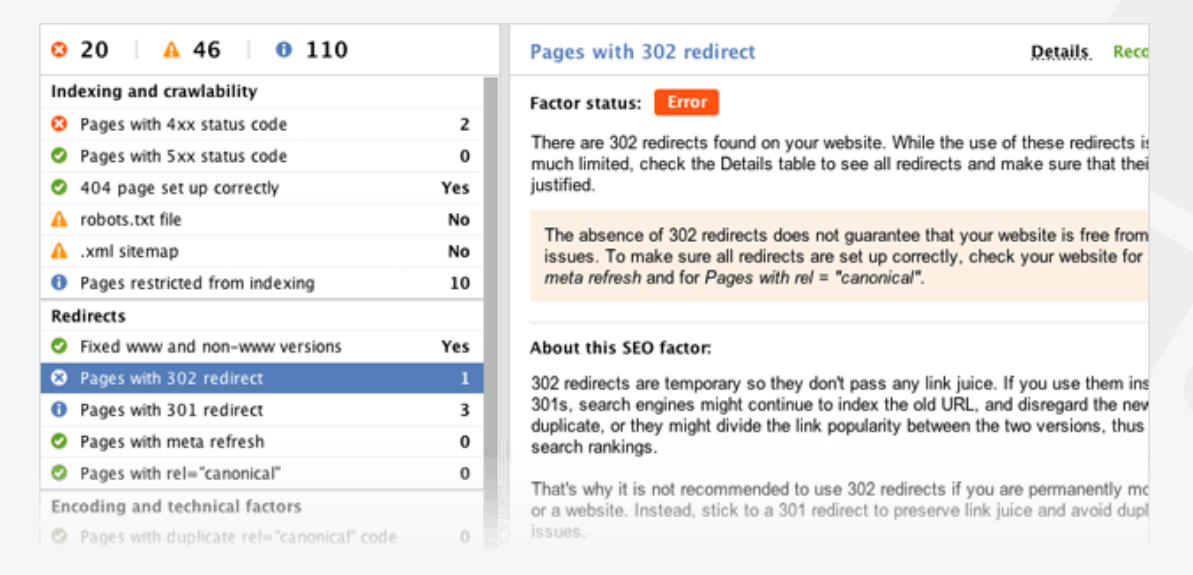

A 302 is a temporary redirect, and though it's a legitimate way to redirect your pages in certain occasions, it may not transfer link juice from the redirected URL to the destination URL.

A meta refresh is often used by spammers to redirect visitor to pages with unrelated content, and search engines generally frown upon the use of meta refresh redirects.

Using any of these methods is not recommended and can prevent the destination page from ranking well in search engines. So unless the redirect really is temporary, try to set up permanent 301 redirects instead.

How-to 1: Make sure the HTTP/HTTPS and www/non-www versions of your site are redirecting correctly. If your site is available both with the www part in its URL and without it (and it should be), or if you have both an HTTP and an HTTPS version of the site, it's important that these redirect correctly to the primary version.

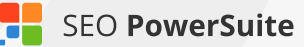

To make sure HTTP/HTTPS and www/non-www versions of your site are set up correctly, take a look at those factors in the *Site Audit* module, under the *Redirects* section. If any problems are found, you'll get detailed how-to-fix advice in the right-hand part of your screen.

| Rebuild Update<br>Project Factors                      |     |                                                                                                    |  |  |
|--------------------------------------------------------|-----|----------------------------------------------------------------------------------------------------|--|--|
| © 213 A 956 0 38                                       |     | Fixed www and non-www versions                                                                                                    |  |  |
| Indexing and crawlability                              |     | Factor status: Warning                                                                                                    |  |  |
| Resources with 4xx status code                         | 20  |                                                                                                    |  |  |
| <ul> <li>Resources with 5xx status code</li> </ul>     | 0   | www and non-www versions are not fixed on your website. Correct this to ensure that<br>search engines do not keep two website versions in their index.              |  |  |
| 404 page set up correctly                              | Yes |                                                                                                    |  |  |
| robots.txt file                                        | Yes | You can set up and view the primary www or non-www version for your site in the                                                                                     |  |  |
| <ul> <li>xml sitemap</li> </ul>                        | Yes | .htaccess file. Also, it is recommended to set the preferred domain in Google<br>Search Console.                                                                    |  |  |
| <ol> <li>Resources restricted from indexing</li> </ol> | 28  |                                                                                                    |  |  |
| Redirects                                              |     |                                                                                                    |  |  |
| A Fixed www and non-www versions                       | No  | About this SEO factor:                                                                                                    |  |  |
| Issues with HTTP/HTTPS site versions                   | Yes | Usually, websites are available with and without "www" in the domain name. This<br>issue is guite common, and people link to both www and peopwawy versions. Fixing |  |  |
| Pages with 302 redirect                                | 10  | this will help you prevent search engines from indexing two versions of a website.                                                                                  |  |  |
| Pages with 301 redirect                                | 8   | Although such indexation wont cause negative setting one version as a priority is best                                                                              |  |  |
| Pages with meta refresh 0                              |     | practice, especially because it helps you save link juice from links with and without                                                                               |  |  |
| Pages with rel="canonical"                             | 0   | www.for one common version.                                                                                                    |  |  |
| Encoding and technical factors                         |     |                                                                                                    |  |  |
| Pages with multiple canonical URLs                     | 0   |                                                                                                    |  |  |

How-to 3: Check for issues with rel="canonical". Canonicalization is the process of picking the best URL when there are several pages on your site with identical or similar content. It's a good idea to specify canonical URLs for pages on which content duplication occurs, so that search engines know which of the pages is more authoritative and should be ranked in search results. Canonical URLs can be specified in either a link rel="canonical">canonical"

To see which pages of your site have a canonical URL set up, and what that URL is, click on *Pages with rel="canonical"* under the *Redirects* section of your *Site Audit* dashboard. On the right, you'll see the pages' titles and canonical URLs.

Instances of more than one canonical URL on a single page can happen with some content management systems, when the CMS automatically adds a canonical tag to site's pages. Multiple canonical URLs will confuse search engines and likely cause them to ignore them altogether. Check if there are such instances on your site under the *Encoding and technical factors* section of your site audit, by clicking on *Pages with multiple canonical URLs*.

| Project Update                          |     |     |                                          | ♀ ▼ Quick Filter: contains  | ٦                         |
|-----------------------------------------|-----|-----|------------------------------------------|-----------------------------|---------------------------|
| O 608 A 2029 O 31421                    |     | Pag | ges with rel="canonical"                 |                             | Details Recommendation    |
| Indexing and crawlability               |     | =   | * Page                                   | Title                       | Canonical URL             |
| Resources with 4xx status code          | 180 | 1   | [ [homepage]                             | All-In-One SEO Software     | http://www.link-assistant |
| Resources with 5xx status code          | 12  | 2   | /?icf=faq                                | All-In-One SEO Software     | http://www.link-assistant |
| 404 page set up correctly               | Yes | 3   | /?redirect=ibp                           | All-In-One SEO Software     | http://www.link-assistant |
| obots.bt file                           | Yes | 4   | /?redirect=webceo                        | All-In-One SEO Software     | http://www.link-assistant |
| <ul> <li>xml sitemap</li> </ul>         | Yes | 5   | /?view=christmas-2011                    | All-In-One SEO Software     | http://www.link-assistant |
| 8 Resources restricted from indexing    | 378 | 6   | /?view=patricks                          | All-In-One SEO Software     | http://www.link-assistant |
| Redirects                               |     | 7   | /blog/10-advanced-seo-plugins-you-ha     | 10 Advanced SEO Plugin      | http://www.link-assistant |
| Pixed www and non-www versions          | Yes | 8   | /blog/10-affiliate-marketing-blogs-that- | 10 Affiliate Marketing Blog | http://www.link-assistant |
| Issues with HTTP/HTTPS site versions    | No  | 9   | /blog/10-robots-bt-files-worth-to-have-  | 10 robots.bt files worth to | http://www.link-assistant |
| Pages with 302 redirect                 | 58  | 10  | /blog/10-things-i-learned-as-a-link-buil | 10 Things I Learned as a    | http://www.link-assistant |
| Pages with 301 redirect                 | 651 | 11  | /blog/10-things-seos-would-enjoy-as-a    | 10 things SEOs would en     | http://www.link-assistant |
| Pages with meta refresh                 | 0   | 12  | /blog/10-things-seos-would-enjoy-as-a    | stormtroopers-with-a-chri   | http://www.link-assistant |
| Pages with rel="canonical"              | 681 | 13  | /blog/101-ways-to-avoid-youtube-copyr    | 10+1 ways to avoid YouT     | http://www.link-assistant |
| Encoding and technical factors          |     | 14  | /blog/101-ways-to-avoid-youtube-copyr    | green-rope-mdf-300x291      | http://www.link-assistant |
| Mobile friendly                         | Yes | 15  | /blog/101-ways-to-avoid-youtube-copyr    | youtube-copyright-school    | http://www.link-assistant |
| Pages with multiple canonical URLs      | 0   | 16  | /blog/12-google-keyword-tools-you-car    | 12 Google Keyword Tool      | http://www.link-assistant |
| A Pages with Frames                     | 16  | 17  | /blog/12-seo-tips-for-companies-with-l   | 12 Search Engine Optimi     | http://www.link-assistant |
| Pages with W3C HTML errors and warnings | 2   | 18  | /blog/15-blogs-that-can-give-you-tech-   | 15 Blogs That Can Give Y    | http://www.link-assistant |
| Pages with W3C CSS errors and warnings  | 2   | 19  | /blog/15-blogs-that-can-give-you-tech-   | Press Coverage   SEO Bl     | http://www.link-assistant |
| Too big pages                           | 0   | 20  | /blog/15-seo-blogs-accepting-gues/P      | 15 SEO Blogs Accepting      | http://www.link-assistant |
|                                         |     |     |                                          |                             |                           |

### Step 4: Brush up the code

Coding issues can be an SEO and user experience disaster, affecting your pages' load speed, the way they are displayed in different browsers, and their crawlability for search engine bots. So the next step of your site's audit is to make sure your pages code is free from errors, is perfectly readable to search engines (not hiding your content with frames) and is not too "heavy", skyrocketing your page load time.

#### How-to: Make sure no pages use Frames, contain W3C errors, or are too big.

You'll find this data under Encoding and technical factors in Site Audit.

| O 20 ▲ 46 0 110                           |     |
|-------------------------------------------|-----|
| Pages restricted from indexing            | 10  |
| Redirects                                 |     |
| Fixed www and non-www versions            | Yes |
| Pages with 302 redirect                   | 1   |
| Pages with 301 redirect                   | 3   |
| Pages with meta refresh                   | 0   |
| Pages with rel="canonical"                | 0   |
| Encoding and technical factors            |     |
| Pages with duplicate rel="canonical" code | 0   |
| Mobile friendly                           | N/A |
| Pages with Frames                         | 0   |
| Pages with W3C errors and warnings        | 84  |
| Too big pages                             | 0   |
| URLs                                      |     |
| Oynamic URLs                              | 0   |

| Pages with W3C errors and warnings                                                                                                    | Details                                                                                        | Rec                                     |
|----------------------------------------------------------------------------------------------------|------------------------------------------------------------------------------------------------|-----------------------------------------|
| Factor status: Info                                                                                                    |                                                                                                |                                         |
| Some pages on your site have errors in HTML and CSS ma<br>find these pages and make them free of errors.                                                                                                    | arkup. Check th                                                                                | e Det                                   |
| Search engine spiders find it easier to crawl through sema<br>why site's HTML markup should be valid and free of error<br>the design and formatting of the website, and which make<br>easier to load, should be error-free too. If for example, one<br>unclosed, the spiders may miss an entire chunk, thus red | antically correct<br>s. CSS which is<br>is the webpages<br>e of the tags ha<br>ucing the value | mark<br>usec<br>light<br>s bee<br>of th |
| About this SEO factor:                                                                                                    |                                                                                                |                                         |
| The validation is usually performed via the W3C Markup Va<br>not obligatory and will not have direct SEO effect, bad code<br>not indexing your important content properly.                                                                                                    | lidation Service<br>may be the ca                                                              | . And                                   |
| We recommend checking your website pages for broken co<br>engine spiders.                                                                                                    | de to avoid issu                                                                               | Jes w                                   |

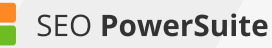

For any factors with an *Info, Warning,* or *Error* status, go to Details to explore the problem pages, or press *Recommendation* to see how to get the issue fixed.

Tip 1: See if your site is mobile-friendly. The *Mobile-friendly* factor shows whether or not the site's homepage passes Google's mobile friendliness test. Mind that failing that test can cost you losing positions in Mobile search — and that may mean a sharp decrease in traffic.

**Tip 2: Look out for unreadable URLs.** Check with the *URLs* section in the *Site Audit* module and make sure you fix URLs that are too long and not user-friendly. As for dynamic URLs, make sure you only use those when necessary: dynamically generated URLs are hard to read and not descriptive. Though unlikely, several versions of the same URL with different parameters might also cause duplication issues if search engines find them.

| Project C Update                        |       |     |                                            |                             |              | ŧ          |
|-----------------------------------------|-------|-----|--------------------------------------------|-----------------------------|--------------|------------|
| ◎ 608 A 2029 Ø 31421                    |       | т   | o long URLs                                |                             | Details Reco | mmendation |
| Encoding and technical factors          |       | #   | Page                                       | Title                       | • URL k      | ength      |
| Mobile friendly                         | Yes   | 1   | /blog/seo-lools-smackdown-see-how-s        | SEO tools smackdown: s      |              | 161        |
| Pages with multiple canonical URLs      | 0     | 2   | /blog/interview-with-link-assistant-coms   | Interview with Link-Assist  |              | 156        |
| A Pages with Frames                     | 16    | 3   | /support/index.php?/Knowledgebase/Ar       | Using Page Authority and    |              | 155        |
| Pages with W3C HTML errors and warnings | 2     | - 4 | /blog/5-custom-google-analytics-reports    | custom-google-analytics     |              | 154        |
| Pages with W3C CSS errors and warnings  | 2     | 5   | /support/index.php?/Knowledgebase/Ar       | How do I import rankings    |              | 149        |
| Too big pages                           | 0     | 6   | /support/index.php?/Knowledgebase/Ar       | How to allocate more me     |              | 144        |
| URLs                                    |       | 7   | /blog/not-coms-should-websites-sacrifi     | Domain hack demotivator     |              | 143        |
| Opnamic URLs                            | 0     | 8   | /support/index.php?/Knowledgebase/Ar       | Sent hundreds of link exc   |              | 141        |
| A Too long URLs                         | 134   | 9   | /blog/google-analytics-in-very-plain-lang  | Google Analytics in Very P  |              | 139        |
| Links                                   |       | 10  | /support/index.php?/Knowledgebase/Ar       | Is it possible that Rank Tr |              | 139        |
| A Broken links                          | 217   | 11  | /blog/not-coms-should-websites-sacrifi     | Non.com domains and d       |              | 139        |
| Pages with excessive number of links    | 208   | 12  | /blog/buzzbundle-2-0-is-out-try-the-totall | BuzzBundle 2.0 is out try t |              | 139        |
| O Dofollow external links               | 21466 | 13  | /support/index.php?/Knowledgebase/Ar       | Why can't LinkAssistant fi  |              | 138        |
| Images                                  |       | 14  |                                            | Why can't WebSite Auditor   |              | 137        |
|                                         |       |     |                                            |                             |              |            |

### Step 5: Check for linking problems

Internal linking problems not only negatively affect your visitors' user experience, but also confuse search engines as they crawl your site. Outgoing external links should also be paid attention, as pages with too many links may be considered spammy by search engines.

How-to 1: Find all broken links. Broken links are links that point to non-existent

URLs – these can be old pages that are no longer there or simply misspelled versions of your URLs. It is critical that you check your site for broken linking to ensure search engines and visitors never hit a dead end while navigating through your site.

To get a list of all broken links on the website you're auditing, click on *Broken links* under the *Links* section (still in the *Site Audit* module). Here, you'll see the pages where broken links are found (if any), the URL of the broken link, and its anchor text.

| Project Update Project Quick Filter: contains |       |     |     |                                  |                      |                       |                       |
|-----------------------------------------------|-------|-----|-----|----------------------------------|----------------------|-----------------------|-----------------------|
| ◎ 608 A 2029 Ø 31421                          |       |     | в   | roken links                      |                      | Details               | Recommendation        |
| Encoding and technical factors                |       |     | #   | + Page                           | Anchor Text          | Link URL              | HTTP Status Code (lin |
| Mobile friendly                               | Yes   |     | 1   | /black-friday/                   | Customer support     | http://www.old.link   | 404 Not found         |
| Pages with multiple canonical URLs            | 0     |     | 2   | /black-friday/submit/            | Customer support     | http://www.old.link   | 404 Not found         |
| A Pages with Frames                           | 16    |     | 3   | /blog/10-affiliate-marketing-blo | December 2013        | http://yesiamcheap    | 404 Not found         |
| Pages with W3C HTML errors and warnings       | 2     |     | - 4 | /blog/10-robots-bd-files-wo      | Image Credit         | http://www.fotopedi   | 404 Not found         |
| Pages with W3C CSS errors and warnings        | 2     |     | 5   | /blog/10-things-i-learned-as-a-  | Kerry Dye            | http://www.vertical-I | 410 Gone              |
| Too big pages                                 | 0     |     | 6   | /blog/15-blogs-that-can-give-yo  | are decisions mak    | http://mediakit.inc.c | 404 Not found         |
| URLs                                          |       |     | 7   | /blog/15-blogs-that-can-give-ye  | management offici    | http://www.wired.co   | 404 Not found         |
| Ø Dynamic URLs                                | 0     | ii. | 8   | /blog/15-seo-blogs-accepting-    | Guidelines for Stay  | http://www.stayons    | 404 Not found         |
| A Too long URLs                               | 134   |     | 9   | /blog/4-tools-for-tracking-your- | Social Media Metric  | http://userscripts.or | Error: Unknown host   |
| Links                                         |       |     | 10  | /blog/4-tools-for-tracking-your- | mobile deals with f  | http://emobilephon    | Error: Unknown host   |
| A Broken links                                | 217   |     | 11  | /blog/4-tools-for-tracking-your- | best iphone deals    | http://emobilephon    | Error: Unknown host   |
| Pages with excessive number of links          | 208   |     | 12  | /blog/4-ways-link-builders-sho   | making tweets ret    | http://danzarrella.c  | 404 Not found         |
| Dofollow external links                       | 21466 |     | 13  | /blog/5-tools-to-simplify-social | Xean                 | http://www.whyuse     | Error: Unknown host   |
| Images                                        |       |     | 14  | /blog/5-twitter-link-building-ti | mortgage leads       | http://undergroundl   | 404 Not found         |
| Broken images                                 | 67    |     | 15  | /blog/50-percent-of-searchers-   | Browser Size         | http://browsersize    | 404 Not found         |
| Empty all text                                | 8033  |     | 16  | /blog/9-simple-strategies-for-p  | Gather               | http://www.gather.c   | Error: Unknown host   |
| On-page                                       |       |     | 17  |                                  | Analytics Visualizat |                       | 404 Not found         |

How-to 2: Find pages with too many outgoing links. Too many links coming from a single page can be overwhelming to visitors and a spam signal for search engines. As a rule of thumb, you should try to keep the number of links on any page under 100.

To get a list of pages with too many outgoing links, go click on *Pages with excessive number of links* under the *Links* section in your site audit. Here, you'll see the pages that have over 100 outgoing links (both internal and external).

| Project Project                         |     |   |                        | ۰ م            | Quick Filter: contai | ns                 | <b>†</b>            |
|-----------------------------------------|-----|---|------------------------|----------------|----------------------|--------------------|---------------------|
| 😳 110 🛛 🔺 49 👘 0 2291                   |     |   | ages with excessiv     | e number of li | nks                  | Details R          | ecommendation       |
| Pages with multiple canonical LIDLs     | 84  |   | Page                   | Title          | * Links from page    | Internal links fro | External links fro. |
| A Panes with Frames                     | 1   | 1 | /recipes               | Recipes   New  | 114                  | 52                 | 62                  |
| Pages with W3C HTML errors and warnings | 131 | 2 | /recipes?calories=9999 | Recipes   New  | 114                  | 52                 | 62                  |
| Pages with W3C CSS errors and warnings  | 164 |   |                        |                |                      |                    |                     |
| Too big pages                           | 0   |   |                        |                |                      |                    |                     |
| URLs                                    |     |   |                        |                |                      |                    |                     |
| Oynamic URLs                            | 0   |   |                        |                |                      |                    |                     |
| Too long URLs                           | 0   |   |                        |                |                      |                    |                     |
| Links                                   | _   |   |                        |                |                      |                    |                     |
| A Broken links                          | 2   |   |                        |                |                      |                    |                     |
| Pages with excessive number of links    | 2   |   |                        |                |                      |                    |                     |
| O Dofollow external links               | 948 |   |                        |                |                      |                    |                     |
| Images                                  |     |   |                        |                |                      |                    |                     |
| Broken images                           | 2   |   |                        |                |                      |                    |                     |
| 6 Empty alt text                        | 917 |   |                        |                |                      |                    |                     |
| On-page                                 |     |   |                        |                |                      |                    |                     |
| <ul> <li>Empty title tags</li> </ul>    | 0   |   |                        |                |                      |                    |                     |
|                                         |     |   |                        |                |                      |                    |                     |

How-to 3: Identify links that are being redirected. Redirected links can pose a problem as they will typically cause the destination page longer to load and waste your search engine crawl budget on pages with a redirected status code. Look out for these links and fix them by changing the links so that they point to the destination page right away.

In the *Site Audit* module, look for *Pages with 302 redirect* and *Pages with 301 redirect* under the *Redirects* section. If any such pages are found, you'll see a list of them on the right, along with the URL they redirect to and the number of internal links pointing to them. Click on the three-line button next to the number of links to the page for a full list of pages that link to it.

| ate<br>ors         |     |    | ٩                                   | • Quick Filter: contains    |         |               | ۴      |
|--------------------|-----|----|-------------------------------------|-----------------------------|---------|---------------|--------|
| 0 2291             |     | Pi | ages with 301 redirect              |                             | Details | Recommen      | dation |
| ty                 |     | #  | ▲ Page                              | Redirect                    |         | Links to page |        |
| status code        | 1   | 1  | <u>fiti</u>                         | https://www.newyorkbak      |         |               | 106    |
| status code        | 0   |    |                                     |                             |         |               | 1      |
| rectly             | Yes | #  | Link                                | URL                         |         |               | 1      |
|                    | Yes | 1  | https://www.newyorkbakeryco.com/pro | oducts/sandwich-thins/seed  | ed      |               | 1      |
|                    | Yes | 2  | https://www.newyorkbakeryco.com/pro | oducts/bagels/red-onion-chi | ve      |               | 1      |
| d from indexing    | 49  | 3  | https://www.newyorkbakeryco.com/pro | oducts/sandwich-thins       |         |               | 3      |
|                    | _   | 4  | https://www.newyorkbakeryco.com/fr  |                             |         |               | 1      |
| www.versions       | Yes | 5  | https://www.newyorkbakeryco.com/fr  |                             |         |               | 1      |
| TTPS site versions | No  | 6  | https://www.newyorkbakeryco.com/fr  |                             |         |               | 1      |
| rect               | 0   | 7  | https://www.newyorkbakeryco.com/pro | oducts/bagels/poppy-seed    |         |               | 1      |
| rect               | 79  | 8  | https://www.newyorkbakeryco.com/co  | ntact-us                    |         |               | 1      |
| resh               | 0   | 9  | https://www.newyorkbakeryco.com/ou  | r-story                     |         |               | 1      |
| onical"            | 1   | 10 | https://www.newyorkbakeryco.com/pro | oducts/bagels/blueberry     |         |               | 1      |
| factors            |     | 11 | https://www.newyorkbakeryco.com/pro | oducts/sandwich-thins/plain |         |               | 1      |

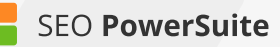

**Tip: Get details on any internal/external link.** For detailed info on any link (anchor/alt text, directives, etc.), switch to the *Pages* module in WebSite Auditor and click on one of the pages in the table. Below, click on *Links* from page to see every link on the page along with its HTTP response code, anchor text, and robots directives (nofollow/dofollow).

| Eile Prefe        |       | ⊻indow                 | Help               |                      |                   |                  |               | • 📑 New              | 🝃 Open 🍷 丨    | 🖻 Save - 🖾 Close -    |
|-------------------|-------|------------------------|--------------------|----------------------|-------------------|------------------|---------------|----------------------|---------------|-----------------------|
|                   | All p | ages -                 | On-page            | Open graph & st      | ructured data mar | kup   Links & te | chnical facto | ors Social medi      | a Traffic con | ning to pages +       |
| Site<br>Structure | Ø 🖁   | ebuild<br>roject       | Dupdate -          | E Stemap -           | Robots.bd         |                  |               | 오 + Quick Filter: co | ntains        | ≡ ●                   |
|                   |       | :                      | Page               | Title                | HTTP Status Code  | Word count       | Tags          | * Page Authority     | Redirect URL  | Multiple rel="canonic |
| Site Audit        |       | 1                      | [ (homepage)       | Authentic NY s       | 200 Successful    | 236              |               | 28                   |               | Yes                   |
|                   |       | 2                      | /contact-us/       | Contact Us   N       | 200 Successful    | 301              |               | 16                   |               | Yes                   |
|                   |       | 3                      | /recipes/          | Recipes   Ne         | 200 Successful    | 751              |               | 16                   |               | Yes                   |
|                   |       | 4                      | /products/bagels   | Seeded Bagel         | 200 Successful    | 319              |               | 16                   |               | Yes                   |
|                   |       | 5                      | /products/sandw    | Bagel Sandwi         | 200 Successful    | 155              |               | 1                    |               | Yes                   |
| All<br>Resources  | Link: | s to page<br>tal links | Links from pag     | e Images Al          | resources.        | http             | os://www.     | newyorkbakery        | All res       | ources                |
| Content           |       |                        | + Linked           | URL                  |                   | HTTP Status Code |               | Anchor               | / Alt Text    | Nofoliow              |
| Analysis          | 1     | http://pin/            | terest.com/pin/cre | ate/button/?url=http | s 301 Moved p     | ermanently       | Pir           | terest               | Nofollow      |                       |
|                   | 2     | http://twit            | ter.com/share?url  | =https://www.newy    | or 301 Moved p    | ermanently       | Tw            | eet Widget           |               | Nofollow              |
| Ø                 | 3     | http://ww              | w.facebook.com/s   | harer.php            | 302 Moved to      | emporarily       | Sh            | are on Facebook      |               | Dofollow              |
| Domain            | 4     | https://de             | squs.com/?ref_no   | script               | 200 Success       | dul              | co            | mments powered by    | Disqus.       | Nofollow              |
|                   | 5     | https://in             | stagram.com/hyba   | skeryco/             | 301 Moved p       | ermanently       |               |                      |               | Dofollow              |
|                   | 6     | https://in             | stagram.com/nyb/   | skeryco/             | 301 Moved p       | ermanently       | -97           | o text>              |               | Dofollow              |
|                   | 7     | https://tw             | itter.com/hybaken  |                      | 200 Success       | dul              |               |                      |               | Dofollow              |
|                   | 8     |                        |                    |                      |                   |                  |               |                      |               | Dofollow              |

## Step 6: Audit your images

Issues with images on your site can not only negatively affect your visitors' user experience, but also confuse search engines as they crawl your site. Search engines can't read the content in an image, so it's critical that you provide them with a brief description of what the image is about in the alternative text.

**How-to 1: Find all broken images.** Broken images are images that cannot be displayed – this can happen when image files have been deleted or the path to the file has been misspelled.

To get a list of problematic images on your site, check with the *Broken images* factor in the *Images* section (under the *Site Audit* module).

| Project Update Factors                  |     |   |                               | P ▼ Quick Filte   | er: contains     | ŧ              |
|-----------------------------------------|-----|---|-------------------------------|-------------------|------------------|----------------|
| O 110 A 49 O 2291                       |     | в | roken images                  |                   | Details          | Recommendation |
| A Pages with Frames                     | 1   | # | * Page                        | Image URL         | HTTP Status Code | Alt text       |
| Pages with W3C HTML errors and warnings | 131 | 1 | /fr/recipes/le-césar          | https://www.newyo | 200 Successful   |                |
| Pages with W3C CSS errors and warnings  | 164 | 2 | /recipes/peppery-chicken-avo. | https://www.newyo | 200 Successful   |                |
| Too big pages                           | 0   |   |                               |                   |                  |                |
| URLs                                    |     |   |                               |                   |                  |                |
| Opnamic URLs                            | 0   |   |                               |                   |                  |                |
| Too long URLs                           | 0   |   |                               |                   |                  |                |
| Links                                   |     |   |                               |                   |                  |                |
| A Broken links                          | 2   |   |                               |                   |                  |                |
| Pages with excessive number of links    | 2   |   |                               |                   |                  |                |
| O Dofollow external links               | 948 |   |                               |                   |                  |                |
| Images                                  |     |   |                               |                   |                  |                |
| Broken images                           | 2   |   |                               |                   |                  |                |
| 6 Empty alt text                        | 917 |   |                               |                   |                  |                |
| On-page                                 |     |   |                               |                   |                  |                |
| <ul> <li>Empty title tags</li> </ul>    | 0   |   |                               |                   |                  |                |
|                                         | 12  |   |                               |                   |                  |                |

How-to 2: Spot images with empty alt text. When an image's alt text is missing, search engines won't be able to figure out what the image is about and how it contributes to the page's content. That's why it's important that you use unique alternative text for your images; it's also a good idea to optimize it for your target keywords as long as they fit naturally in the description.

To get a list of images with no alternative text, click on *Empty alt text* in the *Images* section (under the *Site Audit* module).

| Rebuild Update<br>Project Factors       |     |    |                 | Quick Filter: contains  | +                              |
|-----------------------------------------|-----|----|-----------------|-------------------------|--------------------------------|
| O 110 A 49 O 2291                       |     | Er | npty alt text   | t                       | Details Recommendation         |
| A Pages with Frames                     | 1   | =  | - Page          | Title                   | Image URL                      |
| Pages with W3C HTML errors and warnings | 131 | 19 | /build-up-bagel | Build Up Bagel   New Yo | https://www.newyorkbak         |
| Pages with W3C CSS errors and warnings  | 164 | 20 | /build-up-bagel | Build Up Bagel   New Yo | https://www.newyorkbak         |
| Too big pages                           | 0   | 21 | /build-up-bagel | Build Up Bagel   New Yo | https://www.newyorkbak         |
| URLs                                    |     | 22 | /build-up-bagel | Build Up Bagel   New Yo | https://www.newyorkbak         |
| Ø Dynamic URLs                          | 0   | 23 | /build-up-bagel | Build Up Bagel   New Yo | https://www.newyorkbak         |
| Too long URLs                           | 0   | 24 | /build-up-bagel | Build Up Bagel   New Yo | <raw data="">image/png;b</raw> |
| Links                                   |     | 25 | /contact-us     | Contact Us   New York B | https://www.newyorkbak         |
| A Broken links                          | 2   | 26 | /contact-us     | Contact Us   New York B | https://www.newyorkbak         |
| Pages with excessive number of links    | 2   | 27 | /contact-us     | Contact Us   New York B | https://www.newyorkbak         |
| O Dofollow external links               | 948 | 28 | /contact-us     | Contact Us   New York B | https://www.newyorkbak         |
| Images                                  |     | 29 | /contact-us     | Contact Us   New York B | https://www.newyorkbak         |
| 8 Broken images                         | 2   | 30 | /contact-us     | Contact Us   New York B | https://www.newyorkbak         |
| <ol> <li>Empty all text</li> </ol>      | 917 | 31 | /contact-us     | Contact Us   New York B | https://www.newyorkbak         |
| On-page                                 |     | 32 | /contact-us     | Contact Us   New York B | https://www.newyorkbak         |
| <ul> <li>Empty title tags</li> </ul>    | 0   | 33 | /contact-us     | Contact Us   New York B | https://www.newyorkbak         |
|                                         | 12  |    |                 |                         |                                |

### Step 7: Review your titles and meta descriptions

Through your title and meta description tags you can inform search engines what your pages are about. A relevant title and description can help your rankings; additionally, the contents of these tags will be used in your listing's snippet in the search results.

### How-to: Avoid empty, too long, or duplicate titles and meta descriptions.

Check the *On-page* section of the *Site Audit* module to see problem pages, if any, and get info and tips.

| O 20 A 46 O 110                |     | D | uplicate titles          | Details Reco             |
|--------------------------------|-----|---|--------------------------|--------------------------|
| Pages restricted from indexing | 10  | 8 | Page                     | + Title                  |
| Redirects                      | _   | 1 | /crawlability-flash.html | Fix crawlability probler |
| Fixed www and non-www versions | Yes | 2 | /html-and-css.html       | Fix crawlability probler |
| Pages with 302 redirect        | 1   |   |                          |                          |
| Pages with 301 redirect        | 3   |   |                          |                          |
| Pages with meta refresh        | 0   |   |                          |                          |
| Pages with rel="canonical"     | 0   |   |                          |                          |
| On-page                        |     |   |                          |                          |
| Empty title tags               | 10  |   |                          |                          |
| 🙁 Duplicate titles             | 2   |   |                          |                          |
| A Too long titles              | 14  |   |                          |                          |
| A Empty META description       | 13  |   |                          |                          |
| Ouplicate meta descriptions    | 5   |   |                          |                          |
|                                |     |   |                          |                          |

Duplicate titles and descriptions can confuse search engines as to which page should be ranked in search results; consequently, they are likely to rank none. If your titles or meta descriptions are empty, search engines will put up a snippet of the page themselves; more likely than not, it will not look appealing to searchers. Lastly, too long titles and descriptions will get truncated for your SERP snippet, and not get your message across.

## You're done with the tech part!

Congrats — you've fixed all technical issues that may have been holding your rankings back (and that in itself puts you ahead of so many competitors already!). It's time you moved on to the (more) creative part, namely creating and optimizing your landing pages' content.

## **Optimize your landing pages** (with the help of WebSite Auditor)

### **Optimize your HTML & create the right content for better rankings**

If you followed our guide on keyword research, you probably already have a nice list of target keywords on your hands, as well as the URLs of landing pages you'll be optimizing for these terms. That means you're all set to start creating some great content to make sure search engine bots understand what your landing pages are about, acknowledge their value, and give them a high ranking in search results. Sounds simple? Well, on-page SEO really is no rocket science, but it does require some effort and patience on your part. In this guide, we've split the process of landing page optimization into 6 actionable steps to make it as smooth and straightforward as possible.

Analyze page Compose your title Work on meta description

Create fab Deal wi content images

Deal with Double-or images the tech

Double-check Show it to the world

to the worl

## Step 1: Determine the status quo

Before you start optimizing a landing page for your target keywords, you'll need to determine how well it is optimized at the moment, and which specific areas of on-page SEO you should focus on in the first place.

How-to: Scan your landing page. In your WebSite Auditor project, go to the *Content Analysis* module, and select your landing page from the list of the site's URLs. Type in the keywords you're optimizing the page for, and select a target search engine. In a moment, you will see a dashboard populated with all kinds of optimization stats, and an overall optimization score to show you just how well-optimized your landing page is compared to top-ranking competitors.

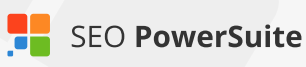

| L]                  | Pages: / - + Add Page                              | a Remove Page                                                                                                    |
|---------------------|----------------------------------------------------|----------------------------------------------------------------------------------------------------|
| Site Audit          | Dupdate<br>Analysis                                |                                                                                                    |
| E                   | <b>■ 55.6% ©</b> 0 <b>▲</b> 25 <b>●</b> 922        | Keywords in title                                                                                                    |
| Pages               | Content optimization                               | Factor status: Correct                                                                                                |
|                     | Title                                              | Good job! The title of your page contains target keyword                                                              |
|                     | <ul> <li>Keywords in title</li> </ul>              | 1                                                                                                    |
| Content<br>Analysis | A Title length                                     | 73 chars Also see Title length and Duplicate <title> tag to make</title>                                              |
|                     | Ouplicate <title> tag</title>                      | No No                                                                                                    |
|                     | Meta tags                                          | For title ideas or to adjust your keyword usage to that of<br>If you are optimizing the page for multiple keywords if |
| Audit               | Keywords in meta description tag                   | <ol> <li>averages at once. In this case, make sure your title is</li> </ol>                                           |
|                     | A Meta description length                          | 226 chars keyword (i.e., your word count and keyword density for<br>average).                                         |
|                     | <ul> <li>Duplicate meta description tag</li> </ul> | No                                                                                                    |
|                     | 🖉 Keywords in meta keywords lag                    |                                                                                                    |

Look through the stats on the left, and spot any factors with *Error, Warning*, or *Info* statuses. Now that you know which areas you need to focus on, it's time to edit your content and get rid of any on-page issues that are holding your rankings back.

### Step 2: Work on your title tag

SEO-wise, the title tag is one of the most important page elements. It lets search engines know what your page is about, and the tag's contents are commonly used as part of your listing's snippet is search results. If the page has no title tag, search engines will fill the snippet with content they've picked on their own, which may not appear appealing to searchers and result in lower click-through rates.

### How-to: Use a title that is concise, to the point, and includes your

**keywords.** Go to *Content Analysis* > *Content Editor* and switch to the *Title and Meta tags* tab. Here, you can type any title tag you'd like to use right in the *Page title* field and see what it'll look like in your Google snippet right away. Once you come up with a perfect title, check with the title-related on-page factors on the left: *Keywords in title, Title length, Multiple title tags* to make sure they are all marked as Done.

| <b>53,4%</b> Optimizatio            | n Rate        | Optimize your page Page content. Title & Meta tags                                                                                                    |
|-------------------------------------|---------------|----------------------------------------------------------------------------------------------------|
| Title                               |               | Discard changes and reload 🗎 Save pag                                                                                                    |
| Keywords in title                   | 1 DONE        |                                                                                                    |
| Title length                        | 36 chars DONE | Page title:                                                                                                    |
| Multiple <title> tags</title>       | No DONE       | Social Media Listening and Analytics                                                                                                    |
| Keywords in title                   |               | Meta description:                                                                                                    |
| Keyword Keyword count               | t Recommended | Track the conversations about your business happening on social and the Web, grow awareness,<br>and measure progress - all in one easy-to-use platform. |
| Good job! The title of your page co | ntains target |                                                                                                    |
| About this SEO factor               |               | Social Media Listening and Analytics                                                                                                    |
|                                     |               |                                                                                                    |

**Tip 1: Employ techniques that are proven to work.** If you feel you could use some inspiration for your title tag, go to *Content Analysis > Page Audit*, click on *Keywords in title*, and switch to the *Competitors* tab to see how your 10 top-ranking rivals optimize their titles so you can borrow some of their tried and tested tactics. In this tab, you'll see stats like keyword count, keyword density, and total word count in your competitors' titles, as well as the exact wording of their title tags. You'll also find competitor averages for these values, as well as the min and max total word count, keyword count and density among your rivals.

|            |               | Projects:     | cnn.com                         | • 🗎 New          | 🝃 Open 🔹 🗎  | Save - 🔀 Close - |
|------------|---------------|---------------|---------------------------------|------------------|-------------|------------------|
| - Add Page | 🗎 Remove Page |               |                                 |                  |             |                  |
|            |               |               |                                 |                  |             |                  |
| 922        |               | Keywords i    | n title                         | Details          | Competitors | Recommendation   |
| n          |               | Compared to t | he top 10 competitors for the k | breaking news    |             | •                |
|            |               |               |                                 |                  |             |                  |
|            |               | URL           | Keyword count                   | Density          | Tota        | I word count     |
|            | 1             | URL<br>[      | Keyword count<br>1              | Density<br>22.2% | Tota<br>9   | I word count     |

SEO PowerSuite

**Tip 2: Place keywords at the beginning of your title when you can.** The closer your target keyword is to the beginning of your title tag, the more keyword-relevant your page will be considered by search engines. Try to always start your title with your keywords to emphasize their importance.

**Tip 3: Mention your location in the title to help local SEO.** If relevant, include the name of your town or state in your title tag to show search engines which geo-specific searches your listing is most relevant to.

### Step 3: Brush up your meta description

Just like the title tag, meta description is an important indication to search engines of what the page is about. Meta descriptions are often used as preview snippets for sites' listings in search results — so for pages with no meta descriptions, the snippet will include the content picked by search engines, which may be unclear and unappealing to searchers.

#### How-to: Create a meta description that is in line with SEO best practices.

In *Content Analysis* > *Content Editor*, under the *Title and Meta tags* tab, try entering various variants of your description and preview your Google snippet below. As you type, you'll see the factors under the *Meta tags* section recalculate in real time. Make sure your final meta description meets all SEO requirements, and the *Keywords in meta description tag, Meta description length, Multiple meta description tags* are all marked as *Done*.

| <b>57,7%</b> Optimization Rate                                               | Optimize your page Page content. Title & Meta tags                                               |
|------------------------------------------------------------------------------|--------------------------------------------------------------------------------------------------|
| Title                                                                        | O Discard changes and reload 🗎 Save pag                                                          |
| Keywords in title     I DONE                                                 |                                                                                                  |
| Title length 36 chars DONE                                                   | Page title:                                                                                      |
| Multiple <title> tags No DONE</title>                                        | Social Media Listening and Analytics                                                             |
| Meta tags                                                                    |                                                                                                  |
| Keywords in meta description tag 1 DONE                                      | Meta description:                                                                                |
| Meta description length 135 chars DONE                                       | Track conversations about your business on social and the Web and grow awareness with this easy- |
| Multiple meta description tags No DONE                                       | to-use social media insteming pravorni.                                                          |
| Keywords in meta keywords tag     O     DONE                                 |                                                                                                  |
| Multiple meta description tags                                               |                                                                                                  |
| Well done! No multiple meta description tags have been<br>found on the page. | Social Media Listening and Analytics                                                             |

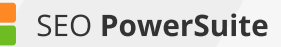

**Tip: Use tailor-made advice on writing meta descriptions.** If you feel like you could use a couple of examples of meta descriptions that work in your niche, go to *Content Analysis > Page Audit* and switch between the *Competitors* and *Recommendation* tabs to see how your top 10 rivals optimize their meta description tags, and get specific guidelines on writing yours.

|                    | Proje                    | ects: cnn.com                                                                                                    | • 📔 New                    | 🝃 Open 🕞       | 🗄 Save 🔹 | 🗙 Close 🝷 |  |  |  |
|--------------------|--------------------------|----------------------------------------------------------------------------------------------------|----------------------------|----------------|----------|-----------|--|--|--|
| + Add Page 🛛 🗃 Rei | move Page                |                                                                                                    |                            |                |          |           |  |  |  |
|                    |                          |                                                                                                    |                            |                |          |           |  |  |  |
| <b>0</b> 922       | Key                      | vords in meta descriptio                                                                                                    | n tag Deta                 | ils. Competito | Recomm   | nendation |  |  |  |
| ion                | Facto                    | r status: Correct                                                                                                    |                            |                |          |           |  |  |  |
|                    | Great                    | job! The meta description of yo                                                                                                    | our page contains target i | keyword(s).    |          |           |  |  |  |
| 7                  | 1<br>73 chars Also<br>No | Also visit Meta description length and Duplicate meta description tag to make sure your meta description is of the recommended length and is specified only once. |                            |                |          |           |  |  |  |

# Step 4: Create your killer content (and don't forget the keywords!)

We can't stress it enough: it is uber important for your content to be valuable and unique, and creating pages that are engaging and useful to the reader should always be your primary goal. However, clever use of keywords in your content is also important — it lets search engines understand which search queries that content is most relevant to. Remember to use keywords naturally though, as human visitors should always be your top priority.

**How-to: 1. Use keywords in the page's content cleverly.** In *Content Analysis* > *Content Editor*, check the *Body* section of on-page factors. Edit your page's content in the right-hand view, making sure the *Keywords in body* and Word count in body get marked as *Done*.

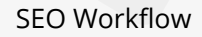

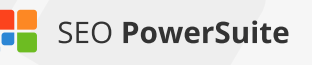

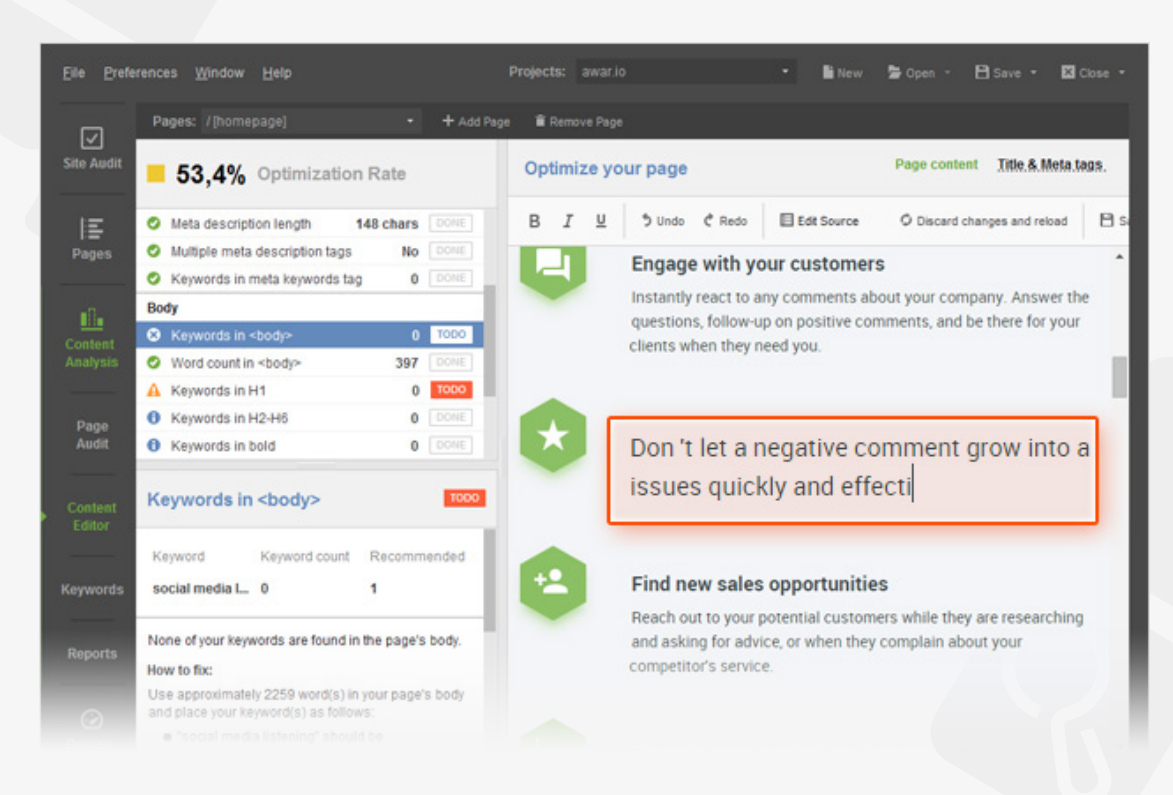

**2. Optimize your headings.** Your page's heading tags are strong relevancy signals to search engines, so it's a good idea to include your keywords in some of them. H1 is your page's main heading, and by far the most important one; but if your content is long to enough have H2-6 headings as well, these are all good spots to include your keywords in. Remember not to use the same term overly though; think of synonyms and related phrases to diversify your content, and try to target topics or concepts rather than exact-match keywords.

In *Content Analysis* > *Content Editor*, click Edit source. Locate your H1 tag in the HTML code by hitting Ctrl + F and running a search for "<h1", and edit the contents of your H1 right in the page's source code, like you would in an HTML editor. If the search returns no results, simply create an H1 tag from scratch. To do that, scroll to the part of the code where you want to place the heading (typically the beginning of the <body> tag, right above the first paragraph of your content) and type in<*h1>Any text you want to put in your header*<*/h1>*.

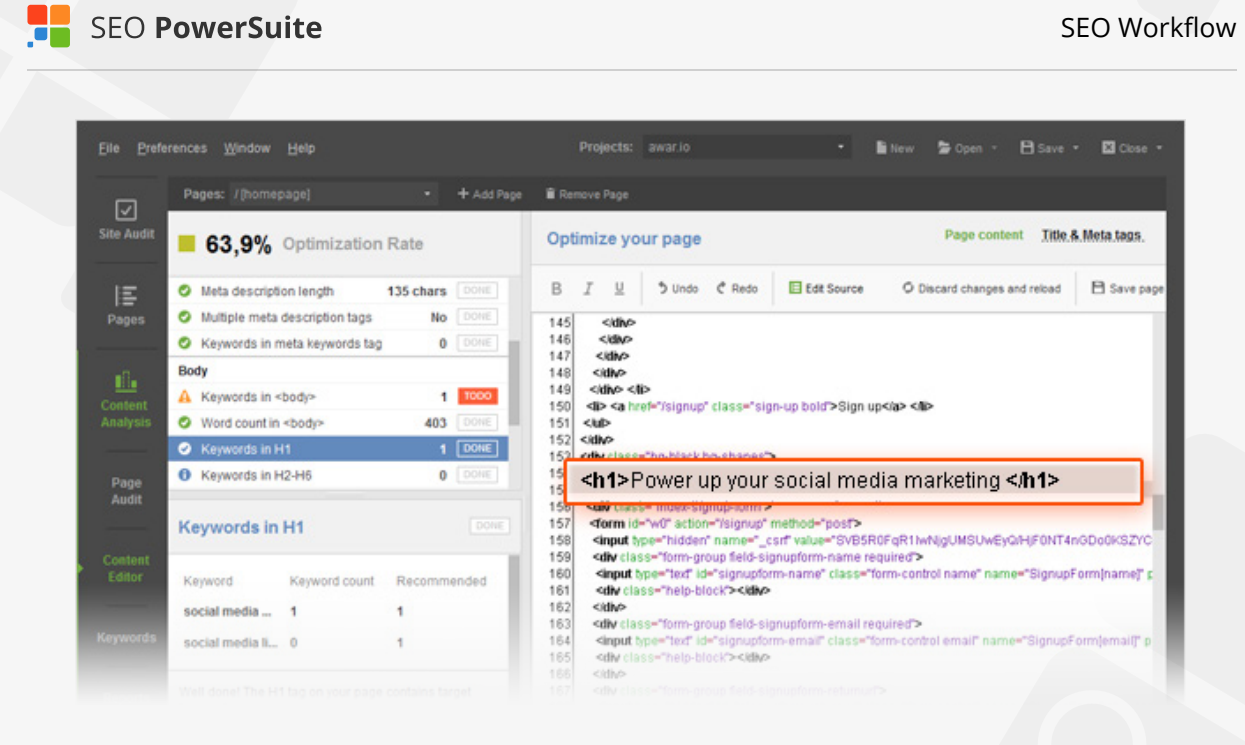

If you'd also like to use subheadings, repeat the process for the H2-H6 tags. Remember to not overuse the same keywords across your headings to avoid keyword stuffing.

**Tip: Learn from the best.** The best way to ensure that you're going in the right direction with your content optimization efforts is to look at pages that already rank in top 10 for your keywords. Go back to *Content Analysis > Page Audit* and click through the factors under the *Body* section. Every factor lets you switch to the *Competitors* tab to see how each of your top 10 rivals are optimizing their content. Feel free to also consult the *Recommendation* tab for optimization advice and SEO best practices.

|                          | Projects: cnn.com -                                                                                                    | 🖺 New 🍃 Open 🔹 🖻 Save 👻 Close 👻      |  |  |  |  |  |  |
|--------------------------|----------------------------------------------------------------------------------------------------|--------------------------------------|--|--|--|--|--|--|
| + Add Page 🔋 Remove Page |                                                                                                    |                                      |  |  |  |  |  |  |
|                          |                                                                                                    |                                      |  |  |  |  |  |  |
| <b>0</b> 922             | Keywords in meta description tag                                                                                                    | Details. Competitors. Recommendation |  |  |  |  |  |  |
| ion                      | Factor status: Correct                                                                                                    |                                      |  |  |  |  |  |  |
|                          | Great job! The meta description of your page cont                                                                                                    | tains target keyword(s).             |  |  |  |  |  |  |
| 1                        |                                                                                                    |                                      |  |  |  |  |  |  |
| 73 chars                 | Also visit Meta description length and Duplicate meta description tag to make sure your meta description is of the recommended length and is specified only once. |                                      |  |  |  |  |  |  |

### Step 5: Use the right alt texts for images

Search engines can't analyze images or read text off them — so your images' alternative attributes are a way of telling search engine bots what the image is about.

**How-to: Use relevant keywords in the alternative text.** In *Content Editor*, check the *Images* section to see if any of your images lack alt text (*Empty ALT texts*), and how often your keywords are used in the alternative attributes on the page (Keywords in ALT texts). It's recommended that all of your images have alternative text, and that relevant keywords are used within it when possible.

To change your alternative texts, click *Edit source* to switch to the HTML view and run a search for "<img". The search will locate all images on your page; for those that don't have an alt attribute, type it in. Here's an example of an image with properly set up alternative text in HTML: <*img src="/images/cat.png" alt="Funny cat"*>

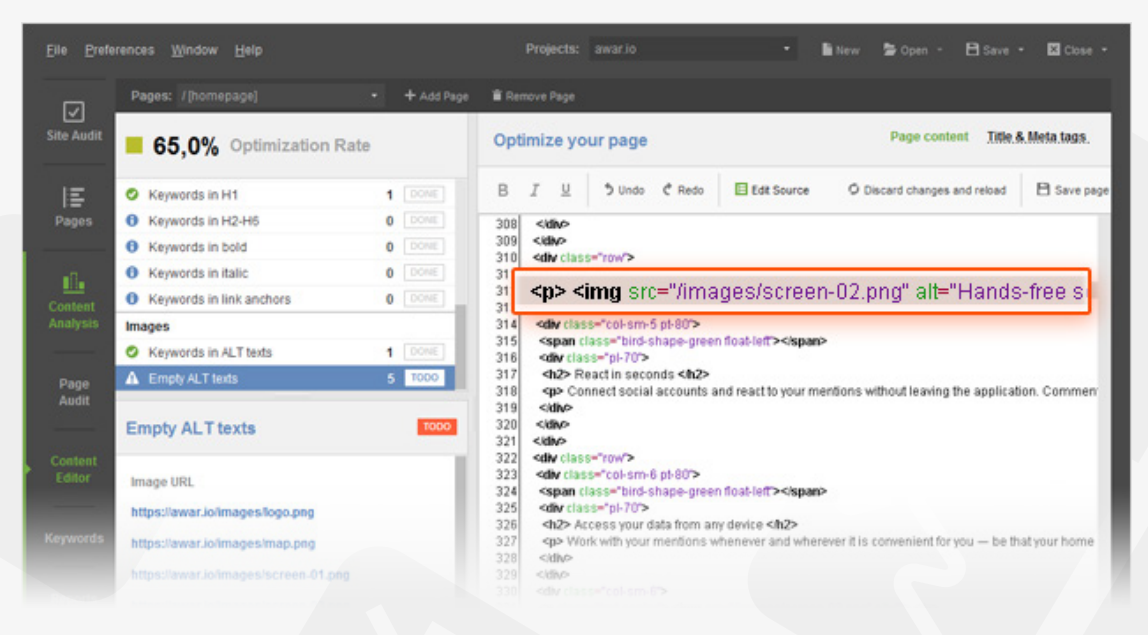

### Step 6: Go through technical factors

Although you've (hopefully) already run a full site audit with the help of this guide, quickly double-checking the tech side of the specific page you're optimizing won't be superfluous — especially given that you made some changes to your HTML in the previous steps, when you were optimizing different page

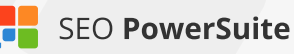

elements for your keywords.

**How-to: Make sure the page is fully crawlable and readable.** In *Content Analysis > Page Audit*, go through *Page availability* to see if anything could be making the page problematic to access. The *Encoding and technical factors* will show you if there are any issues in your code that may make the page harder to crawl, and its content harder to read. The URL section will tell you whether the URL is user- and search engine friendly. Under *Links*, you'll immediately see if there are any broken links on the page, and whether or not it's got too many links overall, or too many do-follow external links specifically.

|                    | Pages: / + Add Page                                     | a Remove F | Page                                                                                                    |
|--------------------|---------------------------------------------------------|------------|----------------------------------------------------------------------------------------------------|
| Site Audit         | Update<br>Analysis                                      |            |                                                                                                    |
| IE -               | <mark>■ 54.9%   ۞</mark> 0   <u>A</u> 42   <b>0</b> 921 |            | Page status code                                                                                              |
| Pages              | Page availability                                       |            | Factor status: Warning                                                                                        |
|                    | A Page status code                                      | 301        | The second directly is hitself of the second visit the 2014 of                                                |
| <b>.</b> 8.        | Page is restricted from indexing                        | No         | The page redirects to http://edition.cnn.com/ via the 301 r                                                   |
| Content            | A Page uses meta refresh                                | Yes        | How to fix:                                                                                                   |
| Analysis           | Page uses rel="canonical"                               | Yes        | In general, there is nothing wrong with 301 redirects, as                                                     |
|                    | Encoding and technical factors                          |            | get complete statistics for your landing page in WebSite.                                                     |
| Page               | Duplicate rel="canonical" code                          | No         | iti analysis maleau.                                                                                          |
| Audit              | Mobile friendly                                         | Yes        | Important: Because your current URL has no content,                                                           |
|                    | <ul> <li>Conflicting character encoding</li> </ul>      | No         | reported for the new page (the page your current URL r                                                        |
| Keywords           | Page uses frames                                        | No         |                                                                                                    |
|                    | W3C HTML errors & warnings                              | 84         | About this SEO factor:                                                                                        |
| Departe            | W3C CSS errors & warnings                               | 828        | When a user accesses your page in a browser or when a                                                         |
| Reports            | Page HTML size                                          | 29.0 KB    | common status codes are:                                                                                      |
|                    | Structured data markup                                  | No         | <ul> <li>200 - the server successfully returned the page</li> </ul>                                           |
| $\odot$            | URL                                                     |            | <ul> <li>301 - the page has been moved permanently</li> <li>404 - the requested page doesn't exist</li> </ul> |
| Domain<br>Strength | Oynamic URL                                             | No         | <ul> <li>503 - the server is temporarily unavailable</li> </ul>                                               |
|                    | <ul> <li>URL length</li> </ul>                          | 15 chars   | Ideally your page should return either the 200 or the 301                                                     |
|                    | Links                                                   |            |                                                                                                    |

### Step 7: Take the newly optimized page live

Once you've optimized your page's content and HTML in WebSite Auditor, it's time to save and upload it to your website. No worries – it only takes a few clicks.

**How-to: Upload your page to your site.** When you're done editing your page, hit *Save page* to save the optimized HTML file to your computer. Next, simply upload the page to your site like you normally would – e.g. using an FTP client – and you're done!

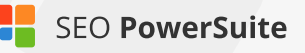

| _                               |                    |                | D 7 |          | A     | A      |     |            | C. C. C. C. C. C. C. C. C. C. C. C. C. C | Banna        |
|---------------------------------|--------------------|----------------|-----|----------|-------|--------|-----|------------|------------------------------------------|--------------|
| Keywords in H1                  | 1<br>(2) Saus      | DONE           | B 1 | <u>u</u> | Junco | C Hedo |     | Edt Source | Uiscard changes and reload               | □ Save pa    |
| 6 Keywords in H2-H6             | La sare            |                |     |          |       |        |     |            |                                          |              |
| Keywords in bold                | Save jn: 🚞         | Documents      |     |          |       | •      | € 🖬 | b 🔢 🗉      |                                          |              |
| Keywords in italic              | - 0545             |                |     |          |       |        |     |            |                                          |              |
| Keywords in link anchors        | 9540               |                |     |          |       |        |     |            |                                          |              |
| Images                          | 9548               |                |     |          |       |        |     |            |                                          |              |
| Keywords in ALT texts           | Customer           | fice Template: | 5   |          |       |        |     |            |                                          |              |
| Empty ALT texts                 | example            |                |     |          |       |        |     |            | ions without leaving the applicat        | ion. Commen  |
| Empty ALT texts                 | images             |                |     |          |       |        |     |            |                                          |              |
| Image URL                       | File <u>n</u> ame: | homepage.h     | tml |          |       |        |     |            |                                          |              |
| https://awar.io/images/logo.png | Files of type:     | All Files      |     |          |       |        |     |            |                                          |              |
| https://awar.io/images/map.png  |                    |                |     |          |       |        | Sav | Cancel     | It is convenient for you — be the        | at your home |
|                                 |                    |                |     |          |       |        |     |            |                                          |              |

## You're an optimization guru!

You've just completed the full process of page optimization. With all your page elements optimized for your keywords and your content all around brilliant, your landing page is probably a perfect example of on-page SEO done right. Now it's time to go off-page and audit your website's backlinks!

## Run an in-depth backlink audit (with the help of SEO SpyGlass)

## Discover all links to your site & get rid of the ones that are hurting your rankings

Backlinks are one of the most important ranking factors to search engines. And it's a pretty simple idea: the more reliable, relevant resources link to a page, the more useful and valuable that page must be (and the higher rankings it deserves). Similarly, 'bad' backlinks (links from spammy or irrelevant sources) are treated as indicators of poor quality, diminishing the page's value and authority in search engines' eyes and often resulting in ranking penalties. This is why evaluating the status quo and auditing your site's backlink profile is the first off-page step to take. It's crucial that you do that before you even consider a link building campaign — this way you'll be able to eliminate all links that may threaten your rankings, and then start clean with building fresh, high-quality links.

Find all links to your site

Assess your backlink profile Compare it to competitors Calculate penalty risk Check suspicuos links manually Get rid of dangerous links

# Step 1: Get the most complete list of your backlinks

To run a comprehensive and accurate backlink audit, you should definitely start with getting a complete list of webpages that presently link to your site.

How-to: Find backlinks with SEO SpyGlass. Run SEO SpyGlass, enter your website's URL and let the software collect all your backlinks.

### **Tip 1:** Pull backlinks from Google Search Console and Google Analytics.

For an even more comprehensive backlink picture, you may want to use all 3 backlink sources integrated into SEO SpyGlass. To do this, check the *Show expert options* box at Step 1 of creating a project, and you'll be able to pick backlink

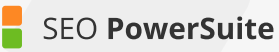

sources at Step 2. SEO PowerSuite Link Explorer is used by default – it's our inhouse link index that's updated non-stop, in real time. You can also select *Google Analytics* and/or *Google Search Console* to complement the backlink search.

| Step 2: Choose Preferred Backlink Sources<br>Please choose the preferred sources that SEO SpyGlass should use to collect backlinks from. You may select as<br>many as you want, but when your project is ready you will also be able to rebuild it by scanning any of these<br>sources again. |                                                                                                    |  |  |  |  |  |  |  |
|----------------------------------------------------------------------------------------------------|----------------------------------------------------------------------------------------------------|--|--|--|--|--|--|--|
|                                                                                                    | SEO PowerSuite Link Explorer (former WebMeUp)<br>Collect backlinks from the internal SEO PowerSuite's database. |  |  |  |  |  |  |  |
|                                                                                                    | Google Analytics<br>SEO SpyGlass will collect backlinks from your Google Analytics account                      |  |  |  |  |  |  |  |
|                                                                                                    | Google Search Console     SEO SpyGlass will fetch the list of backlinks from your Google Search Console account |  |  |  |  |  |  |  |
|                                                                                                    | < Back Next > Finish Cancel                                                                                     |  |  |  |  |  |  |  |

**Tip 2: Check if all the links are still in place.** It's not always possible for link indexes to keep up with all the changes on the Web, and some backlinks that no longer exist in reality may still be kept in SEO PowerSuite Link Explorer, Google Analytics, or Google Search Console. Thus, when you analyze your site's backlinks, you may have some non-existent backlinks messing up your stats.

That's where SEO SpyGlass' real-time link checks come in handy. To check your backlinks in real time, go to *Backlink Profile > Backlinks*, select the backlinks in your workspace, and hit  $\bigcirc Update_{Factors}$ . Deselect all factors to be updated and only keep *Page factors* under *Internal factors* selected. Hang on a little while your links are being checked. When the check is complete, examine the *Links Back* column: it will show whether each link is indeed found on the page (*Yes*), is found on the page but has a nofollow attribute (*Yes (Nofollow tag*)), or if it has been removed from the page (*No (Link Missing*)).

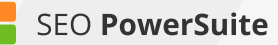

If there are any links with a *No* status in your project, you can safely remove them from the project completely (right-click the link and hit *Remove backlinks from project*) to make sure you aren't wasting your time on analyzing links that no longer exist.

| All t | backlinks - Backlinks details    | Link penalty risks Ba       | acklinks from I | homepage Backli      | nks from bl | og & forum | s   I     |
|-------|----------------------------------|-----------------------------|-----------------|----------------------|-------------|------------|-----------|
| C     | Statistics - Rebuild Project     | Update _<br>Factors         |                 |                      |             | 오 - Quick  | c Filter: |
| #     | Backlink Page                    | Title                       | Links Back      | Anchor Text          | Anchor      | Page PR    | • Tota    |
| 1     | https://www.moptwo.com/Scott~8   | Moptwo - Scott Yeager - Wee | Yes             | Weekley ends 5-ye    | http://w    | PR: -      | 3         |
| 2     | http://www.onenewspage.com.au    | One News Page Australia   L | Yes             | [Image]              | http://w    | PR: 3      | 1         |
| 3     | http://www.onenewspage.co.uk/tc  | One News Page United King   | Yes             | [Image]              | http://w    | PR: 2      | 1         |
| 4     | http://www.onenewspage.us/tc.php | One News Page United Stat   | Yes             | [Image]              | http://w    | PR: 4      | 1         |
| 5     | http://www.onenewspage.com/tc    | One News Page   Latest Ne   | Yes             | [Image]              | http://w    | PR: 5      | 1         |
| 6     | http://www.xnerg.blogspot.com/2  | skippy the bush kangaroo: D | Yes             | posted five photogr  | http://w    | PR: 4      | 1         |
| 7     | http://50snavy.org/webcam.html   | 50s Navy - Los Angeles Web  | Yes             | http://www.golf.com/ | http://w    | PR: 2      |           |
|       |                                  | 09.com/golf, Best Golf Web  | ·········· Yes  | Golf.com             |             |            |           |

### Step 2: Assess your backlink profile as a whole

A link profile is made up of individual links — but before you look into the details of each of your links individually, you need to understand how they are performing together, and identify the core strengths and weaknesses of your link profile as a whole. You can do that in the *Summary* section of the *Backlink Profile* module in SEO SpyGlass. Here, you'll find your total number of backlinks and a wealth of important stats on them.

How-to 1: Compare your Total Links vs. Linking Domains. The total number of backlinks your site has is a good starting point in understanding how strong your backlink profile is. Yet multiple links coming from one and the same domain are considered to have lower value, so unique linking domains are typically a more reliable metric than link count.

Your link profile will obviously have considerably more total links than linking domains, but your aim is to have as even a ratio as possible.

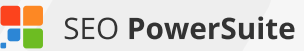

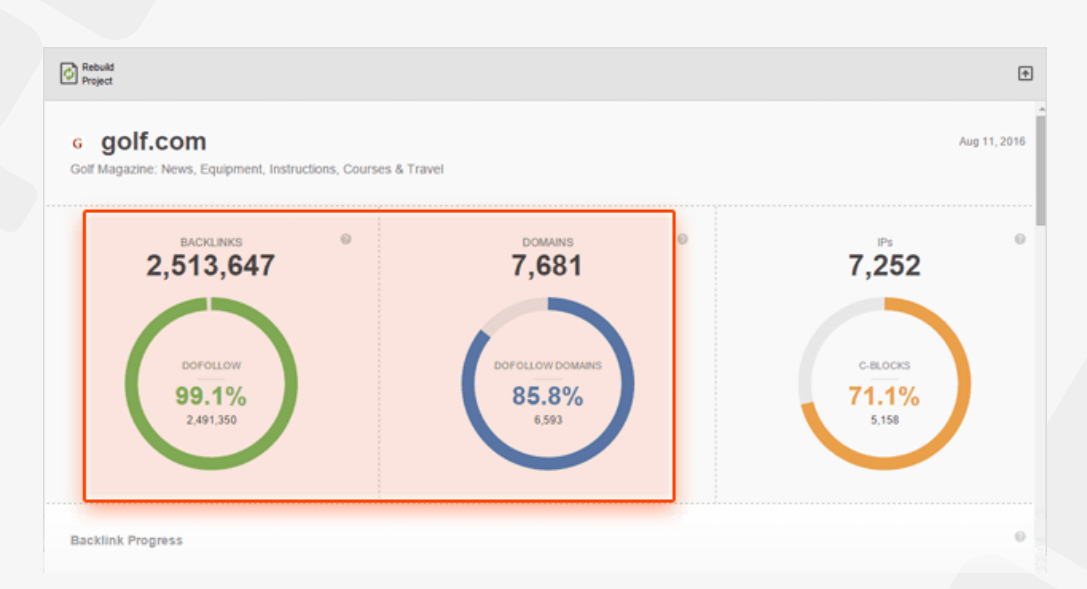

How-to 2: Check the dofollow vs nofollow ratio. While it's true that nofollow links do not have SEO weight, a natural link profile can't consist of dofollow links only, so your best option is to have a natural mix of nofollow and dofollow links.

If nofollow links prevail in your backlink profile, it's a signal to rethink your linkbuilding strategy and try to focus on acquiring more SEO-valuable dofollow links.

**If nofollow links prevail** in your backlink profile, it's a signal to rethink your linkbuilding strategy and try to focus on acquiring more SEO-valuable dofollow links.

**If there aren't any nofollow links** in your profile, this may be a flag that your links were acquired in an unnatural manner and you need to further investigate your profile for other traces of spammy techniques.

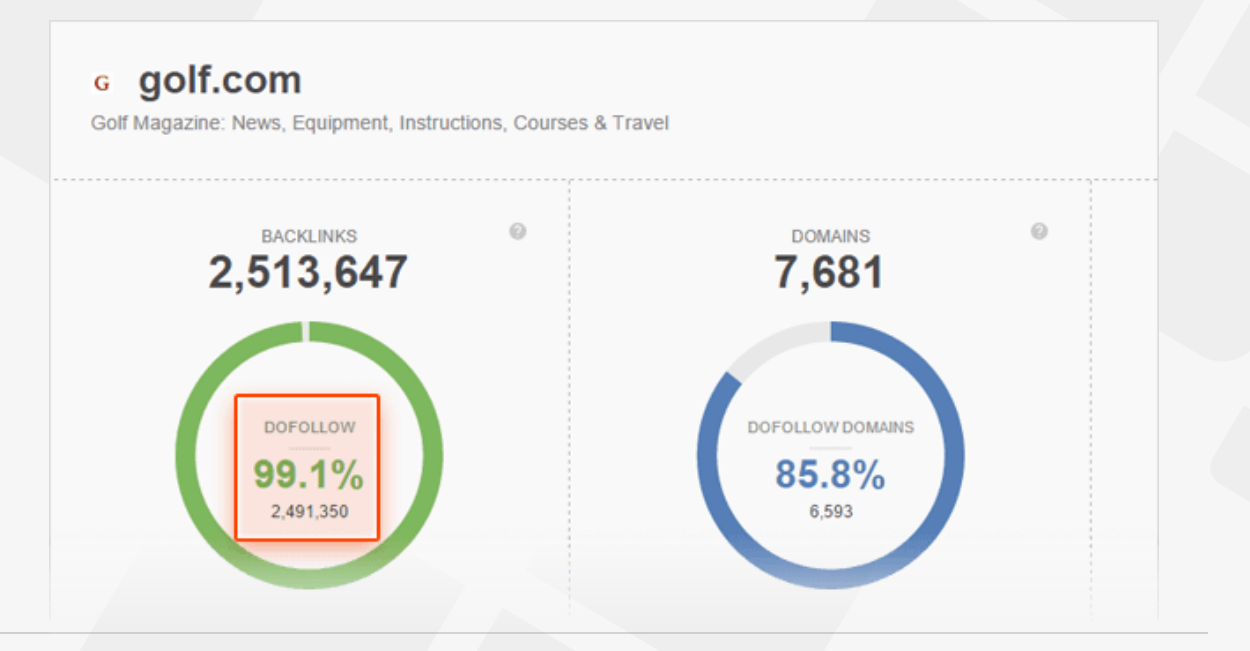

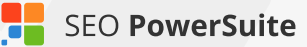

How-to 3: Assess your link profile growth over time. Check with the *Backlink Progress* and *Linking Domains* graphs to see how your site's number of backlinks has been growing. Look for spikes to figure out which of your marketing activities (content, campaigns, etc.) have been especially successful in attracting links.

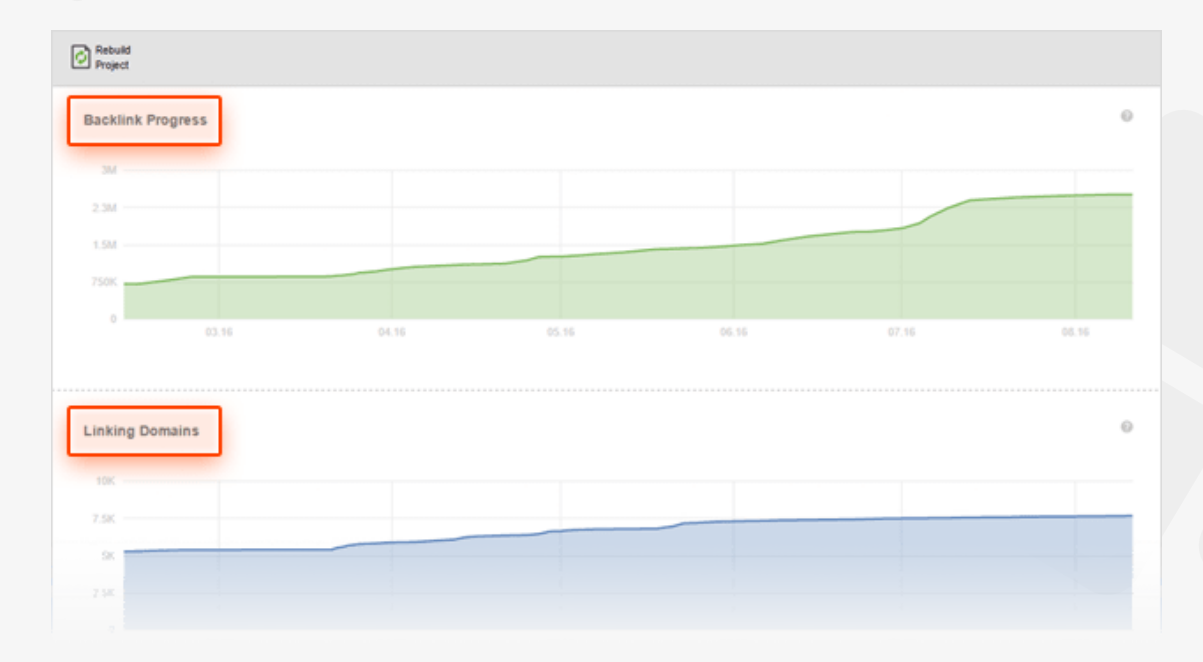

How-to 4: Analyze how many backlinks are coming from homepages. As the homepage is the most authoritative page of a website, links appearing there can be easily deemed as paid links — especially if their number is excessive.

If links from homepages considerably exceed links from internal pages in your link profile, pay extra attention to these links and make sure they were built naturally.

| Domains linking fro | m homepage            | ø                      | Backlink TLDs             |                        |                        |                           |                              |
|---------------------|-----------------------|------------------------|---------------------------|------------------------|------------------------|---------------------------|------------------------------|
|                     | LINKING FROM HOMEPAGE | OTHER DOMAINS          | .COM                      | .ORG                   | NET                    | JNL                       | .CO.UK                       |
|                     | 11.3%<br>870 domains  | 88.7%<br>6,811 domains | 77.6%<br>5.958<br>domains | 4.7%<br>362<br>domains | 4.6%<br>352<br>domains | 1.1%<br>88<br>domains     | <b>1.1%</b><br>83<br>domains |
|                     |                       |                        |                           |                        |                        |                           |                              |
| acklink countries   |                       |                        |                           |                        |                        |                           |                              |
| acklink countries   |                       | <u>.</u>               |                           |                        |                        | • USA                     |                              |
| acklink countries   | . C                   | S                      | de : the                  |                        |                        | • USA<br>61.19            | <b>%</b> 4,695 doma          |
| acklink countries   |                       | G r                    | *                         |                        |                        | • USA<br>61.19<br>• ENDIA | <b>%</b> 4,695 doma          |

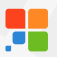

How-to 5: Check backlink countries. When it comes to backlink countries, just like with other aspects of link audit, you should keep in mind your links' diversity. Yet the rule of a thumb is that if you optimize your website for a specific geolocation, your aim is to get maximum location-relevant backlinks.

Say, if you're a UK-based business that targets a local market, but most of your links are coming from USA-based websites, it's high time for you to switch to getting links from local sites.

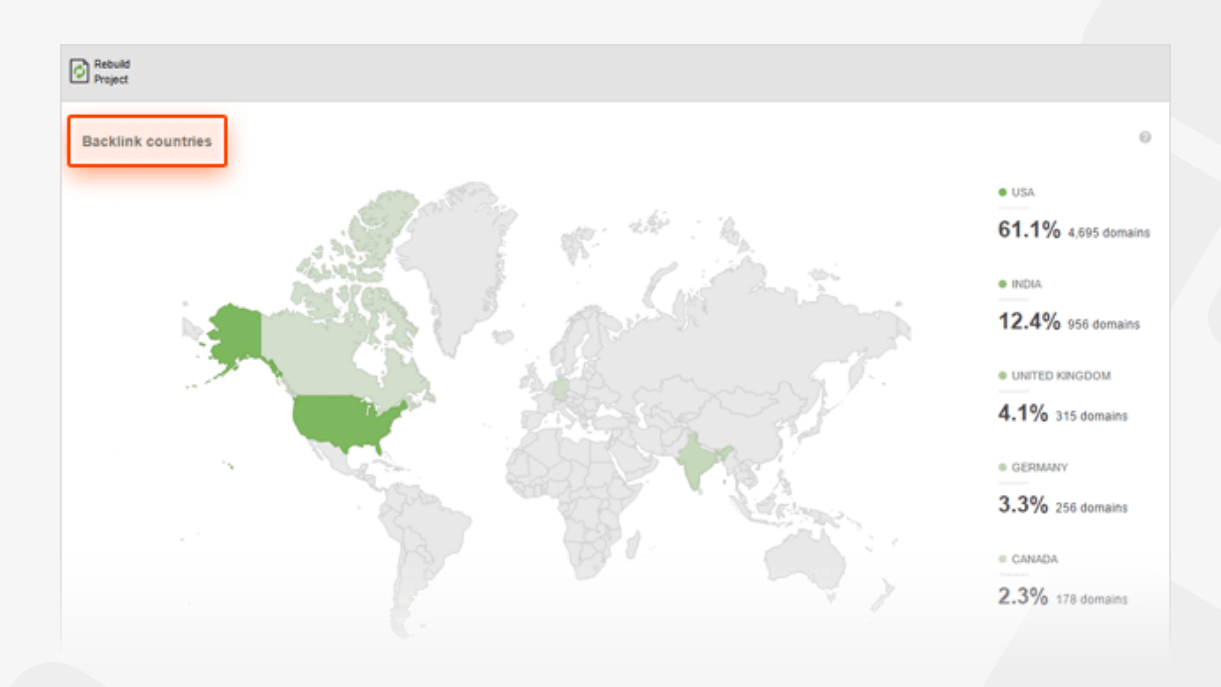

How-to 6: Check top anchor texts and keywords. Irrelevant anchor text, keyword stuffing, or too many identical anchors can get you in trouble with search engines and cause a ranking drop.

If your obvious anchor text leaders are commercial anchors with lots of money keywords, it's high time to start an anchor-text diversification campaign.

| Anchor texts (summary)              | Ø                                 | Linked Pages               |
|-------------------------------------|-----------------------------------|----------------------------|
| $\bigcirc$                          | UNIQUE ANCHOR TEXTS 26,991        | $\bigcirc$                 |
| $\bigcirc$                          | ANCHOR TEXT DIVERSITY : 1.1%      |                            |
| • TEXT LINKS                        | IMAGE LINKS                       | LINKS TO HOMEPAGE          |
| 69.6%<br>1,749,492 backlinks        | <b>30.4%</b><br>764,155 backlinks | 14.5%<br>364,604 backlinks |
| Top anchor / alt texts by backlinks |                                   | Top linked pages by links  |
| Golf                                | 19.6%   491,803 backlinks         | / [homepage]               |
| Go back to Golf.com                 | 7.6%   192,093 backlinks          | /?xid=nbar_si_dd           |
| Instruction                         | 5.5%   137,973 backlinks          | 1?                         |

**How-to 7: Examine the linked-to pages.** Most links your site receives will typically point to your homepage — the first level in the structure of your website. However, you need to balance those links by a number of other links going to deep internal pages of the website.

If you have very few links pointing to your internal pages, it may be a good idea to launch a thought-out content marketing campaign that earns more backlinks for your deeper pages.

| ۲                                 | Linked Pages                                      |                            | 0                 |
|-----------------------------------|---------------------------------------------------|----------------------------|-------------------|
| ICHOR TEXTS                       | $\bigcirc$                                        | LINKED PAGES <b>22,257</b> |                   |
| AGE LINKS<br>.4%<br>155 backlinks | • LINKS TO HOMEPAGE<br>14.5%<br>364,604 backlinks | LINKS TO OTHER PAGES       |                   |
| 19.6%   491,803 backlinks         | Top linked pages by links                         | 14.5%                      | 364,446 backlinks |
| 7.6%   192,093 backlinks          | /?xid=nbar_si_dd                                  | 7.8%                       | 196,742 backlinks |
| 5.5%   137,973 backlinks          | 1?                                                | 6.9%                       | 173,256 backlinks |

# Step 3: See how your links compare to competitors'

The next crucial step in evaluating your link profile is checking how it compares to your main competitors — to identify your site's strong and weak points and see what will help you outrank your competition.

How-to: Add competitors' sites for comparison. In your SEO SpyGlass project, navigate to the *Domain Comparison* module and specify the URLs of your top SEO competitors. Voila! Your backlinks will be compared to those of your top ranking rivals against a bunch of crucial link factors, with a 1 to 5 overall rating assigned to each site.

| Add/Remove<br>Domains         |                              |                             | Ø          |
|-------------------------------|------------------------------|-----------------------------|------------|
| Parameters                    | <ul> <li>galition</li> </ul> | <ul> <li>assirts</li> </ul> | • 80-10-10 |
| Domain Strength               | 6.91                         | 8.52                        | 9.56       |
| Domain Alexa rank             | 16,818                       | 1,610                       | 99         |
| Domain Age                    | 21y 3m                       | N/A                         | 20y        |
| Total Backlinks               | 2,513,647                    | 4,648,061                   | 3,337,526  |
| Total Linking Domains         | 7,681                        | 64,469                      | 213,434    |
| IP Addresses                  | 7,252                        | 39,743                      | 126,049    |
| C-Blocks                      | 5,158                        | 23,214                      | 58,966     |
| Dofollow backlinks            | 2,491,350                    | 4,273,237                   | 3,087,850  |
| Domains linking from homepage | 870                          | 16,920                      | 21,160     |
| Top TLD                       | <b>78%</b> com               | 57%<br>com                  | 52%<br>com |
| Top Country                   | 61%<br>USA                   | 47%<br>USA                  | 40%<br>USA |
| Text links                    | 70%                          | 78%                         | 88%        |
| Anchors                       | 26,991                       | 161,117                     | 421,035    |
| Anchor text diversity         | 15                           | 3%                          | 13%        |
| Linked Pages                  | 22,257                       | 308,802                     | 385,146    |
| Overall rating:               | ****                         | ****                        | ****       |

**Tip 1: See where your competitors' links intersect.** Looking into the intersection in your competitors' backlink profiles can give you insight into their link strategy – and help spot some valuable link building opportunities for your own site.

To do this, go to the *Link Intersection* submodule (still under the *Domain* 

*Comparison* module) to see the domains that link to two or more of your competitors but not to you.

| Eile Backlin             | ks Preference    | s <u>W</u> indow <u>H</u> elp |                                                                                                    |                 | 🖹 New 🛛 🗁 Open 🝷    | 🗎 Save 🔹   |
|--------------------------|------------------|-------------------------------|----------------------------------------------------------------------------------------------------|-----------------|---------------------|------------|
| 2                        | All backlink     | domains - Potential           | backlink domains +                                                                                                    |                 |                     |            |
| G<br>Backlink<br>Profile | Add/Re<br>Domain | move<br>s                     |                                                                                                    | 🔎 🔹 Quick Filte | r: contains         | Ŷ          |
|                          |                  | Backlink Domain               | * Projects                                                                                                    | # of Backlinks  | # of Dofoliow Backi | Domain I   |
| ം                        | 1                | http://boachance.org          | Ist.fm; jango.com; radiotuna.com; streema.com                                                                                                    | 14              | 14                  | 5.9.1      |
|                          | 2                | http://driverlayer.com        | Ist. International and the state of the state of the s | 5               | 5                   | 67.222.1   |
|                          | 3                | http://extremisimo.com        | Ist.fm; jango.com; radiotuna.com; streema.com                                                                                                    | 4               | 3                   | 199.195.19 |
|                          | 4                | http://forum.webuser.co.uk    | Ist.fm; jango.com; radiotuna.com; streema.com                                                                                                    | 17              | 17                  | 185.17.1   |
|                          | 5                | http://iporadio.com/          | Iast.fm; jango.com; radiotuna.com; streema.com                                                                                                    | 14              | 13                  | 184.16     |
|                          | 6                | http://kenz0.s201.xrea.com    | Iast.fm; jango.com; radiotuna.com; streema.com                                                                                                    | 6               | 6                   | 203.189.1  |
|                          | 7                | http://m.allmyfaves.com       | Iast.fm; jango.com; radiotuna.com; streema.com                                                                                                    | 4               | 4                   | 97.74      |
|                          | 8                | http://my-edu2.com            | Iast.fm; jango.com; radiotuna.com; streema.com                                                                                                    | 9               | 9                   | 207.56     |
|                          | 9                | http://ag.ggk.on              | Iastfm; jango.com; radiotuna.com                                                                                                    | 3               | 3                   | 61.147.10  |
|                          | 10               | http://barner.dk              | Iastfm; jango.com; radiotuna.com                                                                                                    | 23              | 23                  | 46.30.21   |
| $\Theta$                 | 11               | http://bechtold.vol.at        | Iastfm; jango.com; radiotuna.com                                                                                                    | 3               | 3                   | 194.183.1  |
| Domain                   | 12               | http://blogmarks.net          | Iastfm; jango.com; radiotuna.com                                                                                                    | 18              | 18                  | 195.154.20 |
|                          | 13               | http://collegeinfogeek.com    | Iastfm; jango.com; radiotuna.com                                                                                                    | 3               | 3                   | 104.28     |
|                          | 14               | http://diez.md                | Iastfm; jango.com; radiotuna.com                                                                                                    | 3               | 3                   | 104.31.9   |
|                          | 15               | http://forums.slimdevices     | 🔳 🗮 🖬 last.fm; jango.com; radiotuna.com                                                                                                    | 9               | 9                   | 107.2      |
|                          | 16               | http://forums.winamp.com      | 🗮 🗮 last.fm; jango.com; radiotuna.com                                                                                                    | 18              | 18                  | 176.31.23  |
|                          | 17               |                               | 🗉 🖩 🗮 last/m; jango.com; radiotuna.com                                                                                                    | 21              | 21                  |            |

**Tip 2: Explore competitors' links in-depth.** When you were adding competitors to the comparison, SEO SpyGlass created a project for each of them in the background. In the *Projects* drop-down menu, select a competitor you'd like to look at in detail, and hang on a moment while SEO SpyGlass loads all the data. Switch to the *Summary* module for an overview of the competitor's link profile. The anchor-related part can be especially useful for ideas on new anchors for your links. Anchor diversity (unique anchors divided by backlink count) is also an important metric to consider — it'll give you a solid idea on how many of your anchors you need to optimize for your target keywords.

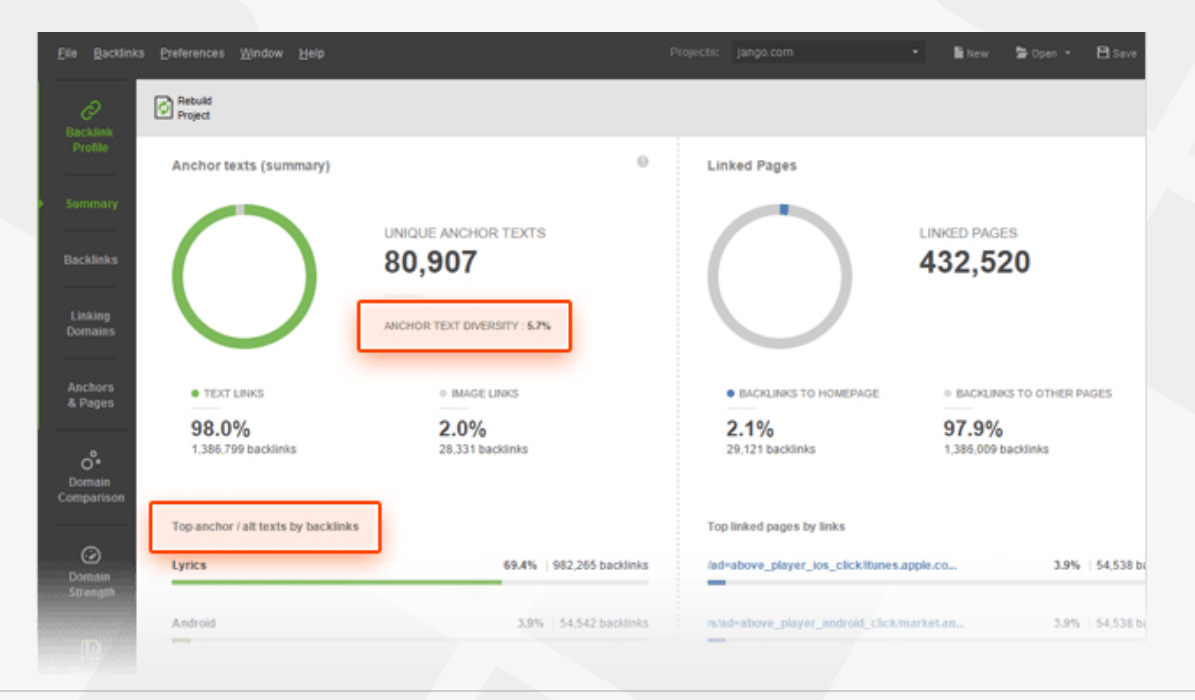

### Step 4: Pinpoint potentially dangerous backlinks

Ever since the first Google Penguin update, one of the key aspects of any backlink audit is to identify poor-quality backlinks that can put your site at risk of Google's link penalty.

SEO SpyGlass analyzes your links against a number of quality factors (the same as the ones used by Google) to let you spot all dangerous backlinks and have them safely removed.

Now that you've reviewed your link profile as a whole, it's time to spot the potentially dangerous links in it. The most convenient way to go about this is to analyze link quality by domain — it is considerably quicker and no less effective. Especially if you have a few thousand links or more, evaluating them by linking domain is going to save you tons of time.

**How-to: Calculate Penalty Risk.** In SEO SpyGlass' *Backlink Profile* module, switch to *Linking Domains* — here, you'll be able to review & analyze the domains that link to your site. Go to the *Link penalty risk* tab. Select all domains and hit

Opdate Link Penalty Risk

Hang on a moment while SEO SpyGlass is checking the domains. When it's done, click on the header of the *Penalty Risk* column to sort the domains by their riskiness.

Roughly, a link with a 0 to 30% risk value is usually considered safe. A link in the 30 to 70% range may potentially be harmful, so it's recommended that you take a closer look at it. A Penalty Risk of over 70% is considered high and calls for immediate action.

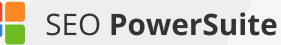

| All | backlinks Backlinks details Link penalty risks             | Backlinks from homepage           | Backlinks from blo | g & forums | Backlinks  |  |  |
|-----|------------------------------------------------------------|-----------------------------------|--------------------|------------|------------|--|--|
| (   | Statistics - Quick Filter: contain                         |                                   |                    |            |            |  |  |
|     | Backlink Page                                              | Title                             | * Penalty Risk     | Links Back | Anch       |  |  |
| 1   | http://shopforthebest.info/sports-golf.htm                 | Sports Golf Locate Best Price Inf | 50% =              | Yes        | Welcome to |  |  |
| 2   | http://thebestgolfingguide.com/golf-shop.html              | Golf Shop                         | 50% =              | Yes        | Welcome to |  |  |
| 3   | http://mysearch.com.ar/directorios/directorio_categoria.ph | Deportes y Fitness Golf - Todo s  | 47% =              | Yes        | Welcome to |  |  |
| 4   | http://17mile.com/SWRC/17sports.html                       | sports                            | 47% =              | Yes        | Golf.com   |  |  |
| 5   | http://www.par40.com/author/jesse-I-boland/                | Jesse Boland                      | 44% =              | Yes        | Wedge Shot |  |  |
| 6   | http://www.par40.com/category/game-improvement/            | Game Improvement Archive          | 44% =              | Yes        | Wedge Shot |  |  |
| 7   | http://www.par40.com/playing-golf-in-the-wind/             | Playing Golf in the Wind, Learnin |                    | Yes        | Wedge Shot |  |  |
| 8   | http://01-02.idahosports.com/prolinks/prosportshome.html   | IdahoSports.com                   | 41% =              | Yes        | GOLF.COM   |  |  |
| 9   | http://www.geometry.net/sports/golf.html                   | Geometry.Net - Sports: Golf       | 38% 🗰              | Yes        | Welcome To |  |  |
|     |                                                            |                                   | 38% 🖩              | Yes        |            |  |  |

For details on why any one of the domains is considered risky, click the i button next to the domain's Penalty Risk value. This will reveal a list of factors that make links from this domain potentially risky.

## Step 5: Re-check suspicious backlinks manually

It's up to you how "strict" your backlinks cleaning-up will be, but removing lots of backlinks at once may cause a ranking drop, so, not to overdo with link removal, you need to smell-test the suspicious links manually and get rid of your links in the most "glaring" cases only.

How-to: Examine the risky linking domains. Still in *Backlink Profile* > *Linking Domains*, switch to the Linking domains quality tab, and go through the available columns to double-check all the suspicious links you've found. Select the domains and click  $\bigcirc Update = Factors$  to check if the domain is relevant to your topic, if it's indexed in search engines, if the anchor text seems natural, and if the website itself is trustworthy.

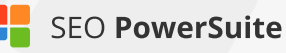

| Linking domains Link penalty risk Traffic coming through backlinks Linking domains quality +                                                                                                    |                                    |                |                  |                   |            |              |            |            |  |
|----------------------------------------------------------------------------------------------------|------------------------------------|----------------|------------------|-------------------|------------|--------------|------------|------------|--|
| Rebuild     Export all links     Update Link     Update     Update     Update       Project     (2,513,647)     Image: Comparison of the second second s |                                    |                |                  |                   |            |              |            |            |  |
|                                                                                                    | <ul> <li>Linking Domain</li> </ul> | # of Backlinks | # of Dofollow Ba | Indexed in Google | Alexa Rank | Dmoz Listing | Domain IP  | Domain Age |  |
| 1                                                                                                    | http://01-02.idahosports.com       | 1              | 1                | 641               | 1639141 🔳  | No           | 69.13.21   | N/A        |  |
| 2                                                                                                    | http://02-03.idahosports.com       | 1              | 1                | 2,000             | 1639141 🔳  | No           | 69.13.21 💻 | N/A        |  |
| 3                                                                                                    | http://03-04.idahosports.com       | 1              | 1                | 3,040             | 1639141 🔳  | No           | 69.13.21   | N/A        |  |
| 4                                                                                                    | http://09.com                      | 1              | 1                | 188               | 3124242    | No           | 75.119.2 🔜 | 18y 3m     |  |
| 5                                                                                                    | http://100.nu                      | 2              | 2                | 16,800            | 2518001    | Yes          | 195.43.3 📩 | N/A        |  |
| 6                                                                                                    | http://10000le.com                 | 2              | 2                | 0                 | N/A        | No           | 116.255 🔤  | 5y 1m      |  |
| 7                                                                                                    | http://10times.com                 | 1              | 0                | 436,000           | 14600 🔳    | Yes          | 23.23.85 💻 | 9y 2m      |  |
| 8                                                                                                    | http://12582.hagyw.com             | 4              | 4                | 24,700            | N/A        | No           | 222.161 🔤  | N/A        |  |
| 9                                                                                                    | http://12thmanrising.com           | 1,157          | 1,157            | 5,290             | 478117 =   | No           | 104.28.3   | 8y 1m      |  |
| 10                                                                                                    | http://1389blog.com                | 1              | 1                | 5,470             | 1787479 🔳  | No           | 50.63.21   | 9y 1m      |  |
| 11                                                                                                    | http://1428elm.com                 | 362            | 362              | 3,850             | 633061 =   | No           | 104.31.8 💻 | 2y 10m     |  |
| 12                                                                                                    | http://17mile.com                  | 2              | 2                | 6                 | N/A        | No           | 198.71.2   | 16y 1m     |  |
| 13                                                                                                    | http://18strong.com                | 1              | 1                | 280               | 3187035 🔳  | No           | 192.186    | 2y 10m     |  |
| 14                                                                                                    | http://1970.usnaclasses.com        | 1              | 1                | 130               | 2638650    | No           | 162.242    | NJA        |  |
| 15                                                                                                    |                                    | 1              |                  |                   | 15346131 🖷 |              | 31.41.40   | 5y 1m      |  |

**Tip 1: Explore domains' social signals.** It's never been officially confirmed that social signals are used in search engines' ranking algorithms. Yet social media stats are important indicators of visitor engagement with any website, and can thus give you a good idea of the site's quality.

Still in the *Linking domains quality* tab, check with *Page Facebook Popularity, Page Google+1's, Page LinkedIn shares*, etc. to see how your backlink pages are performing socially.

| Lir | Linking domains Link penalty risk Traffic coming through backlinks Linking domains quality - + |                             |                              |                     |                        |                            |  |  |  |
|-----|------------------------------------------------------------------------------------------------|-----------------------------|------------------------------|---------------------|------------------------|----------------------------|--|--|--|
| ¢   | Rebuild Export all links<br>Project (2,513,647)                                                | Opdate Link<br>Penalty Risk | Update Update Visits Factor  | e - P - Quick       | Filter: contains       | 7 🔿                        |  |  |  |
|     | Linking Domain                                                                                 | Domain IP                   | * Domain Facebook Popularity | Domain's Google+1's | Domain LinkedIn Shares | Domain Pinterest Bookmarks |  |  |  |
| 1   | http://abcnews.go.com                                                                          | 68.71.222.53                | 162,000                      | 2,607,719           | 1,182                  | 0                          |  |  |  |
| 2   | http://6abc.com                                                                                | 68.71.216.14 💻              | 56,000                       | 160,565             | 101                    | 0                          |  |  |  |
| 3   | http://abc7.com                                                                                | 68.71.216.14 💻              | 18,000                       | 14,035              | 31                     | 0                          |  |  |  |
| 4   | http://activerain.com                                                                          | 52.89.104.62                | 16,000                       | 3,727               | 224                    | 1                          |  |  |  |
| 5   | http://abc13.com                                                                               | 68.71.216.14 💻              | 15,000                       | 12,777              | 9                      | 0                          |  |  |  |
| 6   | http://abc7chicago.com                                                                         | 68.71.216.14 💻              | 14,000                       | 41,800              | 97                     | 0                          |  |  |  |
| 7   | http://adevarul.ro                                                                             | 89.36.26.128                | 9,400                        | 5,876               | 56                     | 0                          |  |  |  |
| 8   | http://abc7ny.com                                                                              | 68.71.216.14 💻              | 6,900                        | 364                 | 159                    | 0                          |  |  |  |
| 9   | http://adage.com                                                                               | 50.56.21.222                | 6,600                        | 175,327             | 1,951                  | 2                          |  |  |  |
| 10  | http://abc7news.com                                                                            | 68.71.216.14 🔜              | 6,200                        | 96,641              | 21                     | 0                          |  |  |  |
| 11  | http://abc30.com                                                                               | 68.71.216.14 💻              | 5,700                        | 3,386               | 7                      | 0                          |  |  |  |
| 12  | http://abovethelaw.com                                                                         | 104.25.200.13               | 5,100                        | 3,064               | 328                    | 0                          |  |  |  |
| 13  | http://abc11.com                                                                               | 68.71.216.14                | 5,000                        | 7,574               | 65                     | 0                          |  |  |  |
| 14  | http://ace.mu.nu                                                                               | 192.211.48.19               | 3,500                        | 270                 | 34                     | 0                          |  |  |  |

**Tip 2: Check how much traffic each backlink brings.** Although not an SEO factor, stats on traffic through backlinks let you see which of your links bring actual visits to your site.

Switch to Backlink Profile > Summary and go to the Traffic coming through backlinks workspace. To check how many visits each link brings, go to Preferences > Preferred Backlink Factors, select Visits to Your Site, and hit OK. Back in the Traffic coming through backlinks view, select your backlinks and hit Visits to Your Site once more. Specify your Google Analytics credentials at the next step, and the tool will sync with your GA account and gather the traffic stats.

Now, you can see how many visitors each of your backlinks has brought in the last 30 days in the *Visits to Your Site* column.

| from homepage      | Backlinks from blog & forur | ns   Bac   | klinks from link direc | tories Traffic co  | ming through backlin | ks - → →            |
|--------------------|-----------------------------|------------|------------------------|--------------------|----------------------|---------------------|
| uid C Update -     |                             |            |                        | 🔎 👻 Quick Fi       | Iter: contains       | ۴                   |
| ige                | Title                       | Links Back | Anchor Text            | Anchor URL         | • External links     | Visits to Your Site |
|                    | AusGolf - Linkswww.ausg     | Yes        | Golf.com               | http://www.golf.co | Not yet checked      | 165                 |
| m/news-magazin     | Assignmenteditor - Online   | Yes        | Golf Magazine          | http://www.golf.co | Not yet checked      | 144                 |
| <u>irts.htm</u>    | Sports at OneKey.com        | Yes        | Golf.com               | http://www.golf.co | Not yet checked      | 126                 |
| egory/huffington-p | Huffington Post Archives &  | Yes        | Johnson has bee        | http://www.golf.co | Not yet checked      | 101                 |
| bout/              | About - 12th Man Rising     | Yes        | Golf                   | http://www.golf.co | Not yet checked      | 79                  |
| /2011/02/          | February, 2011   Austin Re  | Yes        | ClubTest               | http://www.golf.co | Not yet checked      | 74                  |
| category/people/p  | People   06880   Page 15    | Yes        | Golf.com               | http://www.golf.co | Not yet checked      | 67                  |

**Tip 3: Use tags.** You may want to tag some of your backlinks at this stage, so that you can quickly sort out all the links that require further action (e.g. if you plan to contact the webmaster to ask for link removal). To tag a backlink, right-click it and choose *Add tags* to selected record.

| All | backlinks Backlinks details 👻        | Link pena   | alty risks   Back | links from homepage 📔 Ba      | cklinks from blog & forums 📔 Backlinks |  |  |  |  |  |
|-----|--------------------------------------|-------------|-------------------|-------------------------------|----------------------------------------|--|--|--|--|--|
| C   | Statistics - Quick Filter: contains  |             |                   |                               |                                        |  |  |  |  |  |
| #   | Backlink Page                        | Links Back  | Anchor Text       | Anchor URL                    | ▼ Tags                                 |  |  |  |  |  |
| 1   | http://www.par40.com/category/ga     | Yes         | Wedge Shots in    | http://www.golf.com/instructi | contact to take link down              |  |  |  |  |  |
| 2   | http://www.par40.com/author/jesse    | Yes         | Wedge Shots in    | http://www.golf.com/instructi | contact to take link down              |  |  |  |  |  |
| 3   | http://www.numerounity.com/2013      | Yes         | golf              | http://www.golf.com/          | contact to take link down              |  |  |  |  |  |
| 4   | http://www.yourfirstpotbellystove.co | Yes (Nofoll | Read more         | http://www.golf.com/tour-an   | contact to remove Nofollow             |  |  |  |  |  |
| 5   | http://www.youtube.com/user/GolfM    | Yes (Nofoll | [Image] Golf.com  | http://www.golf.com/          | contact to remove Nofollow             |  |  |  |  |  |
| 6   | http://www.womanonsports.net/        | Yes         | LIVE: Masters fo  | http://www.golf.com/tour-an   | contact to change anchor               |  |  |  |  |  |
| 7   | http://autzenzoo.com/                | Yes         | Golf              | http://www.golf.com/?xid=nb   | contact to change anchor               |  |  |  |  |  |
| 8   | http://www.wsaz.com/sports           | Yes         | Masters fourth r  | http://www.golf.com/leaderb   | contact to change anchor               |  |  |  |  |  |
| 9   | http://www.wired.com/playbook/201    | Yes         | infamous par-3    | http://www.golf.com/golf/tou. | contact to change anchor               |  |  |  |  |  |
|     |                                      |             |                   | http://www.golf.com/?xid=nb   | contact to change anchor               |  |  |  |  |  |

### Step 6: Have harmful links taken down

Once you've identified dangerous links in your backlink profile, it's time to get rid of these reputation damagers. The most commonly used method of doing that is by contacting the webmasters of sites that link to you, and simply asking them to take the links down.

How-to: 1. Get webmasters' contact details. To save time on digging up contact info manually, you can get webmasters' email addresses right in SEO SpyGlass. To do that, go to *Preferences -> Preferred Backlink Factors* and select *Contact Info* from the list of available factors. Click *OK*. In your SEO SpyGlass workspace, right-click the header of any column to open the workspace editor. Add a *Contact Info* column to your workspace (by double-clicking it in the list of available columns on the left), and click *OK* once more. Now, select the links you'd like to get contact details for, hit the *Update factors* button, and select *Contact Info* to be updated. The column you've just added will now populate with email addresses of webmasters (if available on the website).

**2. Reach out to webmasters via email.** Copy the email addresses SEO SpyGlass found for you, and send out emails to webmasters. If you only found a couple of spammy links, you can easily do that by composing a personal email for each of the webmasters — but if we're talking about dozens or hundreds of harmful backlinks, you may want to create an email template requesting link removal. In either case, make sure you introduce yourself in your email, mention your position (e.g. SEO or site owner), explain that you are trying to prevent (or recover from) a search engine penalty and would appreciate it if the link was removed, specifying the URL of the page you found the link on.

### Step 7: Disavow links you're unable to remove

If you have a large number of spammy links to your site, or if you don't hear back from the webmasters you contacted asking to remove the links, you can tell Google to ignore these links by disavowing them. You can easily generate a disavow file right in SEO SpyGlass.

**How-to: 1. Add links to the disavow list.** In your SEO SpyGlass project, select the backlinks you'd like to disavow. Right-click the selection, and hit *Disavow backlinks*.
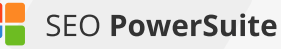

| 1  | http://100kresources.com | n/seo-to  | SEO Tools &          | Yes          | SEO in  | practice  | http://www     | PR: 0 | 17   |
|----|--------------------------|-----------|----------------------|--------------|---------|-----------|----------------|-------|------|
| 2  | http://1m1.info/wordpres | s/how-t   | How to do S          | Yes (Nofollo | http:// | www.s     | http://www     | PR:   | 5(   |
| 3  | http://1m1.info/wordpres | ss/what-i | What is the          | Yes (Nofollo | http:// | www.s     | http://www     | PR:   | 5(   |
| 4  | http://1seoadvies.nl/    |           | 1 SEO Advie          | Yes          | (Image  | ] Certif  | http://www     | PR: 0 | 21   |
| 5  | http://5moons.net/app.pl | hp?id 🏓   | SEO in Practi        | Yes (Nofollo | SEO in  | Practice  | http://www     | PR:   | 61   |
| 6  | http://7marketingphilade | + Add ba  | cklink(s) to proje   | ct           |         | iakes     | http://www     | PR:   | - 19 |
| 7  | http://7marketingphilade | View sta  | atistics for backlin | nk(s)        |         | iakes     | http://www     | PR:   | - 19 |
| 8  | http://7marketingphilade | Update    | factors for backl    | ink(s)       |         | pplicable | Not applicable | PR:   | - 19 |
| 9  | http://7marketingphilade | 🔋 Remove  | backlink(s) from     | n project    |         | pplicable | Not applicable | PR: 0 | 19   |
| 10 | http://7marketingphilace | × Disavow | v backlink(s)        |              |         | plicable  | Not applicable | PR: - | 19   |
| 11 | http://7marketingphilade | Undo di   | isavow               |              |         | akes      | http://www     | PR: - | 11   |
| 12 | http://7marketingphilade | Add tag   | is to selected rec   | ord(s)       |         | pplicable | Not applicable | PR: - | 11   |
| 13 | http://7marketingphilade | Remove    | tags from select     | record(s)    |         |           | Not applicable | PR: - | 19   |
|    |                          |           |                      |              |         |           |                |       |      |

#### 2. Decide if you're disavowing the backlink or the domain, and add

**comments.** In the menu that pops up, choose whether you'll only be disavowing the backlink page you just added (*Backlink*), or the whole domain that links to your site (*Linking Domain*). At this step, you can also add a comment to the records you're disavowing. Comments are useful for your own future reference - whenever you review or edit your disavow file later, you'll instantly see what kind of sites you were disavowing and why.

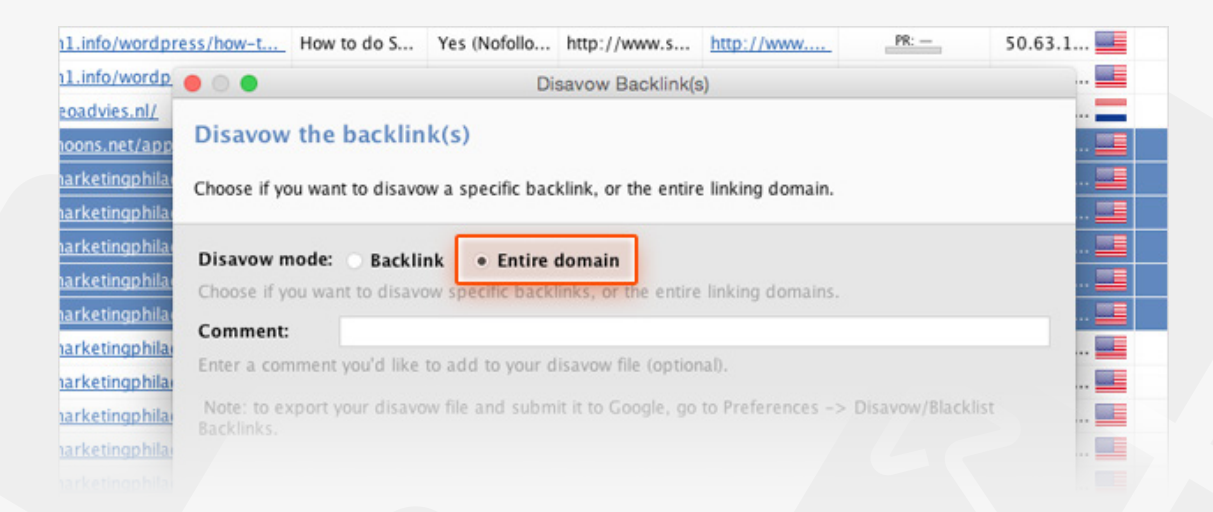

**3. Export your disavow file.** After you've added all links you're about to disavow to the list, go to *Preferences -> Disavow/Blacklist Backlinks*. At this stage, you can edit the comments by double-clicking any comment to make changes. Clicking Add lets you add links to your disavow list, and clicking *Remove* deletes selected records from the list. In the *Choose the action* menu, you can select whether you'd like to simply disavow the backlinks, disavow and exclude them from all future updates you make in the project, or disavow and blacklist the links (have them

#### removed from the project completely).

Once you're happy with you disavow list, hit the *Export* button and select the folder to save the file in so that you can upload it to Google Webmaster Tools.

| Project Preferences     Customer Profile     Disavow/Blacklist backlinks     Workspaces | Disa<br>This is<br>don't | where you car<br>show up in your | list backlinks<br>create and manage your Goog<br>project. | le Disavow file or blacklist any unwant |
|-----------------------------------------------------------------------------------------|--------------------------|----------------------------------|-----------------------------------------------------------|-----------------------------------------|
| Backlinks Data<br>Comparison (Domains)                                                  | (+)<br>Add               | Import<br>Export                 | Undo disavow                                              | 🔎 🔹 Quick Filter: con                   |
| - Figs                                                                                  | #                        | Disavow m                        | • • •                                                     | Save                                    |
| Preferred Backlink Factors                                                              | 1                        | Entire doma                      | Save As: disavow                                          | links.txt                               |
| Backlinks Collection Settings                                                           | 2                        | Entire doma                      |                                                           |                                         |
| -Google Analytics Account                                                               | 3                        | Entire doma                      | 📄 backlinks                                               | · · · · · · · · · · · · · · · · · · ·   |
| Global Preferences                                                                      | 4                        | Entire doma                      | Name                                                      | Date Modified                           |
|                                                                                         | 5                        | Entire doma                      |                                                           |                                         |

**4. Upload your disavow file to Google.** In the Google Disavow Tool, select your website and upload the disavow file you generated. That's it – you've told Google which of your backlinks to ignore, and your site is all set to start clean!

**Tip:** Mind that every new disavow file you upload to Google will overwrite the previous one. If you've already submitted a disavow file for your site, make sure your new file includes the previously disavowed links in addition to the ones you're disavowing for the first time.

## Your link profile is all clean and shiny!

Now that you are done with backlink audit and free from spammy links, you've got a clean link profile to start working on. It's time to start building relevant, high-quality backlinks to win search engine's trust and respect.

# **Build quality links** (with the help of LinkAssistant)

#### Discover the best link building opportunities & grow your link profile

Link building is perhaps the most challenging part of SEO. With Google's growing concern for the quality of a site's link profile, researching link opportunities can get incredibly hard and time-consuming. But as backlinks remain the strongest ranking signal to search engines, link building, when done right, will bring you better results than any other SEO effort. Follow the steps below for best working ways to find link prospects and get them to link to your site.

Pick link prospecting tactics

Find quality link opportunities Reach out to prospects Manage your links and relationships

## Step 1. Choose your link building techniques

Review the commonly used link prospecting methods below, and choose the ones that suite your niche best. Click on any option for a detailed description.

**How-to: Review the commonly used techniques.** Take a look at the link prospecting options below, and choose the ones that suite your niche best (click on any option for a detailed description). Don't worry if you don't find the technique you'd like to use – you'll be able to create your own, custom prospecting method at Step 2.

#### Guest posting

Writing posts or expert articles for someone else's blog is common practice. If the blog is an authoritative resource, a link to your website included in the post can be of big SEO value. However, mind that large-scale guest blogging is officially outlawed by Google. This does not mean you cannot guest blog at all; but as a rule of thumb, it's recommended that guest posts should only be published on relevant sites. Avoid guest blogging networks and websites created purely for posting articles. Detecting such sites may be

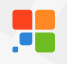

tricky; here are the common qualities you can recognize them by:

- The site uses a standard or free design template;
- Articles and posts are not centered around any particular topic;
- There are no signs of user engagement (no comments or social shares);
- There are no real author bios;
- There are no contact details.

#### Online reviews

Most probably, there are hundreds of posts online written about things related to your business. Quite often, a review of your product, company, or service is a win-win. The blogger gets an idea for a new post that might be useful to the blog readers, and you get quality links (as well as exposure and additional traffic). Besides, other bloggers will see the review, and some of them may want to write about your business, too. Once you've found bloggers that are willing to write about you, make sure you collaborate with them: send in a clear explanation of what you do and how you do it, help with visuals and design (logo, pictures, etc.), and provide product samples if needed.

Bloggers often publish comparison reviews. A comparison that you feel could include your product or service can be a good spot for a link. You can also look for outdated reviews of products or services that are similar to yours. These can be great places for backlinks: the page's author may be willing to update the copy with a description of your product and a link to your site.

#### Commenting

Industry blog posts and news articles can often offer opportunities to raise brand awareness by jumping in to the comments to share your content or information about your products/services. However, make sure you are careful enough not to look spammy; remember that your comments should look natural and bring some value to the table rather than shamelessly advertise your brand.

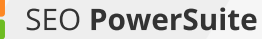

#### Giveaways

Giveaways can be great for brand exposure and link building. Almost in any industry, there are popular blogs and resources that run competitions and giveaways to boost user engagement and get some extra traffic.

Offering your product or service in a giveaway is a win-win – the platform organizing the giveaway gets something to offer, and you get brand exposure and links from a reputable source.

#### Forums

Topical forums can be great spots for links and raising brand awareness. Like with commenting, it's important to keep your posts on forums natural looking and bring value to the table instead of purely promoting your product and stuffing your posts with links.

#### Links Pages

A lot of sites have useful resources pages. If you choose this technique, make sure to avoid link directories created purely for link exchange. You can easily spot such pages: typically, they're full of all kinds of links that are not related to a single topic, and can often include hundreds of links. Look for non-spammy links pages that only include resources on a certain topic.

#### Yellow pages, business directories, etc

This method is more applicable to brick-and-mortar businesses make sure you don't miss out on this opportunity if you are one. Find local business directories, chamber of commerce listings, and business association websites: these are good places to have links from. As a tangible bonus, these links will bring you some extra traffic, too!

#### Topical blogs

One of the most effective strategies is finding industry blogs that cover topics related to your business, and reaching out to them asking to feature your product or service in their posts. You can either find some of their existing posts where you believe a mention of your product could be

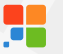

included, or suggest mentioning it in a future post. Mind that such opportunities can be paid or imply that you offer something in return to the blogger, just like with giveaways.

This method also lets build relationships with authors that can grow into lasting partnerships.

#### Competitor backlinks

Uncovering the link profiles of your top ranking competitors is perhaps one of the most effective link building tactics. Looking at a successful competitor's links lets you easily spot hundreds of potential link opportunities of all kinds – reviews, blog posts, forum threads, and what not.

## Step 2: Discover quality link opportunities

Now that you know which research methods you'd like to use for your link prospecting, it's time to get down to the actual search.

**How-to: 1. Run the search in LinkAsssistant.** Create a project for your site in SEO PowerSuite's LinkAssistant and hit **Constant** Select a method you'd like to use and click *Next.* 

| 8        | Link | Prospec               | ts - Backlinks Ranking Factors +                                                                                                    |                                  |                                     |   |      |       |
|----------|------|-----------------------|----------------------------------------------------------------------------------------------------|----------------------------------|-------------------------------------|---|------|-------|
|          | æ    | Look for<br>Prospects | 🕂 Add 🗘 Update - 🔀 Email 🧭 Verify -                                                                                                    |                                  | P - Quick Filter: contains          |   |      |       |
|          |      | -                     | 🔁 Find Link Prospects                                                                                                    |                                  |                                     | × | Tags | Notes |
|          | 1    | http://06             | Ctop 4: Calest Draspast Coareb Method                                                                                                    |                                  |                                     |   |      |       |
|          | 2    | http://09             | Step 1: Select Prospect Search Method                                                                                                    |                                  |                                     |   |      |       |
|          | 3    | http://1-4            | Please select what type of link prospects you'd like LinkAssistant to<br>methods offseed here along you observe to find some new link built | search for and pick the correspo | nding method below. Each of the     |   |      |       |
| 0        | 4    | http://10             | meetods onered nere gives you chances to into some new link our                                                                             | ang opponances you a never an    | August about.                       |   |      |       |
|          | 5    | http://10             | Forums                                                                                                    | Links Pages                      |                                     |   |      |       |
|          | 6    | http://11             | Find relevant forum conversations you can join to yoice your                                                                                | Find the resource and link       | s names that will likely add a link |   |      |       |
| 0        | 7    | http://12             | opinion and build brand awareness.                                                                                                    | to your website.                 |                                     |   |      |       |
| Domain   | 8    | http://12             |                                                                                                    |                                  |                                     |   |      |       |
| Strength | 9    | http://1k             | Links Submission Forms                                                                                                    | Directories                      |                                     |   |      |       |
|          | 10   | http://21             | Eind same with link submission forms                                                                                                    | Eind quality business data       | decise to get your website listed   |   |      |       |
| l D      | 11   | http://25             | Pino pages war ink adomisation forms.                                                                                                    | there.                           | ciones to ger jour webane nated     |   |      |       |
| Reports  | 12   | http://43             |                                                                                                    |                                  | 1                                   |   |      |       |
|          | 13   | http:/                | Topical Blogs                                                                                                    |                                  |                                     |   |      |       |
|          | 14   | http:/                | Final blanes that an one in the desider and                                                                                                 | and Block de march               | ar compatibute and see likely in    |   |      |       |
|          | 10   | napo                  | Find blogs that cover your industry and                                                                                                    | are likely to post               | an competitors and are intely to    |   |      |       |
|          | 10   | http:/                | about your products or services.                                                                                                    |                                  |                                     |   |      |       |
|          | 18   | http://att            | Your Backlinks                                                                                                    | Custom Search                    |                                     |   |      |       |
|          | 10   | htte ifall            | Find basisline that surroutly paint to your site                                                                                            | Constitution out offering to     | a link proposed as such             |   |      |       |
|          | 20   | http://au             | Pino odovniko inal currentej politiko your site.                                                                                            | opecity your own criteria to     | r min prospeci search.              |   |      |       |
|          | 21   | http://are            |                                                                                                    |                                  |                                     |   |      |       |
|          | 22   | http://au             |                                                                                                    | Dark Hosts                       | Daleh Cascal                        |   |      |       |
|          |      |                       |                                                                                                    | Next >                           | Cancel                              |   |      |       |

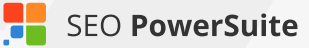

At Step 2, enter your keywords and select the search engine you'd like to search for link prospects in. For keywords, use industry-related terms – both generic and long-tail - and even your competitors' brand names. If you feel you could use some keyword ideas from Google AdWords' Keyword Planner, click *Get keyword suggestions*.

Right below, select a search engine you'd like to look for prospects in, and hit *Next.* 

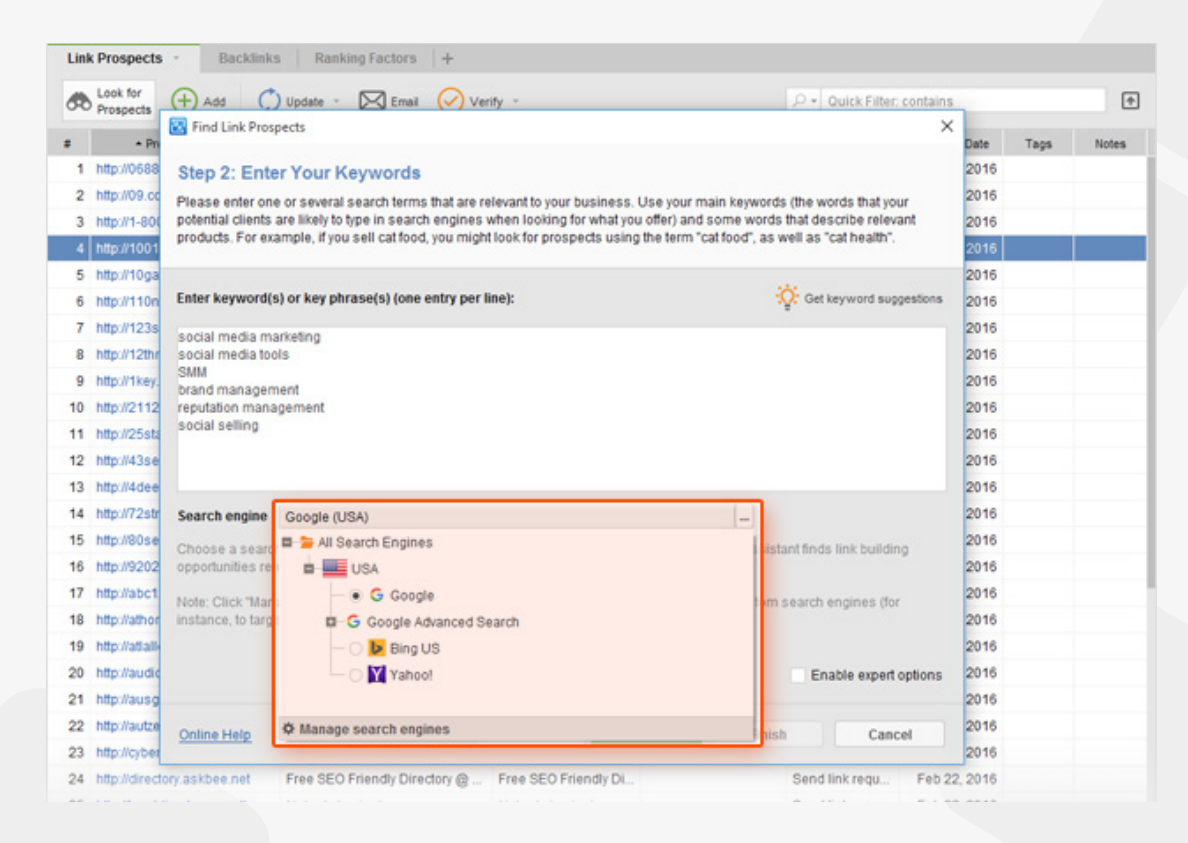

Hang on while LinkAssistant is looking for link prospects and collecting their contact email addresses. Once the search is complete, select the prospects to add to your project (you can keep all selected for now) and click *Finish*.

2. Check the value of potential links. To see how reputable your prospects are, switch to the *Ranking factors* tab, select all records in your workspace, click
Update , and select *Update ranking factors*. Choose factors you'd like to update to determine the quality of the potential link (like PageRank or Moz's PA/DA, Alexa rank, Domain age, or all kinds of social signals) and hit *Next*.

| Look for<br>Prespects         Add         Update         Email         Implicit<br>Implicit         P - Outck Filter: contains           *         •         •         •         •         •         •         •         •         •         •         •         •         •         •         •         •         •         •         •         •         •         •         •         •         •         •         •         •         •         •         •         •         •         •         •         •         •         •         •         •         •         •         •         •         •         •         •         •         •         •         •         •         •         •         •         •         •         •         •         •         •         •         •         •         •         •         •         •         •         •         •         •         •         •         •         •         •         •         •         •         •         •         •         •         •         •         •         •         •         •         •         •         •         •         •         <                                                                                                    | ink Pr | ospects             | Backlink     | s Ranki        | ng Factors       | +              |                 |                   |        |                |         |     |   |   |   |   |
|----------------------------------------------------------------------------------------------------|--------|---------------------|--------------|----------------|------------------|----------------|-----------------|-------------------|--------|----------------|---------|-----|---|---|---|---|
| #         W Update Ranking Factors         No         T                                                                                                    |        | ook for<br>rospects | (+) Add      | 🗘 Update       | - 🔀 Email        | Verify         | -               |                   | .P + Q | uick Filter: c | ontains |     |   |   |   | ۴ |
| 1         http://is         Not         Not <th></th> <th></th> <th>🔀 Update R</th> <th>anking Factors</th> <th></th> <th></th> <th></th> <th></th> <th></th> <th></th> <th>×</th> <th>Dom</th> <th>T</th> <th> P</th> <th>P</th> <th>P</th>                                                                                                    |        |                     | 🔀 Update R   | anking Factors |                  |                |                 |                   |        |                | ×       | Dom | T | P | P | P |
| 2       http://isite       Step 1: Select Ranking Factors       Not       Not                                                                                                    | 1      | http://06           |              |                |                  |                |                 |                   |        |                |         | Not |   |   |   |   |
| 3       http://1-2       iot iot                                                                                                    | 2      | http://09           | Step 1: S    | Select Ran     | king Factor      | S              |                 |                   |        |                |         | Not |   |   |   |   |
| 4       http://10       Vot       Vot                                                                                                    | 3      | http://1-8          | Please cho   | ose which of w | our preferred ce | arch engines   | factore you wou | uld like to check | know   |                |         | Not |   |   |   |   |
| 5       http://10       vot       vot                                                                                                    | 4      | http://10           | Flease Glip  | use which or y | our preferreu se | archiengines   | racions you woo | and like to check | K HOW. |                |         | vot |   |   |   |   |
| 6       http://11       Select all Select none       Not       Not         7       http://12       #       Select all Select none       Not       Not         8       http://12       4       Alexa Rank       Not       Not       Not         9       http://12       6       Domain IP       Not       Not       Not         10       http://21       6       Domain Age       Not       Not       Not         11       http://23       7       Y Pages indexed in Google       Not       Not       Not         12       http://43       8       O Domain's popularity on Facebook       Not       Not       Not         13       http://21       10       O Domain's Google +1's       Not       Not       Not         14       http://21       10       Domain's Google +1's       Not       Not       Not         15       http://21       10       Domain's Google +1's       Not       Not       Not         16       http://21       10       Domain's Google +1's       Not       Not       Not         18       http://ati       Online Help <back< td=""> <td< td=""><td>5</td><td>http://10</td><td>2</td><td></td><td></td><td></td><td></td><td></td><td></td><td></td><td></td><td>Vot</td><td></td><td></td><td></td><td></td></td<></back<>                                                                                                    | 5      | http://10           | 2            |                |                  |                |                 |                   |        |                |         | Vot |   |   |   |   |
| 7       http://12       #       Selected       Ranking Factor       Not       Not         9       http://12       4       Alexa Rank       Not       Not       Not         10       http://21       6       Domain IP       Not       Not       Not         10       http://23       7       Pages indexed in Google       Not       Not       Not         11       http://23       7       Pages indexed in Google       Not       Not       Not         12       http://43       8       Ommain's popularity on Facebook       Not       Not       Not         13       http://21       10       Ommain's Google +1's       Not       Not       Not         16       http://21       10       Ommain's Google +1's       Not       Not       Not         16       http://21       Page's popularity on Facebook       Not       Not       Not         17       http://ab       + Add More Ranking Factors       Not       Not       Not         19       http://ab       < Back                                                                                                    | 6      | http://11           | Select all S | elect none     |                  |                |                 |                   |        |                |         | Not |   |   |   |   |
| 8       http://12       #       Selected       Ranking Factor       Vot         9       http://12       4       ✓       Alexa Rank       Vot       Vot         10       http://21       6       ✓       Domain Age       Vot       Vot       Vot         11       http://43       8       ✓       Domain's popularity on Facebook       Vot       Vot       Vot         13       http://43       8       ✓       Domain's nentions on Twitter       Vot       Vot       Vot         14       http://22       10       ✓       Domain's Google +1's       Vot       Vot       Vot         15       http://22       10       ✓       Domain's Google +1's       Vot       Vot       Vot         16       http://22       10       ✓       Domain's Google +1's       Vot       Vot       Vot         16       http://ab       + Add More Ranking Factors       Vot       Vot       Vot         18       http://ab        <                                                                                                    | 7      | http://12           |              |                |                  |                |                 |                   |        |                |         | Not |   |   |   |   |
| 9       http://1k       4       Akexa kank       Vot         10       http://21       5       Domain IP       Vot       Vot         11       http://25       7       Pages indexed in Google       Vot       Vot       Vot         12       http://43       8       Oomain's popularity on Facebook       Vot       Vot       Vot         13       http://40       9       Oomain's coogle +1's       Vot       Vot       Vot         14       http://22       10       Oomain's Google +1's       Vot       Vot       Vot         15       http://20       11       Page's popularity on Facebook       Vot       Vot       Vot         16       http://ab       + Add More Ranking Factors       Vot       Vot       Vot         18       http://ab        <                                                                                                    | 8      | http://121          |              | Selected       | Alare Deals      |                | Ranking F       | actor             |        |                |         | Vot |   |   |   |   |
| 10       http://21       5       Image: Domain HP         11       http://25       7       Domain Age       Vot         12       http://43       8       Domain's popularity on Facebook       Vot         13       http://43       8       Domain's mentions on Twitter       Vot       Vot         14       http://72       9       Omain's Google +1's       Vot       Vot       Vot         15       http://80       11       Page's popularity on Facebook       Vot       Vot       Vot         16       http://2b       + Add More Ranking Factors       Vot       Vot       Vot         18       http://ab         Sack       Next > Finish       Cancel       Vot         20       http://adverpres.com         Vot       Vot       Vot                                                                                                    | 9      | http://1ki          | 4            | ×              | Alexa Kank       |                |                 |                   |        |                |         | Not |   |   |   |   |
| 11     http://25     6     Image     Not       12     http://43     7     Image     Not       13     http://43     8     Image     Not       14     http://72     9     Image     Not       14     http://72     10     Image     Not       15     http://80     11     Image     Not       16     http://80     11     Image     Not       17     http://ab     Image     Not     Not       18     http://ab     Image     Not     Not       19     http://ab     Image     Image     Not       20     http://adv     Image     Image     Image                                                                                                    | 10     | http://21           | 5            | ×              | Domain IP        |                |                 |                   |        |                | - 62    | Not |   |   |   |   |
| 12       http://43       7       Image: Pages indexed in Google       Vot         13       http://43       8       Domain's popularity on Facebook       Vot         14       http://72       9       Domain's mentions on Twitter       Vot         14       http://72       10       Domain's Google +1's       Vot         15       http://80       11       Image: Page's popularity on Facebook       Vot         16       http://21       Page's popularity on Facebook       Vot       Vot         16       http://20       + Add More Ranking Factors       Vot       Vot         18       http://ab       Seck       Next > Finish       Cancel       Vot         20       http://adverpres.com       Vot       Vot       Vot                                                                                                    | 11     | http://25           | 0            | ×              | Domain Age       |                |                 |                   |        |                | -8      | Not |   |   |   |   |
| 13     http://4d     8     Obmain's popularity on Facebook     Vot       14     http://72     0     Domain's mentions on Twitter     Vot       15     http://80     10     Domain's Google +1's     Vot       16     http://20     11     Page's popularity on Facebook     Vot       17     http://20     + Add More Ranking Factors     Vot       18     http://2b     Vot     Vot       19     http://2b     Sack     Next > Finish     Cancel       20     http://2durupure.com     Vot     Vot                                                                                                    | 12     | http://43           |              | ×              | Pages index      | ed in Google   | 0.000           |                   |        |                | - 81    | Vot |   |   |   |   |
| 14     http://72     9     ✓     Domain's mentions on Twitter     Vot       15     http://80     10     ✓     Domain's Google +1's     Vot       16     http://92     11     ✓     Page's popularity on Facebook     Vot       17     http://92     + Add More Ranking Factors     Vot     Vot       18     http://ab     Vot     Vot       19     http://ab      Sack     Next > Finish     Cancel       20     http://advergence.com     Vot     Vot     Vot                                                                                                    | 13     | http://4d           | 8            | ~              | Domain's po      | pularity on Fa | acebook         |                   |        |                | -1      | Not |   |   |   |   |
| 15     http://80     10     ✓     Domain's Google +1's     Vot       16     http://92     + Add More Ranking Factors     Vot     Vot       17     http://ab     Vot     Vot       18     http://ab     Vot     Vot       19     http://ab     Cancel     Vot       20     http://ab     Vot     Vot                                                                                                    | 14     | http://72           | 9            | ×              | Domain's m       | entions on T   | witter          |                   |        |                | -8      | Not |   |   |   |   |
| 16     http://92     11     Page's popularity on Facebook     vot       17     http://ab     + Add More Ranking Factors     vot       18     http://ab     vot     vot       19     http://ab     Cancel     vot       20     http://ab     vot     vot                                                                                                    | 15     | http://80           | 10           | ×              | Domain's Go      | bogle +1's     |                 |                   |        |                | - 1     | Vot |   |   |   |   |
| 17     http://ab     Not       18     http://ab     Not       19     http://ab:     Online Help       20     http://ab     Initial Action State State | 16     | http://92           | 11           | ~              | Page's popu      | larity on Face | ebook           |                   |        |                |         | Not |   |   |   |   |
| 18     http://ath     Vot       19     http://ath     Online Help <back< td="">     Next &gt;       20     http://ath     Online Help     Vot</back<>                                                                                                    | 17     | http://ab           | + Add Mor    | re Ranking Fa  | ctors            |                |                 |                   |        |                |         | Not |   |   |   |   |
| 19 http://at:         Online Help         < Back         Next>         Finish         Cancel         vot           20 http://atuwppie.com         Vot         Vot </td <td>18</td> <td>http://ath</td> <td></td> <td></td> <td></td> <td></td> <td></td> <td></td> <td></td> <td></td> <td></td> <td>Vot</td> <td></td> <td></td> <td></td> <td></td>                                                                                                    | 18     | http://ath          |              |                |                  |                |                 |                   |        |                |         | Vot |   |   |   |   |
|                                                                                                    | 19     | http://atla         | Online Help  | p              | < 8              | lack           |                 | Finish            |        | Cance          | 1       |     |   |   |   |   |
|                                                                                                    |        |                     |              |                |                  |                |                 |                   |        |                |         |     |   |   |   |   |

Examine the stats and pick the top prospects. Delete the ones that you decided against by right-clicking them and hitting *Remove link partners*.

## Step 3: Get in touch with link prospects

Now that you have a list of pages you'd like to get links from, it's time to contact the potential partners you found. Follow the steps below to learn how to automate the process and maximize the efficiency of your outreach.

How-to: 1. Customize email templates. In *Preferences -> Email Management* -> *Edit Mail Templates*, you'll find a bunch of ready-made templates that you can customize. Pick a template that suits your niche and the nature of your request (eg. *Guest Posting Inquiry*), and hit 🖉 to add some details about your website and business to make the email more personal and engaging. You can also create your own templates from scratch – just hit 🕂 to do that.

**2. Email potential partners.** Select the partners you'd like to contact (make sure you select partners that belong to the same partner group). Click **Email**, pick the email template you'll send out to this group, and hit the *OK* button.

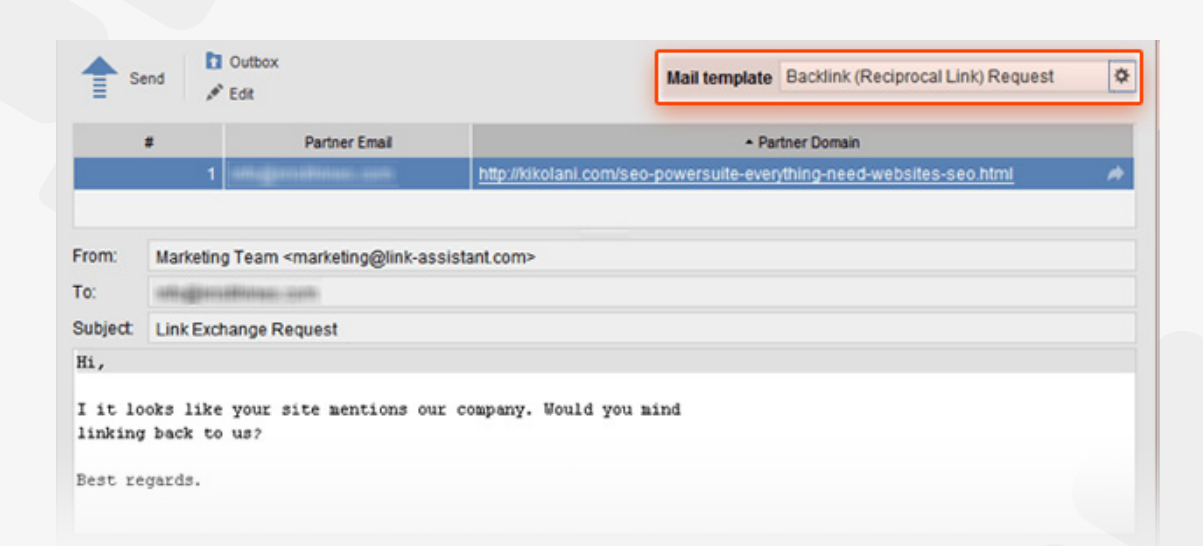

## Step 4: Manage your links

SEO PowerSuite

Keep an eye on the links you've built as your link profile keeps growing. Remember to regularly check that your links are in place, have the right anchor text, and don't get under a Nofollow tag.

**How-to: Verify links.** To check on the links you've built, select them in your LinkAssistant project and hit **Verify**. Select *Scan only current page* and hit *Next*.

| æ  | Look for<br>Partners | Generate<br>Directory Verify          | + Add                             |                                  |                         |
|----|----------------------|---------------------------------------|-----------------------------------|----------------------------------|-------------------------|
| #  | Includ               | Partner Domain                        | Backlink Page                     | Verification Passed              | Page PR (Backlink)      |
| 1  | 2                    | http://bidonland.com                  | http://bidonland.com/             | Yes 🗖                            | PR: 3                   |
| 2  |                      | ) 🔵 Ve                                | rify that link partners are still | linking back                     |                         |
| 3  | St                   | ep 1: Backlink Verificatio            | on Settings                       |                                  |                         |
| 4  | Pla                  | asa choosa how many clicks daan       | you would like to check each r    | artner's website. If you don't h | ave the backlink        |
| 5  | ( pa                 | ge specified, the software may sea    | irch several clicks deep, to find | a link pointing to you.          |                         |
| 6  | Ba                   | form a doop com                       |                                   |                                  |                         |
| 7  | Ple                  | ase set limits for the spider, to cor | ntrol the process of checking U   | RLs. These settings let you sea  | rch for backlinks       |
| 8  | on                   | several or all pages of the partner   | 's website.                       |                                  |                         |
| 9  |                      | Explore a specified number            | er of clicks deep from the sta    | arting point. 2 🔹                |                         |
| 10 |                      | • Scan a specified number o           | f web pages linked from the       | starting point. 20 📫             |                         |
| 11 |                      | No scan denth limits at all           | II (This may REALLY take a w      | (hile)                           |                         |
| 12 |                      | Ho scan deptir mints at an            | I (THIS Hay REALET TAKE a W       | inite.)                          |                         |
| 13 | Ch                   | eck specified pages only:             |                                   |                                  | interest of the line in |
| 14 | are                  | not found on these pages, the so      | ftware won't check any other w    | ebpages.                         | istant. If the links    |
| 15 |                      | • Scan only current page.             |                                   |                                  |                         |
| 16 |                      |                                       |                                   |                                  |                         |
| 17 |                      |                                       |                                   |                                  |                         |
| 18 | 0                    | nline Help                            | < Back Next >                     | Cancel                           | Finish                  |
|    |                      |                                       |                                   |                                  |                         |

Once the verification is complete, right-click the header of any column in your LinkAssistant workspace, select *Verification Passed* from the list of available columns on the left, double-click it to add it to the list of visible columns, and hit *OK*.

| Available Columns:                                                                                                    | Visible Columns:                                                                                                |              |
|----------------------------------------------------------------------------------------------------|----------------------------------------------------------------------------------------------------|--------------|
| Entrance Date<br>Anchor Text (Link to Partner)<br>Image URL<br>Verification Made On<br>Verification Passed<br>Domain Age (Partner)<br>Domain IP (Partner) | Partner Domain<br>Backlink Page<br>Partner Email<br>Contact Name<br>Status<br>Include In Link Directory<br>Tage | Column Width |
| <ul> <li>Shrink columns to fit screen</li> </ul>                                                                                                    |                                                                                                    |              |

In the *Verification Passed* column, examine the verification status of each of your partners. Look out for links that come back with a *No* status (these links are no longer found on the backlink page), get under a Nofollow tag, or have wrong anchors. When necessary, contact your link partners right from LinkAssistant (by selecting the partner in your workspace and hitting **Email**) and shoot them a message explaining your problem or request. Remember to regularly check your inbox in LinkAssistant's Email module, and try to promptly respond to partners' emails.

Remember to regularly check your inbox in LinkAssistant's *Email* module, and try to promptly respond to partners' emails.

## Enjoy top rankings!

Congrats - you've set your link building campaign in motion! This is the last step in our SEO Workflow series, so if you followed the instructions from the previous guides, you should be starting to see your rankings grow very soon. Do not forget that that all the work you've done requires maintenance though: remember to track your rankings in Rank Tracker, regularly check your site against all kinds of issues in WebSite Auditor, monitor your link profile's growth in SEO SpyGlass, and verify individual links in LinkAssistant.

#### Happy SEOing!

# Start rocking SEO with SEO PowerSuite

Now that you've learned the main steps of DIY SEO, all you need is a powerful toolset to put those steps into good use!

Do smarter Internet Marketing faster! Join thousands of SEO PowerSuite users:

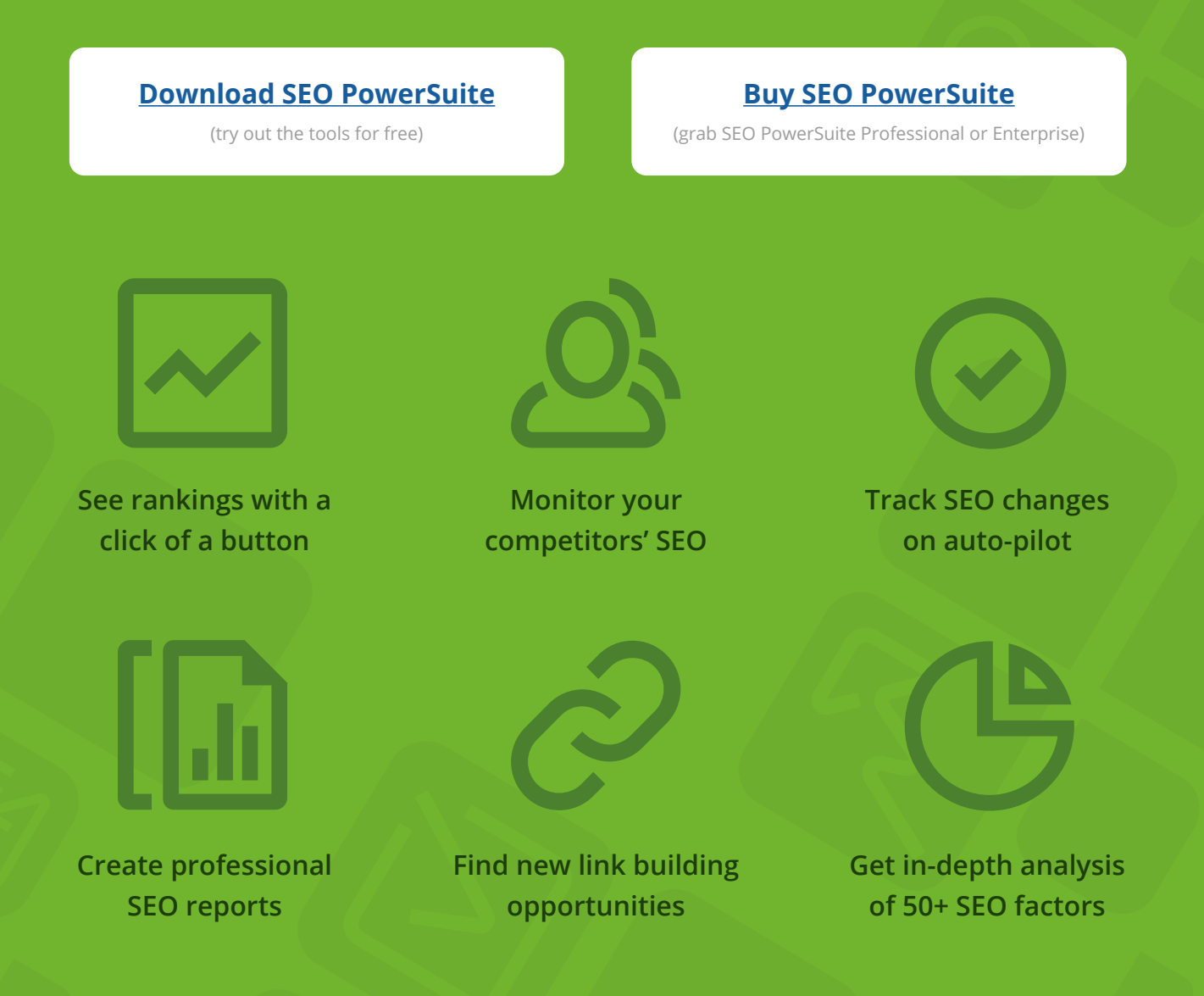

Get the all-in-one SEO toolset and secure your site at the top of search results.